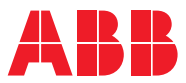

ROBOTICS

# Product manual

FlexPLP IRPLP 220

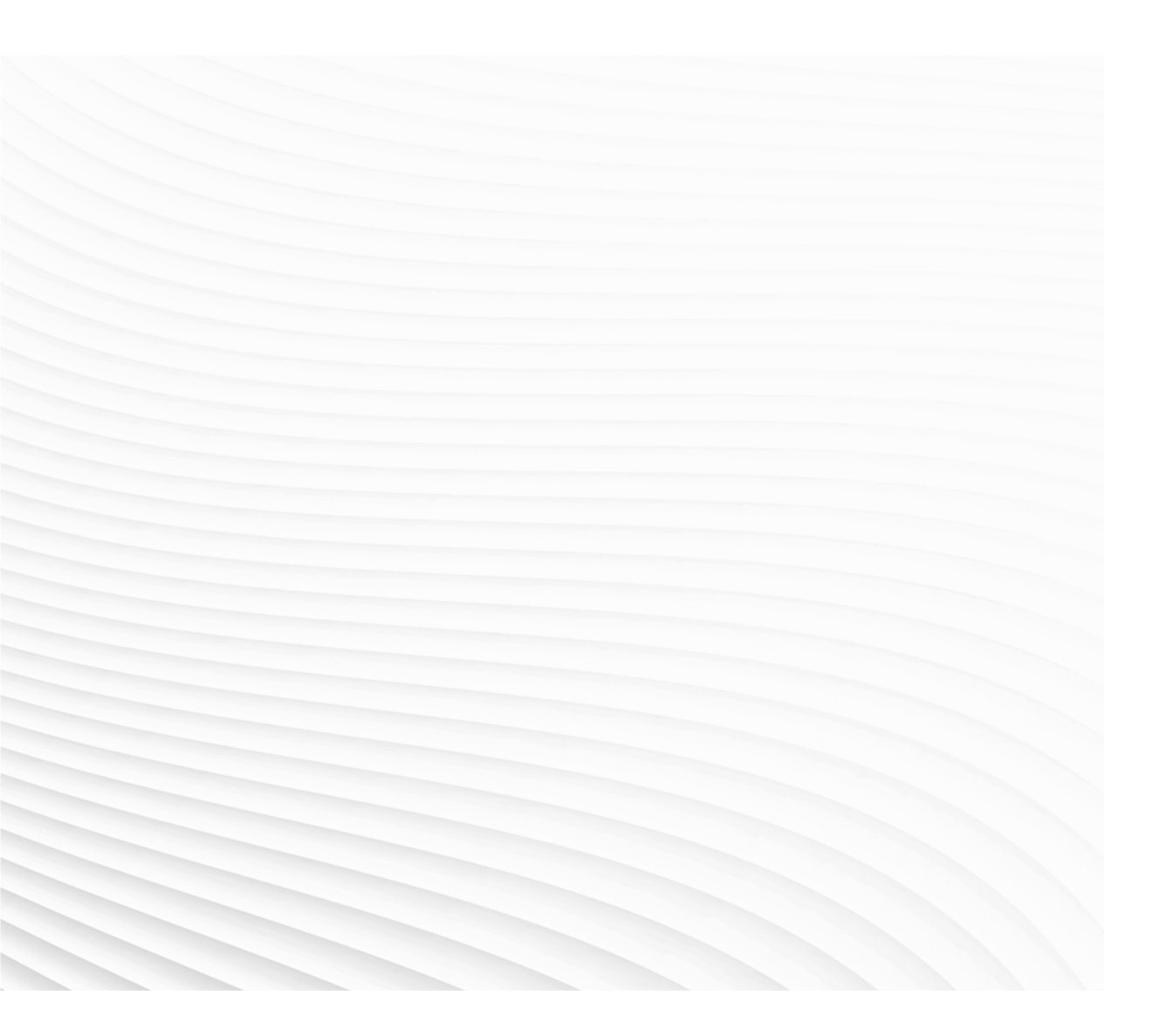

Trace back information: Workspace Systems version a37 Checked in 2023-03-27 Skribenta version 5.5.019

## Product manual FlexPLP IRPLP 220

Document ID: 3HAW050041018-001 Revision: D

© Copyright 2016 - 2022 ABB. All rights reserved. Specifications subject to change without notice. The information in this manual is subject to change without notice and should not be construed as a commitment by ABB. ABB assumes no responsibility for any errors that may appear in this manual.

Except as may be expressly stated anywhere in this manual, nothing herein shall be construed as any kind of guarantee or warranty by ABB for losses, damage to persons or property, fitness for a specific purpose or the like.

In no event shall ABB be liable for incidental or consequential damages arising from use of this manual and products described herein.

This manual and parts thereof must not be reproduced or copied without ABB's written permission.

Keep for future reference.

Additional copies of this manual may be obtained from ABB.

Original instructions.

© Copyright 2016 - 2022 ABB. All rights reserved. Specifications subject to change without notice.

## Table of contents

|   | Overv<br>Produ | view<br>uct documentation, IRC5                                                | 7<br>10  |  |
|---|----------------|--------------------------------------------------------------------------------|----------|--|
|   | How            | to read the product manual                                                     | 12       |  |
| 1 | Safet          | Safety                                                                         |          |  |
|   | 1.1            | Introduction                                                                   | 13       |  |
|   | 1.2            | General safety information                                                     | 14       |  |
|   |                | 1.2.1 Safety in the machine controller system                                  | 14       |  |
|   | 1.3            | Safety risks                                                                   | 15       |  |
|   |                | 1.3.1 Safety risks during installation and service work                        | 15       |  |
|   |                | 1.3.2 Safety risks related to tools/workpieces                                 | 17       |  |
|   |                | 1.3.3 Safety risks related to pneumatic/hydraulic systems                      | 18       |  |
|   |                | 1.3.4 Safety risks during operational disturbances                             | 19       |  |
|   | 1 /            | Safety actions related to the Elevel P                                         | 20       |  |
|   | 1.4            | 1 / 1 Safety fence dimensions                                                  | 21       |  |
|   |                | 1 4 9 Fire extinguishing                                                       | 21       |  |
|   |                | 1.4.3 Emergency release of the FlexPI P device axes                            | 23       |  |
|   |                | 1 4 4 Brake testing                                                            | 24       |  |
|   |                | 1.4.5 Safe use of the Teach Pendant Unit                                       | 25       |  |
|   |                | 1.4.6 Work inside the FlexPLP's working range                                  | 26       |  |
|   |                | 1.4.7 Translate the information on safety and information labels               | 27       |  |
|   | 1.5            | Safety stops                                                                   | 28       |  |
|   |                | 1.5.1 What is an emergency stop?                                               | 28       |  |
|   | 1.6            | Safety related instructions                                                    | 30       |  |
|   |                | 1.6.1 Safety signals in the manual                                             | 30       |  |
| 2 | Prod           | uct description                                                                | 33       |  |
|   | 2.1            | About FlexPLP IRPLP 220                                                        | 33       |  |
|   | 2.2            | Product structure                                                              | 35       |  |
|   |                | 2.2.1 Modular structure                                                        | 35       |  |
|   |                | 2.2.2 Driving system types                                                     | 37       |  |
|   |                | 2.2.3 Vertical axis mounting and cable chain                                   | 38       |  |
|   | 2.3            | Technical data                                                                 | 39       |  |
|   | 2.4            |                                                                                | 42       |  |
|   |                | 2.4.1 Dimensions 1-axis FlexPLP IRPLP 220                                      | 42       |  |
|   |                | 2.4.2 Dimensions 2-axis FlexPLP IRPLP 220                                      | 40       |  |
|   |                | 2.4.3 DIMENSIONS 3-AXIS FIEXFLF INFLF 220                                      | 54       |  |
| 3 | Unpa           | cking and handling                                                             | 59       |  |
|   | 3.1            | Pre-requisites for reception                                                   | 59       |  |
|   | 3.2            | Unpacking and acceptance                                                       | 60       |  |
|   | 3.3            | Handling/lifting                                                               | 62       |  |
| 4 | Insta          | Ilation and commissioning                                                      | 65       |  |
|   | 4.1            | Introduction                                                                   | 65       |  |
|   | 4.2            | Mechanical installation                                                        | 66       |  |
|   |                | 4.2.1 Introduction                                                             | 66       |  |
|   |                | 4.2.2 Mounting surface (fastening of the FlexPLP IRPLP 220 to the floor plate) | 67       |  |
|   |                | 4.2.3 Mounting surfaces (fastening of an axis or customer equipment)           | 70       |  |
|   |                | 4.2.4 Jogging axes of a unit with FlexPendant                                  | 71       |  |
|   | 4.0            | 4.2.5 Fastening of a unit to the floor plate                                   | 76       |  |
|   | 4.3            | 4.3.1 Connectors and internal equipment wiring                                 | /ð<br>70 |  |
|   |                | 4.3.2 Control architecture                                                     | 70       |  |
|   |                |                                                                                | 13       |  |

|    |                                               | 4.3.3<br>4.3.4<br>4.3.5                                              | Controller capabilities<br>Examples of configurations<br>Configuration files                                                            | 81<br>83<br>89                                |
|----|-----------------------------------------------|----------------------------------------------------------------------|----------------------------------------------------------------------------------------------------|-----------------------------------------------|
| 5  | Calib                                         | ration                                                               |                                                                                                    | 91                                            |
|    | 5.1<br>5.2<br>5.3<br>5.4<br>5.5               | Introdu<br>Calibra<br>Editing<br>Fine ca<br>Update                   | Iction / When to calibrate<br>Ition marks<br>I motor calibration offset<br>alibration<br>of the revolution counters                     | 91<br>92<br>94<br>96<br>104                   |
| 6  | Work                                          | ing with                                                             | n FlexPLP add-in                                                                                                    | 107                                           |
|    | 6.1<br>6.2                                    | Introdu<br>Workfl<br>6.2.1<br>6.2.2<br>6.2.3                         | Iction<br>ow for FlexPLP add-in<br>Loading additional views in FlexPendant<br>Soft calibration<br>Shim offset                           | 107<br>108<br>108<br>110<br>120               |
| 7  | Maint                                         | tenance                                                              |                                                                                                    | 127                                           |
|    | 7.1<br>7.2<br>7.3<br>7.4<br>7.5<br>7.6<br>7.7 | Introdu<br>Mainte<br>Inspec<br>Lubrica<br>Driving<br>SMB b<br>Repair | Iction<br>nance schedule<br>tion<br>ation<br>belt (tension check, adjustment and replacement)<br>attery pack replacement<br>information | 127<br>129<br>130<br>131<br>135<br>140<br>142 |
| 8  | Deco                                          | mmissi                                                               | oning                                                                                                    | 143                                           |
| 9  | Refer                                         | ence in                                                              | formation                                                                                                    | 147                                           |
|    | 9.1<br>9.2<br>9.3<br>9.4<br>9.5               | Introdu<br>Unit co<br>Bolt, so<br>Standa<br>Specia                   | iction<br>onversion<br>crews, tightening torques<br>ird toolkit<br>I tools                                                              | 147<br>148<br>149<br>150<br>151               |
| 10 | Spare                                         | e parts                                                              |                                                                                                    | 153                                           |
|    | 10.1<br>10.2<br>10.3<br>10.4<br>10.5<br>10.6  | Introdu<br>Spare<br>Spare<br>Spare<br>Covers<br>Cables               | iction<br>parts - Ballscrew type<br>parts - Rack & Pinion type<br>parts - Bellow                                                        | 153<br>154<br>157<br>159<br>160<br>161        |

## **Overview**

| About this manual   | This manual contains instructions for:                                                             |
|---------------------|----------------------------------------------------------------------------------------------------|
|                     | the observatoriation of the Elevel P IPPI P 220                                                    |
|                     | Ine characteristics of the FlexFLF IRFLF 220                                                       |
|                     | mechanical and electrical installation instructions for the FlexPLP IRPLP 220                      |
|                     | maintenance instructions for the FlexPLP IRPLP 220                                                 |
|                     | spare parts                                                                                        |
| Usage               |                                                                                                    |
|                     | This manual should be used when working during:                                                    |
|                     | <ul> <li>installation, from lifting the FlexPLP IRPLP 220 to its work site and securing</li> </ul> |
|                     | it to the foundation, to making it ready for operation                                             |
|                     | maintenance work                                                                                   |
|                     | repair work                                                                                        |
| Who should read th  | is manual?                                                                                         |
|                     | This manual is intended for:                                                                       |
|                     | installation personnel                                                                             |
|                     | maintenance personnel                                                                              |
|                     | repair personnel.                                                                                  |
| Prerequisites       |                                                                                                    |
|                     | A maintenance/ repair/ installation personnel working with an ABB FlexPLP IRPLP 220 must:          |
|                     | <ul> <li>be trained by ABB and have the required knowledge of mechanical and</li> </ul>            |
|                     | electrical installation/repair/maintenance work.                                                   |
| Organization of cha | pters                                                                                              |
|                     | The menual is experized in the following charters:                                                 |

The manual is organized in the following chapters:

| Chapter                             | Content                                                                                                    |  |
|-------------------------------------|----------------------------------------------------------------------------------------------------|--|
| Safety                              | Safety information that must be read through before performing<br>any installation or service work on the FlexPLP IRPLP 220.<br>Contains general safety aspects as well as more specific inform-<br>ation about how to avoid personal injuries and damage to the<br>product. |  |
| Product description                 | Specifications and characteristics of the FlexPLP IRPLP 220.                                                                                                    |  |
| Unpacking and handling              | Information relative to the steps following the reception of the FlexPLP IRPLP 220, until its installation.                                                                                                    |  |
| Installation and commis-<br>sioning | Required information about lifting and installation of the FlexPLP IRPLP 220 and installation of cabling.                                                                                                    |  |
| Calibration                         | Information about calibration of the system.                                                                                                    |  |
| Maintenance                         | Step-by-step procedures that describe how to perform mainten-<br>ance of the FlexPLP IRPLP 220. Based on a maintenance<br>schedule that may be used in the work of planning periodical<br>maintenance.                                                                       |  |

## **Overview**

## Continued

| Chapter               | Content                                                                   |
|-----------------------|---------------------------------------------------------------------------|
| Decommissioning       | Environmental information about the FlexPLP IRPLP 220.                    |
| Reference information | Reference information may be useful for the understanding of this manual. |
| Spare parts           | List of the spare parts available for the FlexPLP IRPLP 220.              |

### References

| Reference (ABB manuals)                                                   | Document ID    |
|---------------------------------------------------------------------------|----------------|
| Product manual - IRC5                                                     | 3HAC021313-001 |
| Operating manual - Service Information System                             | 3HAC050944-001 |
| Application manual - Additional axes and stand alone controllers          | 3HAC051016-001 |
| Operating manual - IRC5 with FlexPendant                                  | 3HAC050941-001 |
| Technical reference manual - System parameters                            | 3HAC050948-001 |
| Technical reference manual - RAPID Instructions, Functions and Data types | 3HAC050917-001 |

## Revisions

| Revision | Description           First edition.                                                                                                    |  |
|----------|----------------------------------------------------------------------------------------------------|--|
| -        |                                                                                                    |  |
| A        | <ul><li>The following updates are done in this revision:</li><li>Minor editorial changed.</li></ul>                                                                                                |  |
|          | Calibration point, without calibration index system removed.                                                                                                    |  |
|          | <ul> <li>Specification of rack &amp; pinion updated.</li> </ul>                                                                                                    |  |
|          | Spare parts updated.                                                                                                    |  |
|          | Edit Motor Calibration Offset added.                                                                                                    |  |
|          | Number of the motions changed.                                                                                                    |  |
| В        | <ul> <li>Changes made in:</li> <li>FlexPLP addin is applied to improve the efficiency of calibration and setting offset procedures, see <i>Working with FlexPLP add-in on page 107</i>.</li> </ul> |  |
|          | Deleted the stroke information, and add protection detail in <i>About FlexPLP IRPLP 220 on page 33</i> .                                                                                           |  |
|          | <ul> <li>Changed the axis name of nominal payload in <i>Robustness on</i><br/>page 67.</li> </ul>                                                                                                  |  |
|          | • Added a contact strategy for customers, see <i>Workflow for FlexPLP</i> add-in on page 108.                                                                                                    |  |
|          | <ul> <li>Added material disposing symbol and related description in<br/>Symbol on page 144.</li> </ul>                                                                                             |  |
| С        | Changes made in: <ul> <li>Added warning about grease KLÜBER Microlube GB0.</li> </ul>                                                                                                    |  |

Continued

| Revision | Description                                                                                                    |
|----------|----------------------------------------------------------------------------------------------------|
| D        | <ul> <li>Changes made in:</li> <li>Restructured the chapter describing the workflow for FlexPLP add-in.</li> </ul>                                 |
|          | <ul> <li>Added the requirement of RobotWare version to perform soft<br/>calibration for axes configured with negative stroke direction.</li> </ul> |
|          | Added the bellow version of the FlexPLP, which are equipped with bellows for dust prevention.                                                      |
|          | Added ambient temperature information.                                                                                                    |
|          | <ul> <li>Added centralized lubrication mode for both Ballscrew type and<br/>Rack &amp; Pinion type.</li> </ul>                                     |

## **Product documentation, IRC5**

### Categories for user documentation from ABB Robotics

The user documentation from ABB Robotics is divided into a number of categories.

This listing is based on the type of information in the documents, regardless of whether the products are standard or optional.

All documents listed can be ordered from ABB on a DVD. The documents listed are valid for IRC5 robot systems.

#### **Product manuals**

All hardware, manipulators and controllers will be delivered with a Product manual that contains:

- Safety information
- Installation and commissioning (description of mechanical installation, electrical connections)
- Maintenance (description of all required preventive maintenance procedures including intervals)
- Repair (description of all recommended repair procedures including spare parts)
- · Additional procedures, if any (calibration, decommissioning)
- Reference information (article numbers for documentation referred to in Product manual, procedures, lists of tools, safety standards)
- · Parts list.
- Foldouts or exploded views.
- Circuit diagrams (or references to circuit diagrams).

### **Technical reference manuals**

The technical reference manuals describe the manipulator software in general and contain relevant reference information.

- RAPID Overview: An overview of the RAPID programming language.
- **RAPID Instructions, Functions and Data types**: Description of all RAPID instructions, functions and data types.
- RAPID Kernel: A formal description of the RAPID programming language.
- System parameters: Description of system parameters and configuration workflow.

#### **Application manuals**

Specific applications (for example, software or hardware options) are described in **Application manuals**. An application manual can describe one or several applications.

An application manual generally contains information about:

- The purpose of the application (what it does and when it is useful)
- What is included (for example, cables, I/O boards, RAPID instructions, system parameters)

Continues on next page

Continued

- How to install included or required hardware.
- How to use the application
- Examples of how to use the application

#### **Operating manuals**

The operating manuals describe hands-on handling of the products. The manuals are aimed at those having first-hand operational contact with the product, that is production cell operators, programmers, and trouble shooters.

The group of manuals includes:

- Emergency safety information
- General safety information
- Getting started, IRC5 and RobotStudio
- IRC5 with FlexPendant
- RobotStudio
- Introduction to RAPID
- Trouble shooting, for the controller and manipulator.

## How to read the product manual

#### **Reading the procedures**

The procedures contain references to figures, tools, material and so on. The references are read as described below.

#### **References to figures**

The procedures often include references to components or attachment points located on the device/controller. The components or attachment points are marked with italic text in the procedures and completed with a reference to the figure where the current component or attachment point is shown.

The denomination in the procedure for the component or attachment point corresponds to the denomination in the referenced figure.

The table below shows an example of a reference to a figure from a step in a procedure.

|   | Action                                      | Note                                                         |
|---|---------------------------------------------|--------------------------------------------------------------|
| 8 | Remove the rear attachment screws, gearbox. | Shown in the figure Location of gearbox <i>on page 136</i> . |

#### **Reference to required equipment**

The procedures often include references to equipment (spare parts, tools, and so on.) required for the different actions in the procedure. The equipment is marked with italic text in the procedures and completed with a reference to the section where the equipment is listed with further information, i.e. article number, dimension.

The denomination in the procedure for the component or attachment point corresponds to the denomination in the referenced list.

The table below shows an example of a reference to a list of required equipment, from a step in a procedure.

|   | Action                               | Note                                                            |
|---|--------------------------------------|-----------------------------------------------------------------|
| 3 | Fit a new sealing, 2 to the gearbox. | Art. no. is specified in <i>Required equipment on page 65</i> . |

#### Safety information

The manual includes a separate safety chapter that must be read through before proceeding with any service or installation procedures. All procedures also include specific safety information when dangerous steps are to be performed.

For more information, see Safety on page 13.

## 1 Safety

## 1.1 Introduction

#### Overview

The safety information in this manual is divided in two categories:

- general safety aspects, important to attend to before performing any service work on the device. These are applicable for all service work and are found in *General safety information on page 14*.
- specific safety information, pointed out in the procedure at the moment of the danger. How to avoid and eliminate the danger is either detailed directly in the procedure, or further detailed in separate instructions, found in *Safety related instructions on page 30*.

1.2.1 Safety in the machine controller system

## 1.2 General safety information

### 1.2.1 Safety in the machine controller system

#### Validity and responsibility

The information does not cover how to design, install and operate a complete system, nor does it cover all peripheral equipment, which can influence the safety of the total system. To protect personnel, the complete system must be designed and installed in accordance with the safety requirements set forth in the standards and regulations of the country where the machine controller is installed.

The users of ABB industrial machine controllers are responsible for ensuring that the applicable safety laws and regulations in the country concerned are observed and that the safety devices necessary to protect people working with the machine controller system are designed and installed correctly. Personnel working with machine controllers must be familiar with the operation and handling of the industrial machine controller, described in the applicable documents, e.g. User's Guide and Product Manual.

#### Connection of external safety devices

Apart from the built-in safety functions, the machine controller is also supplied with an interface for the connection of external safety devices. Via this interface, an external safety function can interact with other machines and peripheral equipment. This means that control signals can act on safety signals received from the peripheral equipment as well as from the machine controller.

#### Limitation of liability

Any information given in this manual regarding safety, must not be construed as a warranty by ABB that the industrial machine controller will not cause injury or damage even if all safety instructions are complied with.

#### **Related information**

| Type of information                                   | Detailed in document                          | Section                             |  |
|-------------------------------------------------------|-----------------------------------------------|-------------------------------------|--|
| Installation of safety devices                        | Product manual for the machine controller     | Installation and commis-<br>sioning |  |
| Change operating modes                                | Operating manual - IRC5 with FlexPend-<br>ant | Operating modes                     |  |
| Restricting the working space                         | Product manual for the machine controller     | Installation and commis-<br>sioning |  |
| Safety information<br>about the<br>machine controller | Product manual for the machine controller     | Safety                              |  |

## 1.3 Safety risks

## **1.3.1 Safety risks during installation and service work**

| Overview               |                                                                                                    |
|------------------------|----------------------------------------------------------------------------------------------------|
|                        | This section includes information of general safety risks to be considered when                                                                                                    |
| I                      | performing installation and service work on FlexPLP device.                                                                                                    |
| General risks during   | installation and service                                                                                                    |
|                        | <ul> <li>The instructions in the Product Manual - Installation and Commissioning<br/>must always be followed.</li> </ul>                                                                                                    |
|                        | <ul> <li>Emergency stop buttons must be positioned in easily accessible places so<br/>that the FlexPLP device can be stopped quickly.</li> </ul>                                                                                             |
|                        | <ul> <li>Those in charge of operations must make sure that safety instructions are<br/>available for the installation in question.</li> </ul>                                                                                                |
|                        | <ul> <li>Those who install the FlexPLP device must have the appropriate training for<br/>the FlexPLP device system in question and in any safety matters associated<br/>with it.</li> </ul>                                                  |
| Nation/region specifie | c regulations                                                                                                    |
| -                      | To prevent injuries and damage during the installation of the FlexPLP device, the regulations applicable in the country concerned and the instructions of ABB Robotics must be complied with.                                                |
| Non-voltage related r  | isks                                                                                                    |
|                        | <ul> <li>Safety zones, which have to be crossed before admittance, must be set up<br/>in front of the FlexPLP's working space. Light beams or sensitive mats are<br/>suitable devices.</li> </ul>                                            |
|                        | <ul> <li>Turntables or the like should be used to keep the operator out of the FlexPLP's<br/>working space.</li> </ul>                                                                                                    |
|                        | <ul> <li>The axes are affected by the force of gravity when the brakes are released.<br/>In addition to the risk of being hit by moving FlexPLP parts, you run the risk<br/>of being crushed by the FlexPLP axes.</li> </ul>                 |
|                        | When dismantling/assembling mechanical units, watch out for falling objects.                                                                                                    |
|                        | Be aware of stored heat energy in the controller.                                                                                                    |
|                        | • Never use the FlexPLP device as a ladder, i.e. do not climb on the device or other part during service work. There is a serious risk of slipping because of the high temperature of the motors or oil spills that can occur on the device. |
| To be observed by th   | e supplier of the complete system                                                                                                    |
|                        | <ul> <li>The supplier of the complete system must ensure that all circuits used in the<br/>safety function are interlocked in accordance with the applicable standards<br/>for that function.</li> </ul>                                     |
|                        | <ul> <li>The supplier of the complete system must ensure that all circuits used in the<br/>safety function are interlocked in accordance with the applicable standard<br/>for that function.</li> </ul>                                      |

## 1 Safety

1.3.1 Safety risks during installation and service work *Continued* 

• The supplier of the complete system must ensure that all circuits used in the emergency stop function are interlocked in a safe manner, in accordance with the applicable standards for the emergency stop function.

### **Complete FlexPLP device**

| Safety risk                                         | Description                                                                                                    |
|-----------------------------------------------------|----------------------------------------------------------------------------------------------------|
| Hot components!<br>Removed parts may result in col- |                                                                                                    |
| lapse of the device:                                | Motors and gears are HOT after running the device!<br>Touching the motors and gears may result in burns!                                                                                          |
|                                                     |                                                                                                    |
|                                                     | Take any necessary measures to ensure that the device<br>does not collapse as parts are removed, e.g. secure the<br>vertical axis with fixtures if removing driving belt of ho-<br>rizontal axes. |

### Cabling

| Safety risk                                     | Description                                                                                                    |
|-------------------------------------------------|----------------------------------------------------------------------------------------------------|
| Cable packs are sensitive to mechanical damage! | CAUTION<br>The cable packs are sensitive to mechanical damage!<br>They must be handled with care, especially the connect-<br>ors, in order to avoid damaging them! |

#### Gearboxes and motors

| Safety risk                                           | Description                                                                                     |
|-------------------------------------------------------|-------------------------------------------------------------------------------------------------|
| Gears may be damaged if excess-<br>ive force is used! |                                                                                                 |
|                                                       | Whenever parting/mating motor and gearbox, the gears may be damaged if excessive force is used! |

1.3.2 Safety risks related to tools/workpieces

## 1.3.2 Safety risks related to tools/workpieces

| Safe handling |                                                                                                    |  |
|---------------|----------------------------------------------------------------------------------------------------|--|
|               | It must be possible to safely turn off tools. Make sure that guards remain closed until the tools turn off.                     |  |
|               | It should be possible to release parts by manual operation (valves).                                                            |  |
| Safe design   |                                                                                                    |  |
|               | End effectors must be designed so that they retain workpieces in the event of power failure or a disturbance of the controller. |  |
|               |                                                                                                    |  |
|               |                                                                                                    |  |

Ensure that an end effectors is prevented from dropping a workpiece, if such is used.

1.3.3 Safety risks related to pneumatic/hydraulic systems

## 1.3.3 Safety risks related to pneumatic/hydraulic systems

| General         |                                                                                                    |
|-----------------|----------------------------------------------------------------------------------------------------|
|                 | Special safety regulations apply to pneumatic and hydraulic systems.                                                |
| Residual energy |                                                                                                    |
|                 | <ul> <li>Residual energy may be present in these systems. After shutdown, particular care must be taken.</li> </ul> |
|                 | • The pressure in pneumatic and hydraulic systems must be released before starting to repair them.                  |
| Safe design     |                                                                                                    |
|                 | <ul> <li>Gravity may cause any parts or objects held by these systems to drop.</li> </ul>                           |
|                 | <ul> <li>Dump valves should be used in case of emergency.</li> </ul>                                                |
|                 | <ul> <li>Shot bolts should be used to prevent tools, and so on, from falling due to<br/>gravity.</li> </ul>         |

| General             |                                                                                                    |  |
|---------------------|----------------------------------------------------------------------------------------------------|--|
|                     | <ul> <li>The FlexPLP device is a flexible tool which can be used in many different<br/>industrial applications.</li> </ul>                                                                                         |  |
|                     | <ul> <li>All work must be carried out professionally and in accordance with the<br/>applicable safety regulations.</li> </ul>                                                                                      |  |
|                     | Care must be taken at all times.                                                                                                    |  |
| Qualified personnel |                                                                                                    |  |
|                     | <ul> <li>Corrective maintenance must only be carried out by qualified personnel who<br/>are familiar with the entire installation as well as the special risks associated<br/>with its different parts.</li> </ul> |  |
| Extraordinary risks |                                                                                                    |  |
|                     | If the working process is interrupted, extra care must be taken due to risks other<br>than those associated with regular operation. Such an interruption may have to be<br>rectified manually.                     |  |

## 1.3.4 Safety risks during operational disturbances

1.3.5 Risks associated with live electric parts

## 1.3.5 Risks associated with live electric parts

### Voltage related risks, general

- Although troubleshooting may, on occasion, have to be carried out while the power supply is turned on, the FlexPLP device must be turned off (by setting the mains switch to OFF) when repairing faults, disconnecting electric leads and disconnecting or connecting units.
- The mains supply to the FlexPLP device must be connected in such a way that it can be turned off outside the device's working space.

### Voltage related risks, controller IRC5

A danger of high voltage is associated with the following parts:

- Be aware of stored electrical energy (DC link, Ultra Cap unit) in the controller.
- Units inside the controller, e.g. I/O modules, can be supplied with power from an external source.
- · The mains supply/mains switch
- The transformers
- The power unit
- The control power supply (230 VAC)
- The rectifier unit (400-480 VAC and 700 VDC. Note: Capacitors!)
- The drive unit (700 VDC)
- The drive system power supply (230 VAC)
- The service outlets (115/230 VAC)
- The customer power supply (230 VAC)
- The power supply unit for tools, or special power supply units for the machining process.
- The external voltage connected to the control cabinet remains live even when the device is disconnected from the mains.
- Additional connections.

### Voltage related risks, FlexPLP

A danger of high voltage is associated with the FlexPLP device in:

- The power supply for the motors (up to 800 VDC).
- The user connections for tools or other parts of the installation (max. 230 VAC, see chapter Installation and commissioning in the Product manual).

#### Voltage related risks, tools, material handling devices, and so on.

Tools, material handling devices, and so on may be live even if the FlexPLP control system is in the OFF position. Power supply cables which are in motion during the working process may be damaged.

## 1.4 Safety actions related to the FlexPLP

## 1.4.1 Safety fence dimensions

| General      |                                                                                                    |
|--------------|----------------------------------------------------------------------------------------------------|
|              | Install a safety cell around the FlexPLP device to ensure safe installation and operation.                                                                                                    |
| Dimensioning |                                                                                                    |
|              | Dimension the fence or enclosure to enable it to withstand the force created if the load being handled by the FlexPLP device is dropped or released at maximum speed. Determine the maximum speed from the maximum velocities of the FlexPLP device axes and from the position at which the FlexPLP device is working in the work cell (see <i>Technical data on page 39</i> and <i>Dimensions on page 42</i> ). |
|              | Also consider the maximum possible impact caused by a breaking or malfunctioning rotating tool or other device fitted to the FlexPLP.                                                                                                    |

1.4.2 Fire extinguishing

## 1.4.2 Fire extinguishing

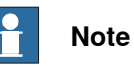

Use a CARBON DIOXIDE (CO<sub>2</sub>) extinguisher in the event of a fire in the FlexPLP device (or controller)!

## 1.4.3 Emergency release of the FlexPLP device axes

| Description      |                                                                                                    |
|------------------|----------------------------------------------------------------------------------------------------|
|                  | In an emergency situation, any of the FlexPLP device axes may be released manually by pushing the brake release buttons on the device.                               |
|                  | <ul><li>How to release the brakes is detailed in the FlexPLP IRPLP 220 product manual.</li><li>The FlexPLP axes may be moved by using an crane or similar.</li></ul> |
| Increased injury |                                                                                                    |
|                  | Before releasing the brakes, make sure that the weight of the axes do not increase the pressure on the trapped person, further increasing any injury!                |

1.4.4 Brake testing

## 1.4.4 Brake testing

| When to test |                                                                                                    |  |
|--------------|----------------------------------------------------------------------------------------------------|--|
|              | During operation the holding brakes of each axis motor wear normally. A test may be performed to determine whether the brake can still perform its function. |  |
| How to test  |                                                                                                    |  |
|              | The function of each axis' motor holding brakes may be checked as detailed below:                                                                            |  |
|              | <ol> <li>Run each FlexPLP axis to a position where the combined weight of the<br/>FlexPLP axes and any load is maximized (max. static load).</li> </ol>      |  |
|              | 2 Switch the motor to the MOTORS OFF position with the Operating mode selector on the controller.                                                            |  |
|              | 3 Check that the axis maintains its position.                                                                                                    |  |
|              | If the FlexPLP device does not change position as the motors are switched off,<br>then the brake function is adequate.                                       |  |

## 1.4.5 Safe use of the Teach Pendant Unit

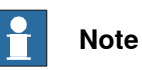

The enabling device is a push button located on the side of the Teach Pendant Unit (TPU) which, when pressed halfway in, takes the system to MOTORS ON. When the enabling device is released or pushed all the way in, the device is taken to the MOTORS OFF state. To ensure safe use of the Teach Pendant Unit, the following must be implemented:

- The enabling device must never be rendered inoperative in any way.
- During programming and testing, the enabling device must be released as soon as there is no need for the FlexPLP device to move.
- The programmer must always bring the Teach Pendant Unit with him/her, when entering the FlexPLP's working space. This is to prevent anyone else taking control of the FlexPLP device without the programmer knowing.
- Do not change Transm. gear ratio or other kinematic parameters from the Teach Pendant Unit or a PC.

1.4.6 Work inside the FlexPLP's working range

## 1.4.6 Work inside the FlexPLP's working range

## 

If work must be carried out within the FlexPLP's work envelope, the following points must be observed:

- The operating mode selector on the controller must be in the manual mode position to render the enabling device operative and to block operation from a computer link or remote control panel.
- The FlexPLP's speed is limited to max. 200 mm/s when the operating mode selector is in position < 200 mm/s. This should be the normal position when entering the working space. The position 100% "full speed" may only be used by trained personnel who are aware of the risks that this entails.
- Pay attention to the moving axes of the device! Keep a distance to the axes. Also be aware of any danger that may be caused by tools or other devices mounted on the device or inside the cell.

## 1.4.7 Translate the information on safety and information labels

#### Labels on the product

Both the device and the controller are marked with several safety and information labels, containing important information about the product. The information is useful for all personnel handling the FlexPLP system, e.g. during installation, service or operation.

#### **Translation possibilities**

The labels fitted to the product contain space for adding a fourth language underneath the three standard languages (English, German and French).

Add a local language to the label by:

• using a transparent sticker over the standard label with text added in a fourth language. Drawings detailing the design (text, figure, dimensions) of the standard labels can be ordered from ABB. Notice that each label is identified according to the article number located in the lower corner of the label.

#### Example of transparent sticker

The figure below shows the location of the free space on one of the labels on the device, where the fourth language can be added. The figure also shows a transparent sticker, containing the text in Swedish.

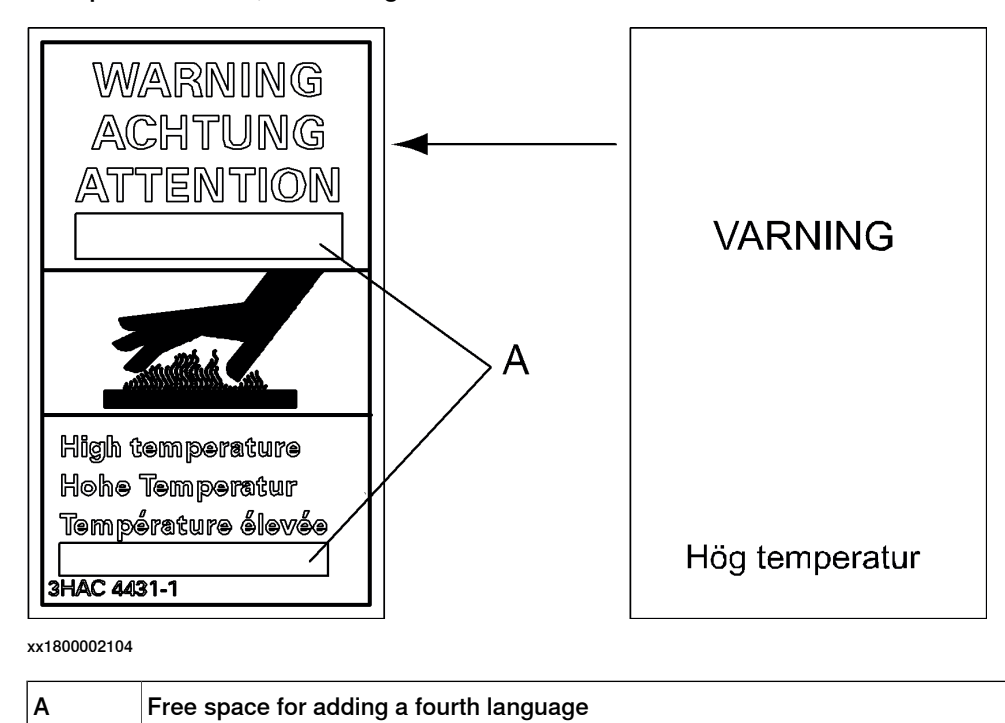

1.5.1 What is an emergency stop?

## 1.5 Safety stops

## 1.5.1 What is an emergency stop?

#### Definition of emergency stop

An emergency stop is a state that overrides any other device control, disconnects drive power from the device motors, stops all moving parts, and disconnects power from any potentially dangerous functions controlled by the FlexPLP system. An emergency stop state means that all power is disconnected from the device except for the manual brake release circuits. You must perform a recovery procedure, i.e, resetting the emergency stop button and pressing the Motors On button, in order to return to normal operation. The FlexPLP system can be configured so that the emergency stop results in either:

- An uncontrolled stop, immediately stopping the device actions by disconnecting power from the motors.
- A controlled stop, stopping the device actions with power available to the motors so that the device path can be maintained. When completed, power is disconnected.

The default setting is uncontrolled stop. However, controlled stops are preferred since they minimize extra, unnecessary wear on the device and the actions needed to return the FlexPLP system back to production. Please consult your plant or cell documentation to see how your FlexPLP system is configured.

## Note

The emergency stop function may only be used for the purpose and under the conditions for which it is intended.

## Note

The emergency stop function is intended for immediately stopping equipment in the event of an emergency.

## 1 Note

Emergency stop should not be used for normal program stops as this causes extra, unnecessary wear on the device.

#### **Classification of stops**

The safety standards that regulates automation and equipment defines categories in which each type of stop applies:

| If the stop is | then it is classified as |
|----------------|--------------------------|
| uncontrolled   | category 0 (zero)        |
| controlled     | category 1               |

#### Continues on next page

1.5.1 What is an emergency stop? *Continued* 

### **Emergency stop devices**

In a FlexPLP system there are several emergency stop devices that can be operated in order to achieve an emergency stop. There are emergency stop buttons available on the FlexPendant and on the controller cabinet (on the Control Module on a Dual Cabinet Controller). There can also be other types of emergency stops on your device, consult your plant or cell documentation to see how your FlexPLP system is configured. 1.6.1 Safety signals in the manual

## 1.6 Safety related instructions

## 1.6.1 Safety signals in the manual

### Introduction to safety signals

This section specifies all dangers that may arise from performing the work detailed in the manual. Each danger is detailed in its own section consisting of:

- A caption specifying the danger level (DANGER, WARNING or CAUTION) and the type of danger.
- A brief description of what will happen if the operator/service personnel do not eliminate the danger.
- An instruction of how to eliminate the danger to facilitate performing the activity at hand.

### **Danger levels**

The table below defines the captions specifying the danger levels used throughout this manual.

| Symbol | Designation                      | Significance                                                                                                    |
|--------|----------------------------------|----------------------------------------------------------------------------------------------------|
|        | DANGER                           | Warns that an accident will occur if the instructions<br>are not followed, resulting in a serious or fatal injury<br>and/or severe damage to the product. It applies to<br>warnings that apply to danger with, for example,<br>contact with high voltage electrical units, explosion<br>or fire risk, risk of poisonous gases, risk of crushing,<br>impact, fall from height, and so on.                                                                                                    |
|        | WARNING                          | Warns that an accident <i>may</i> occur if the instructions<br>are not followed, that can lead to serious injury,<br>possibly fatal, and/or great damage to the product.<br>It applies to warnings that apply to danger with, for<br>example, contact with high voltage electrical units,<br>explosion or fire risk, risk of poisonous gases, risk<br>of crushing, impact, fall from height, etc.                                                                                                    |
|        | ELECTRICAL<br>SHOCK              | The electrocution or electrical shock symbol indic-<br>ates electrical hazards which could result in severe<br>personal injury or death.                                                                                                    |
|        | CAUTION                          | Warns that an accident may occur if the instructions<br>are not followed that can result in injury and/or<br>damage to the product. It also applies to warnings<br>of risks that include burns, eye injury, skin injury,<br>hearing damage, crushing or slipping, tripping, im-<br>pact, fall from height, and so on. Furthermore, it ap-<br>plies to warnings that include function requirements<br>when fitting and removing equipment, where there<br>is a risk of damaging the product or causing a<br>breakdown. |
|        | ELECTROSTATIC<br>DISCHARGE (ESD) | The electrostatic discharge (ESD) symbol indicates<br>electrostatic hazards which could result in severe<br>damage to the product.                                                                                                    |

# 1.6.1 Safety signals in the manual *Continued*

| Symbol | Designation     | Significance                                                                                                    |
|--------|-----------------|----------------------------------------------------------------------------------------------------|
|        | MAGNETIC FIELDS | An intense and/or variable magnetic field can affect<br>or damage certain electrical devices like cardiac<br>pacemakers.                            |
|        | NOTE            | Note symbols alert you to important facts and condi-<br>tions.                                                                                      |
|        | TIP             | Tip symbols direct you to specific instructions, where<br>to find additional information or how to perform a<br>certain operation in an easier way. |

This page is intentionally left blank

## 2 Product description

## 2.1 About FlexPLP IRPLP 220

| General          |                                                                                                    |                                                                                                    |  |  |  |
|------------------|----------------------------------------------------------------------------------------------------|----------------------------------------------------------------------------------------------------|--|--|--|
|                  | FlexPLP IRPLP 220 is a programmable linear positioner. It is a versatile tool designed for a wide range of industrial applications. In particular, it can be used as a programmable locator for a vehicle reference, to position a locating pin or a clamping unit.                  |                                                                                                    |  |  |  |
|                  | FlexPLP IRPLP 220 is based on modularity design and must be installed on a device or tooling base. It constitutes of one or more linear axes by different combination of horizontal axis and vertical axis. For possible axis combination, see <i>Axis combinations on page 36</i> . |                                                                                                    |  |  |  |
| Operating system | FlexPLP IRPLP 220 functions with the IRC5 controller and FlexPLP control software<br>RobotWare, which supports every aspect of the FlexPLP system, such as motion<br>control, development and execution of application programs, communication, and<br>so on.                        |                                                                                                    |  |  |  |
|                  | See Product specification - Controller IRC5 with FlexPendant.                                                                                                    |                                                                                                    |  |  |  |
| External wiring  | FlexPLP IRPLP 220 uses cable chains to integrate an external electrical wiring and pneumatic tubes. It is easy for maintenance.                                                                                                    |                                                                                                    |  |  |  |
| lenninelegy      | The following table                                                                                                    | e lists the terms most used in this manual.                                                                                                    |  |  |  |
|                  | Designation                                                                                                    | Definition                                                                                                    |  |  |  |
|                  | Axis (or linear axis)                                                                                                    | In this document, the term axis is often used to designate a linear<br>axis, i.e., a mechanical unit that possesses a carriage describing<br>movement along a straight line.                                                                                                    |  |  |  |
|                  | Ballscrew                                                                                                    | The ballscrew is the mechanical component that transforms rotational movement from the motor into linear movement with little friction. The ballscrew mounted on FlexPLP IRPLP 220 are characterized by their stroke and their dimension D0 x P: 32 x 5. ((D0: nominal diameter; P: Lead) |  |  |  |
|                  | Gearbox                                                                                                    | The gearbox is the mechanical component that change the rotation speed of the motor to the needed rotation speed with little friction.                                                                                                    |  |  |  |
|                  | Carriage                                                                                                    | The carriage is the mechanical component that travels along the axis.<br>The carriage table can be used to support a linear axis or the customer<br>equipment.                                                                                                    |  |  |  |
|                  | Control system                                                                                                    | Controller such as IRC5.                                                                                                    |  |  |  |
|                  | Horizontal                                                                                                    | Parallel to the horizon plane.                                                                                                    |  |  |  |
|                  | Mounting surface                                                                                                    | Upper surface of one axis carriage, onto which another axis or a tooling can be mounted.<br>Flange frame on both sides of single PLP unit can be used as                                                                                                    |  |  |  |
|                  |                                                                                                    | mounting surface for clamping                                                                                                    |  |  |  |

## 2 Product description

# 2.1 About FlexPLP IRPLP 220 *Continued*

| Designation                | Definition                                                                                                    |  |
|----------------------------|----------------------------------------------------------------------------------------------------|--|
| SMB                        | The serial measurement board (SMB) primarily gathers resolver data<br>from the motors. This data is used to measure the speed and position<br>of each axis. It also stores a number of data pertaining to each<br>unit. This data is used by the controller and can be transferred between<br>the SMB and the controller. |  |
|                            | The serial measurement board is a necessary link between the con-<br>troller and the PLP motors.                                                                                                    |  |
| Travel length or<br>Stroke | Maximum displacement of one carriage.                                                                                                    |  |
| Servo Motor                | A motor used for motion control in FlexPLP. A servo motor is paired with an resolver to provide position/speed feedback.                                                                                                    |  |
| Floor plate                | A solid, flat plate used as the main horizontal reference plane and to which the unit must be fastened.                                                                                                    |  |
| Vertical                   | Positioned perpendicular to the horizon.                                                                                                    |  |
| Workpiece                  | A part that is being worked on. It may be subject to handling, welding, or other operations.                                                                                                    |  |

2.2.1 Modular structure

## 2.2 Product structure

## 2.2.1 Modular structure

#### Modularity

FlexPLP IRPLP 220 is designed with high modularity in aspects of strokes, driving type, axis combination, vertical axis mounting method and cable chains direction.

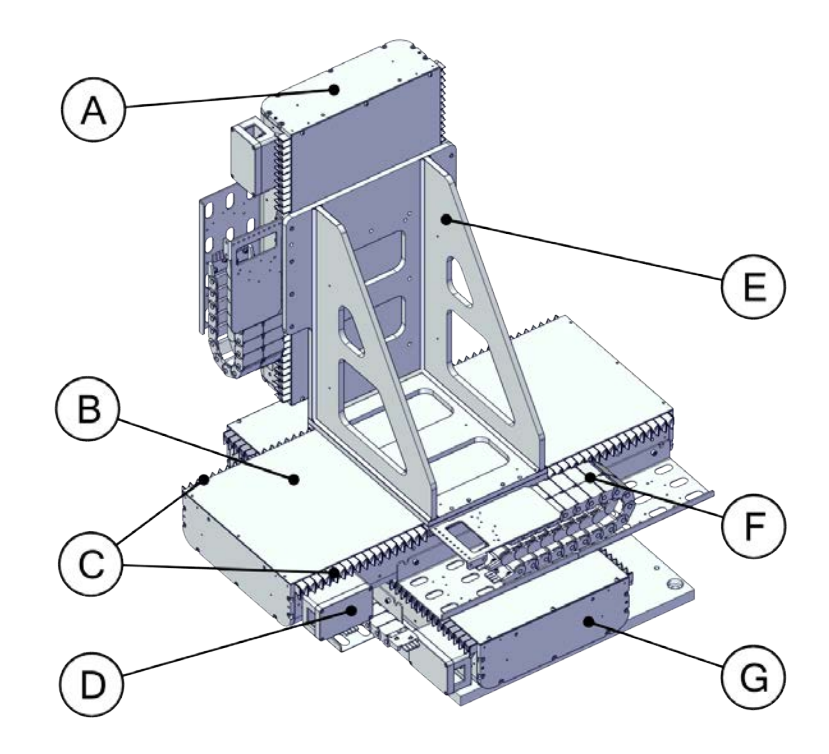

xx2100001833

| Item | Description            | Note                                                                                                    |
|------|------------------------|----------------------------------------------------------------------------------------------------|
| A    | Vertical axis          | <ul><li>The vertical axis can be mounted on:</li><li>fixed body and moving carriage.</li><li>moving body and fixed carriage.</li></ul>                                                                                                    |
| В    | Second horizontal axis | The second horizontal axis can only be equipped with the Ballscrew driving type.                                                                                                    |
| С    | Bellow                 | Bellows can be fixed to horizontal axes for dust preven-<br>tion.                                                                                                    |
| D    | Connection box         | Power and resolver cable connectors are inside. Each axis has a connection box installed.                                                                                                    |
| E    | Interface bracket      | Used to assemble the vertical axis and guide cables.                                                                                                    |
| F    | Cable chain            | External cable chains are used for axes of FlexPLP IRPLP220.                                                                                                    |
| G    | First horizontal axis  | The first horizontal axis can be equipped with either<br>driving type, Ballscrew or with Rack & Pinion.<br>An axis with Rack & Pinion is made with two or more<br>combined modules and can be used to carry one or<br>several carriages, which can each travel up to 2,100<br>mm. |

Continues on next page

## 2 Product description

# 2.2.1 Modular structure *Continued*

The following table lists the possible axis combination of FlexPLP IRPLP 220.

| Combination | First horizontal axis 1 | Second horizontal axis | Vertical axis |
|-------------|-------------------------|------------------------|---------------|
| 1           | Xi                      |                        |               |
| 2           |                         |                        | X             |
| 3           | x                       | x                      |               |
| 4           | x                       |                        | X             |
| 5           |                         | X                      | X             |
| 6           | X                       | x                      | Х             |

For the first horizontal axis, additional modules and carriages can be combined to extend stroke. Contact ABB if combined version is needed.

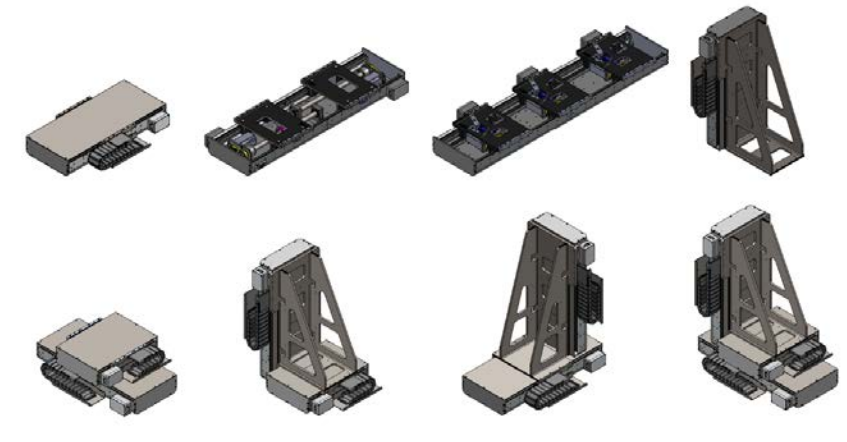

xx1800002107

i
2.2.2 Driving system types

## 2.2.2 Driving system types

#### **Driving types**

FlexPLP IRPLP 220 axis parts are almost the same except the driving system, which can be the Ballscrew type or Rack & Pinion type. The first horizontal axis can use either type of the driving system. The second horizontal axis and vertical axis only use the Ballscrew type.

The following figure shows the main characteristics of the horizontal axis with different driving system. Horizontal axis in either driving system can further equipped with bellows for dust prevention.

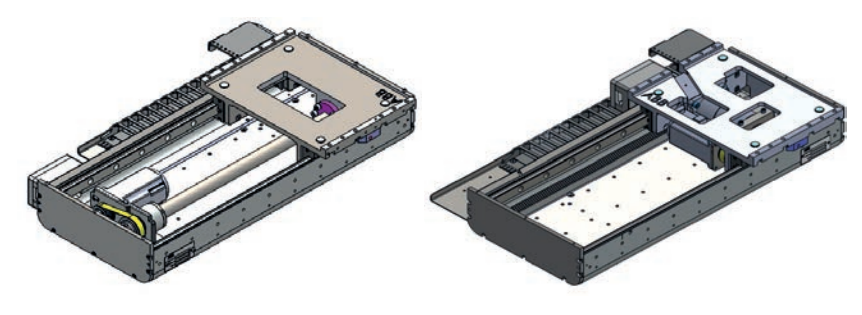

2.2.3 Vertical axis mounting and cable chain

## 2.2.3 Vertical axis mounting and cable chain

#### Vertical axis mounting

The vertical axis of FlexPLP IRPLP 220 axes has two mounting method: body moving or carriage moving. Both the carriage and base body of the axis can be mounted on the triangle bracket. The dimension for two mounting method are the same at lowest position. For body moving, there is an option of tooling flange plate for the top flange.

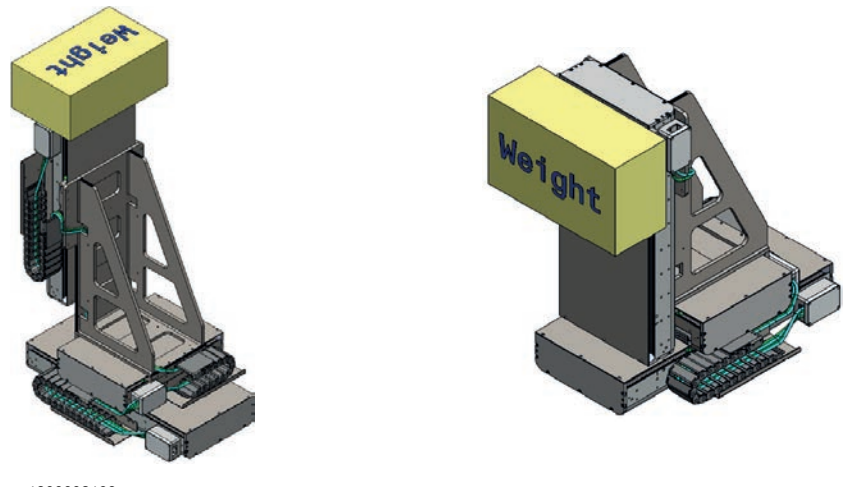

xx1800002109

#### Cable chain

The cable chain of FlexPLP IRPLP 220 axes can be mounted both on left and right side. If the connector is not moving, there is no need to assemble the cable chain. However, for the second horizontal axis and vertical axis, the mounting method of cable chain should consider the mounting position of the first horizontal axis cable chain for cables routing.

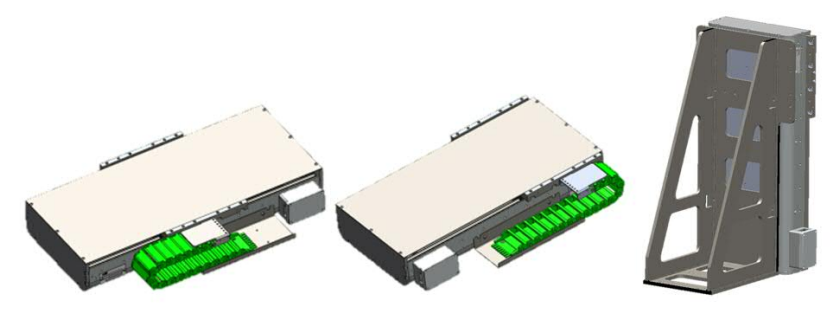

## 2.3 Technical data

#### Stroke

Available stroke for carriages without bellows

The following table lists the available stokes of each axis in two driving types for carriages without bellows.

| Rack & Pinion <sup>i</sup>          | Ballscrew                                    |        |               |  |
|-------------------------------------|----------------------------------------------|--------|---------------|--|
| First horizontal axis <sup>ii</sup> | First horizontal axis Second horizontal axis |        | Vertical axis |  |
| 990 mm                              | 190 mm                                       | 190 mm | 190 mm        |  |
| 1,150 mm                            | 270 mm                                       | 270 mm | 270 mm        |  |
| 1,630 mm                            | 350 mm                                       | 350 mm | 350 mm        |  |
| 2,110 mm                            | 430 mm                                       | 430 mm | 430 mm        |  |
|                                     | 510 mm                                       | 510 mm | 510 mm        |  |
|                                     | 590 mm                                       | 590 mm |               |  |
|                                     | 670 mm                                       |        |               |  |

In option. Rack & Pinion driving type for first horizontal axis; up to 2,110 mm stroke for a single carriage.

ii Customizable with an increment step of 480 mm.

#### Available stroke for carriages with bellows

i

The following table lists the available stokes of each axis in two driving types for carriages without bellows.

| Rack & Pinion         | Ballscrew                                    |        |               |
|-----------------------|----------------------------------------------|--------|---------------|
| First horizontal axis | First horizontal axis Second horizontal axis |        | Vertical axis |
| 820 mm                | 130 mm                                       | 130 mm | 130 mm        |
|                       | 200 mm                                       | 200 mm | 200 mm        |
|                       | 270 mm                                       | 270 mm | 270 mm        |
|                       | 340 mm                                       | 340 mm | 340 mm        |
|                       | 410 mm                                       | 410 mm | 410 mm        |
|                       | 480 mm                                       | 480 mm |               |
|                       | 550 mm                                       |        |               |

The stroke of FlexPLP IRPLP 220 with bellows is shorten because there is a compressed length of the bellow. The following table lists the relationship between the axis stroke and the compressed bellow length.

| Stroke with bellows | Length of compressed bellow (with safety distance, 5 mm at each end) |
|---------------------|----------------------------------------------------------------------|
| 130 mm              | 35 mm                                                                |
| 200 mm              | 40 mm                                                                |
| 270 mm              | 45 mm                                                                |
| 340 mm              | 50 mm                                                                |

Product manual - FlexPLP IRPLP 220 3HAW050041018-001 Revision: D Continues on next page

# 2.3 Technical data *Continued*

| Stroke with bellows | Length of compressed bellow (with safety distance, 5 mm at each end) |
|---------------------|----------------------------------------------------------------------|
| 410 mm              | 55 mm                                                                |
| 480 mm              | 60 mm                                                                |
| 550 mm              | 65 mm                                                                |
| 820 mm              | 90 mm                                                                |

### Performance

The table lists the overall specification of FlexPLP IRPLP 220.

| Specification        | Rack and Pinion type   | Ballscrew Type           |                             |                        |
|----------------------|------------------------|--------------------------|-----------------------------|------------------------|
|                      | Horizontal axis        | First horizontal<br>axis | Second horizont-<br>al axis | Vertical axis          |
| Repeatability        | ±0.025 mm <sup>i</sup> | ±0.025 mm <sup>i</sup>   | ±0.025 mm <sup>i</sup>      | ±0.025 mm <sup>i</sup> |
| Maximum speed        | 200 mm/s               | 200 mm/s                 | 200 mm/s                    | 200 mm/s               |
| Acceleration<br>time | < 0.6 s                | < 0.6 s                  | < 0.6 s                     | < 0.6 s                |
| Static load          | 220 kg                 | 220 kg                   | 220 kg                      | 220 kg                 |
| Dynamic load         | 220 kg                 | 220 kg                   | 220 kg                      | 220 kg                 |
| Protection class     | IP54                   | IP54                     | IP54                        | IP54                   |

i Per ISO9283.

#### Motor specifications

The Ballscrew type and Rack & Pinion type of FlexPLP IRPLP 220 are using the same servo motor.

The following table lists the specifications of the motor used on FlexPLP IRPLP 220:

| Specification | Performance |
|---------------|-------------|
| Power         | 750 W       |
| Nominal speed | 3000 rpm    |
| Voltage       | 400 V AC    |
| Torque        | 2.39 Nm     |
| Brake voltage | 24 V        |
| Brake torque  | 2.39 Nm     |

2.3 Technical data Continued

## Weight

The weight of the complete mechanical unit depends on the configuration. Here under are the weight of each axis type and the total weight of each available combination of axis:

| Axis type         | Stroke without bel-<br>lows (mm) | Stroke with bellows<br>(mm) | Weight (kg) |
|-------------------|----------------------------------|-----------------------------|-------------|
| Ballscrew         | 190 mm                           | 130 mm                      | 67 kg       |
|                   | 270 mm                           | 200 mm                      | 72 kg       |
|                   | 350 mm                           | 270 mm                      | 78 kg       |
|                   | 430 mm                           | 340 mm                      | 84 kg       |
|                   | 510 mm                           | 410 mm                      | 89 kg       |
|                   | 590 mm                           | 480 mm                      | 95 kg       |
|                   | 670 mm                           | 550 mm                      | 99 kg       |
| Rack & Pinion     | 990 mm                           | 820 mm                      | 118 kg      |
|                   | 1,150 mm                         | NA                          | 206 kg      |
|                   | 1,630 mm                         | NA                          | 324 kg      |
|                   | 2,110 mm                         | NA                          | 470 kg      |
| Interface bracket | 190 mm                           | 130 mm                      | 33 kg       |
|                   | 270 mm                           | 200 mm                      | 37 kg       |
|                   | 350 mm                           | 270 mm                      | 39 kg       |
|                   | 430 mm                           | 340 mm                      | 43 kg       |
|                   | 510 mm                           | 410 mm                      | 46 kg       |

### **Protection class**

FlexPLP IRPLP 220 is rated IP54 for electrical components only.

#### **Ambient temperature**

| Description                                 | Standard/Op-<br>tion | Temperature                    |
|---------------------------------------------|----------------------|--------------------------------|
| IRPLP 220 during operation                  | Standard             | +5°C (41°F) -to +40°C (104°F)  |
| IRPLP 220 during transportation and storage | Standard             | -25°C (-13°F) to +55°C (131°F) |
| For short periods (not exceeding 24 hours)  | Standard             | Up to +70°C (158°F)            |

2.4.1 Dimensions 1-axis FlexPLP IRPLP 220

## 2.4 Dimensions

## 2.4.1 Dimensions 1-axis FlexPLP IRPLP 220

#### FlexPLP IRPLP 220 - one horizontal axis

The dimension of FlexPLP IRPLP 220 with one horizontal axis depends on its stroke.

#### Without bellows

The following figure shows the dimension of FlexPLP IRPLP 220 with one horizontal axis and without bellows.

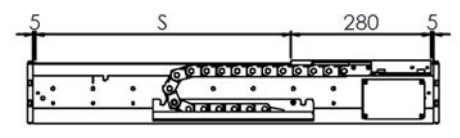

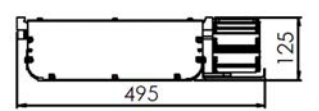

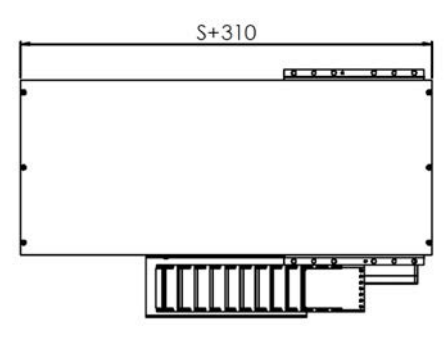

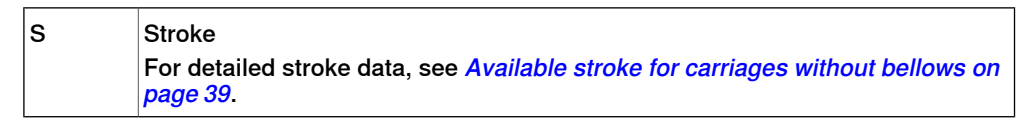

2.4.1 Dimensions 1-axis FlexPLP IRPLP 220 Continued

#### With bellows

The following figure shows the dimension of FlexPLP IRPLP 220 with one horizontal axis and with bellows.

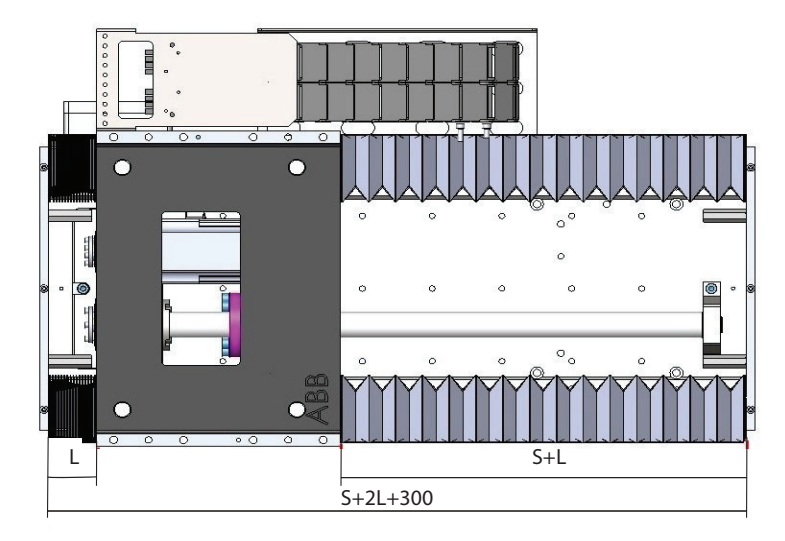

xx2100001632

| S | Stroke<br>For detailed stroke data, see <i>Available stroke for carriages with bellows on</i><br><i>page 39</i> .                                                                                              |
|---|----------------------------------------------------------------------------------------------------|
| L | Length of compressed bellow, including safety distance (5 mm)<br>For detailed relationship between compressed bellow length and stroke, see<br><i>Available stroke for carriages with bellows on page 39</i> . |

## FlexPLP IRPLP 220 - one vertical axis

The dimension of FlexPLP IRPLP 220 with one vertical axis depends on its stroke.

# 2.4.1 Dimensions 1-axis FlexPLP IRPLP 220 *Continued*

The dimensions of the vertical axis in two mounting methods, body moving or carriage moving, are the same when they are at low position.

#### Without bellows

The following figure shows the dimension of FlexPLP IRPLP 220 with one vertical axis in carriage moving and without bellows. The axis is at low position.

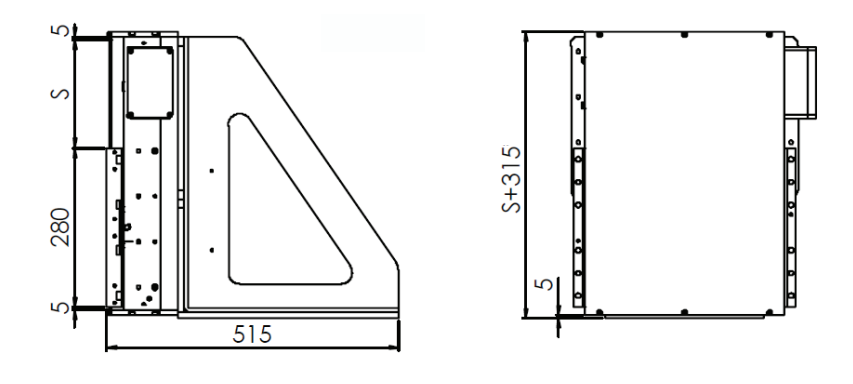

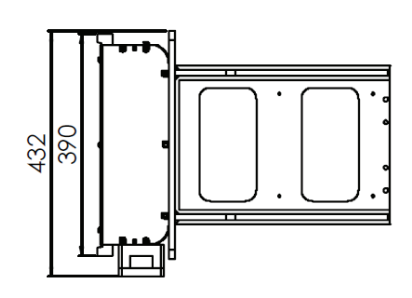

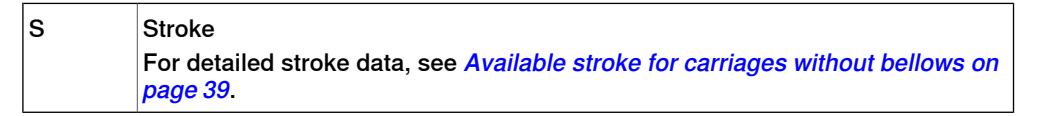

2.4.1 Dimensions 1-axis FlexPLP IRPLP 220 Continued

The following figure shows the dimension of FlexPLP IRPLP 220 with one vertical axis in body moving and without bellows. The axis is at low position.

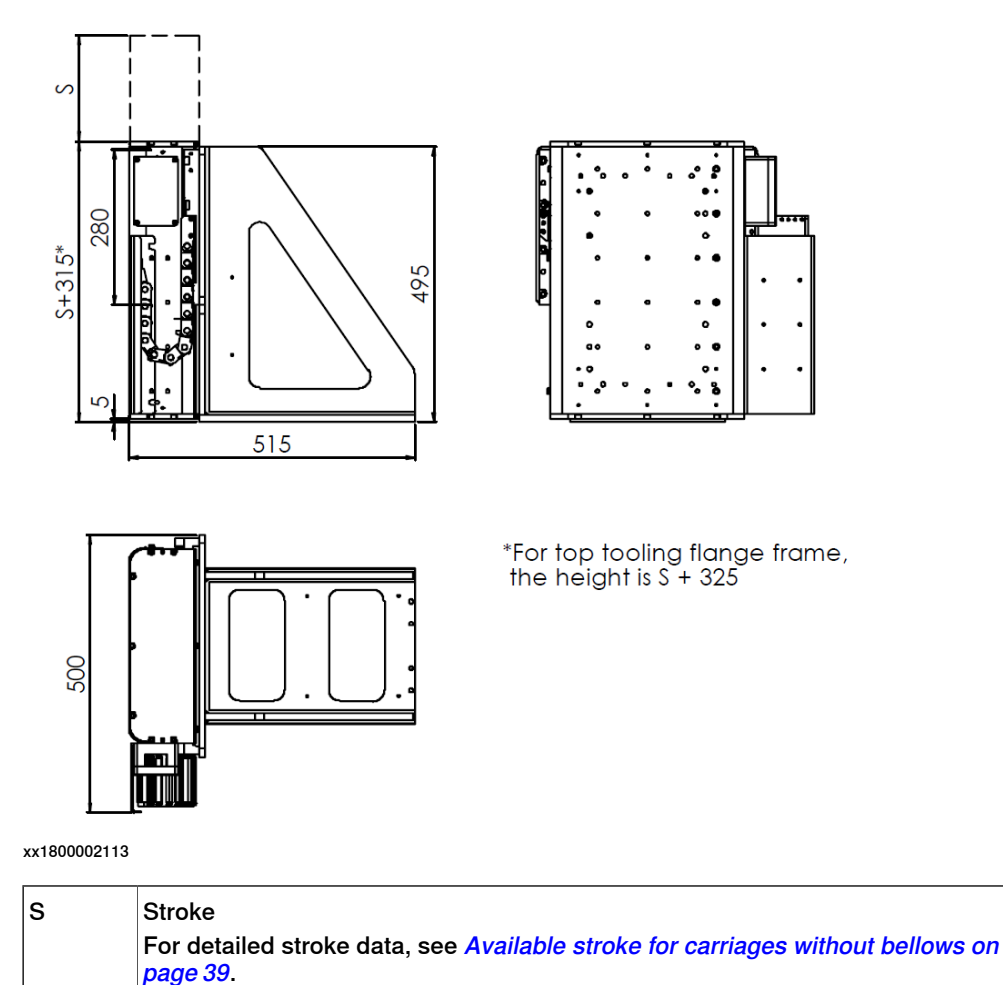

2.4.1 Dimensions 1-axis FlexPLP IRPLP 220 *Continued* 

## With bellows

The following figure shows the dimension of FlexPLP IRPLP 220 with one vertical axis in carriage moving and with bellows. The axis is at low position.

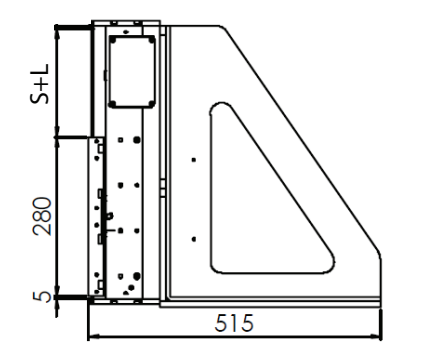

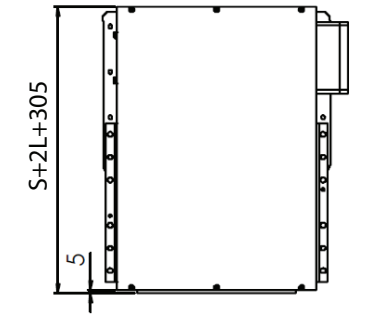

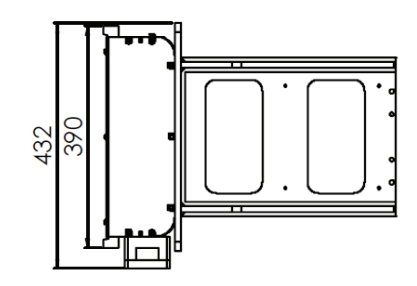

| S | Stroke<br>For detailed stroke data, see <i>Available stroke for carriages with bellows on</i><br><i>page 39</i> .                                                                                              |
|---|----------------------------------------------------------------------------------------------------|
| L | Length of compressed bellow, including safety distance (5 mm)<br>For detailed relationship between compressed bellow length and stroke, see<br><i>Available stroke for carriages with bellows on page 39</i> . |

2.4.1 Dimensions 1-axis FlexPLP IRPLP 220 Continued

The following figure shows the dimension of FlexPLP IRPLP 220 with one vertical axis in body moving and with bellows. The axis is at low position.

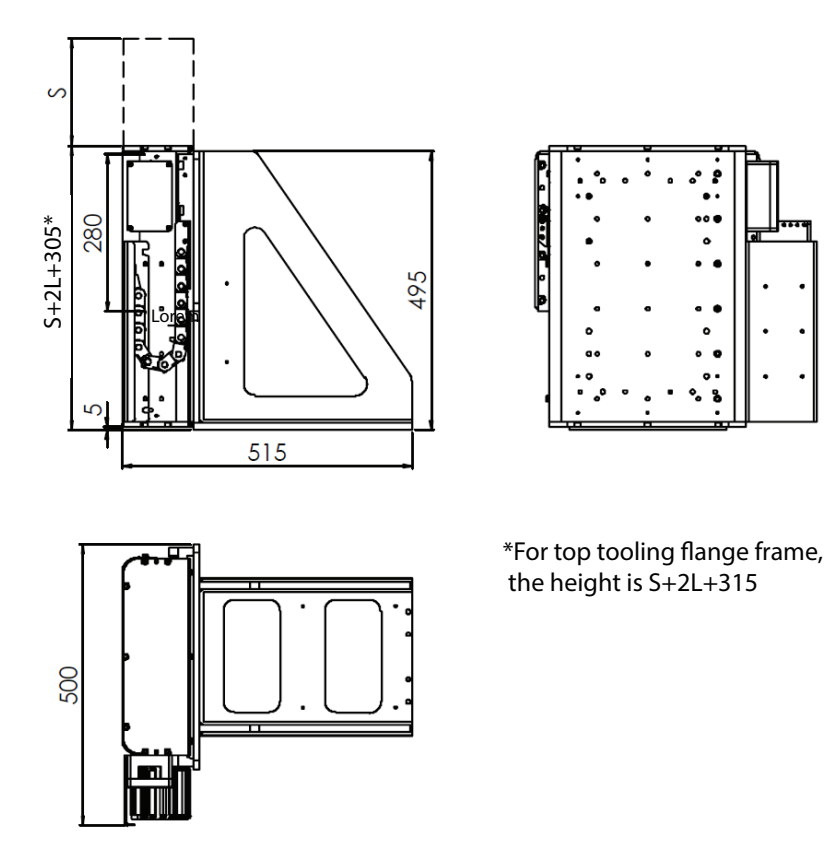

| s | Stroke<br>For detailed stroke data, see <i>Available stroke for carriages with bellows on</i> page 39.                                                                                                    |
|---|----------------------------------------------------------------------------------------------------|
| L | Length of compressed bellow, including safety distance (5 mm)<br>For detailed relationship between compressed bellow length and stroke, see<br><i>Available stroke for carriages with bellows on page 39</i> . |

2.4.2 Dimensions 2-axis FlexPLP IRPLP 220

## 2.4.2 Dimensions 2-axis FlexPLP IRPLP 220

## FlexPLP IRPLP 220 - two horizontal axes

The dimensions of FlexPLP IRPLP 220 depend on its strokes of axes.

#### Without bellows

The following figure shows the dimension of FlexPLP IRPLP 220 with two horizontal axes and without bellows.

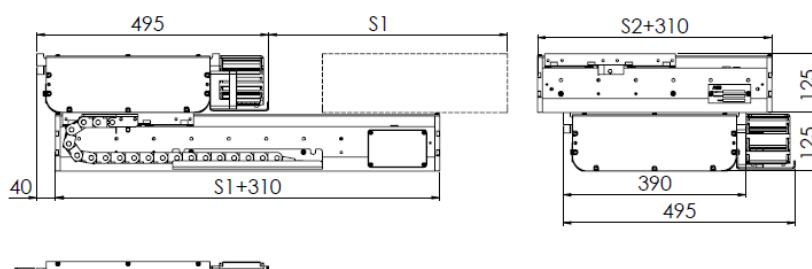

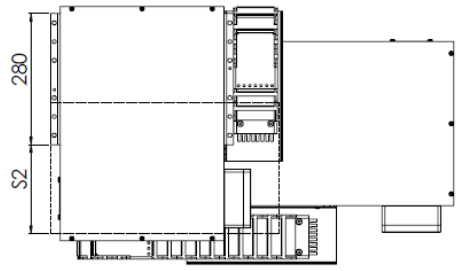

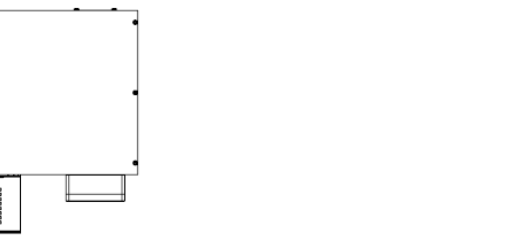

| S1 | Stroke of horizontal axis 1<br>For detailed stroke data, see <i>Available stroke for carriages without bellows on</i><br><i>page 39</i> . |
|----|----------------------------------------------------------------------------------------------------|
| S2 | Stroke of horizontal axis 2<br>For detailed stroke data, see <i>Available stroke for carriages without bellows on</i><br><i>page 39</i> . |

2.4.2 Dimensions 2-axis FlexPLP IRPLP 220 Continued

#### With bellows

The following figure shows the dimension of FlexPLP IRPLP 220 with two horizontal axes and with bellows.

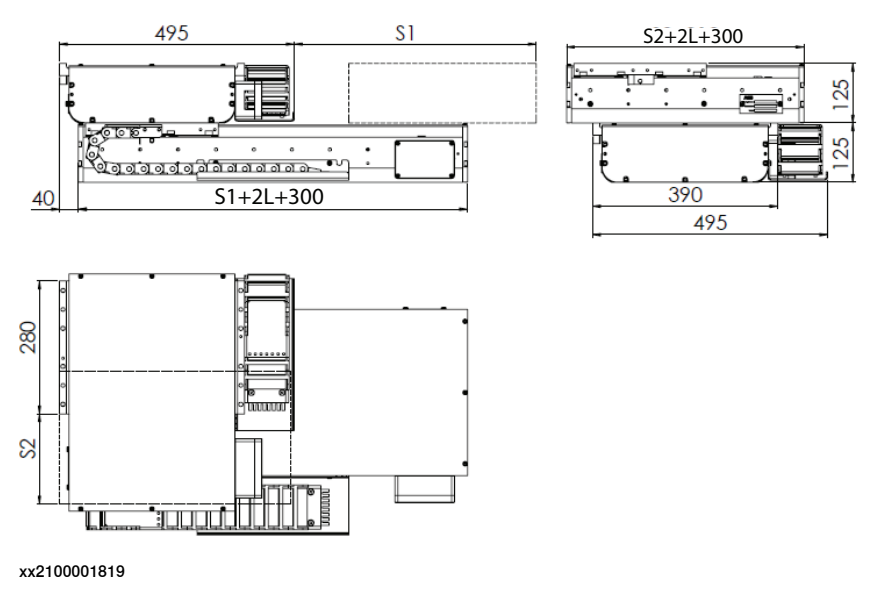

| S1 | Stroke of horizontal axis 1<br>For detailed stroke data, see <i>Available stroke for carriages with bellows on page 39</i> .                                                                                   |  |
|----|----------------------------------------------------------------------------------------------------|--|
| S2 | Stroke of horizontal axis 2<br>For detailed stroke data, see <i>Available stroke for carriages with bellows on page 39</i> .                                                                                   |  |
| L  | Length of compressed bellow, including safety distance (5 mm)<br>For detailed relationship between compressed bellow length and stroke, see<br><i>Available stroke for carriages with bellows on page 39</i> . |  |

## FlexPLP IRPLP 220 - one horizontal and one vertical axis

The dimensions of FlexPLP IRPLP 220 unit depend on its axes strokes.

# 2.4.2 Dimensions 2-axis FlexPLP IRPLP 220 *Continued*

The dimensions of the vertical axis in two mounting methods, body moving or carriage moving, are the same when they are at low position.

#### Without bellows

The following figure shows the dimension of FlexPLP IRPLP 220 with two axes, one horizontal and one vertical, in carriage moving and without bellows. The axis is at low position.

S3

S3+315

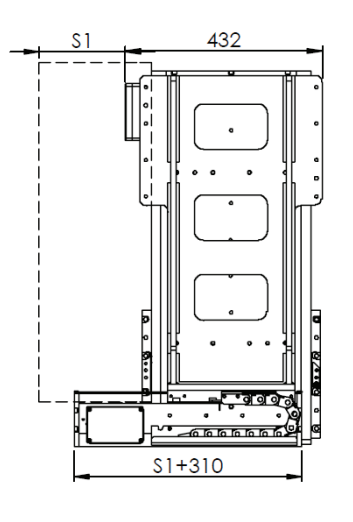

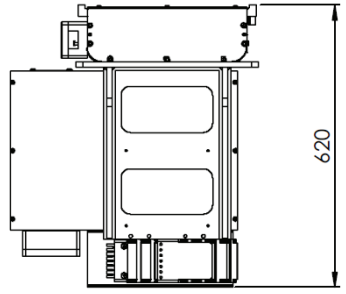

xx2100001820

| S1 | Stroke of horizontal axis<br>For detailed stroke data, see <i>Available stroke for carriages without bellows on</i><br><i>page 39</i> . |
|----|----------------------------------------------------------------------------------------------------|
| S3 | Stroke of vertical axis<br>For detailed stroke data, see <i>Available stroke for carriages without bellows on</i><br><i>page 39</i> .   |

擂

2.4.2 Dimensions 2-axis FlexPLP IRPLP 220 Continued

The following figure shows the dimension of FlexPLP IRPLP 220 with two axes, one horizontal and one vertical, in body moving and without bellows. The axis is at low position.

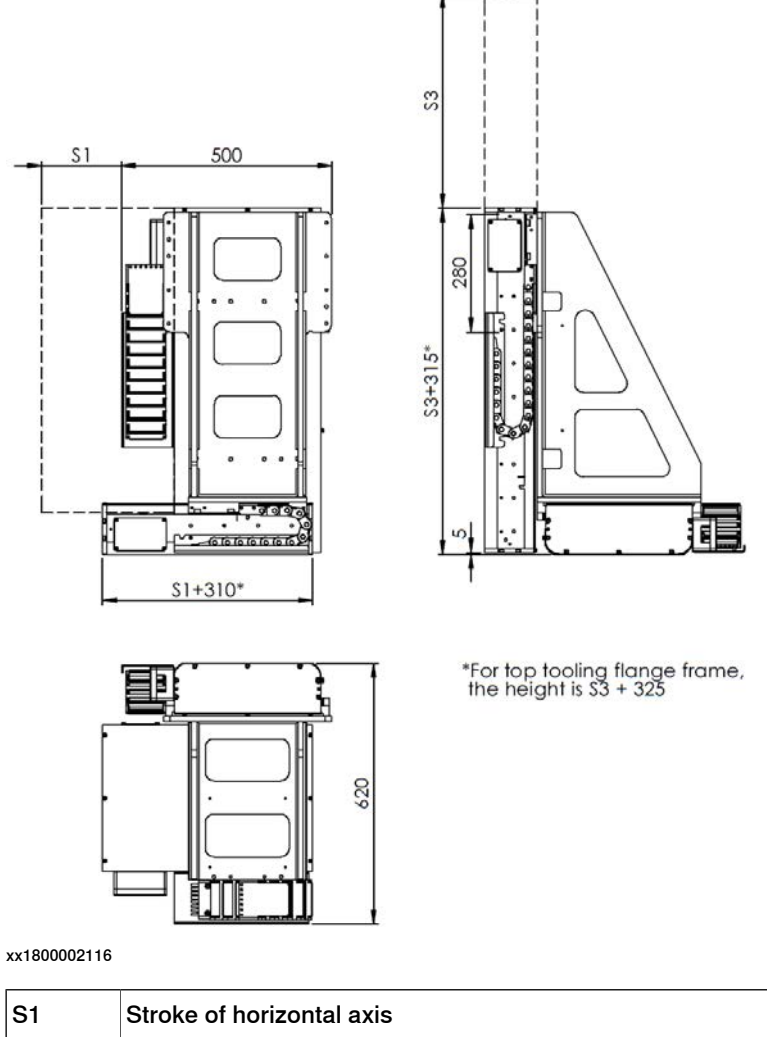

| <b>S</b> 3 | page 39.   Stroke of vertical axis   For detailed stroke data, see Available stroke for carriages without bellows on |
|------------|----------------------------------------------------------------------------------------------------|
|            | For detailed stroke data, see <i>Available stroke for carriages without bellows on page 39</i> .                     |
| S1         | Stroke of horizontal axis                                                                                            |

2.4.2 Dimensions 2-axis FlexPLP IRPLP 220 *Continued* 

### With bellows

The following figure shows the dimension of FlexPLP IRPLP 220 with two axes, one horizontal and one vertical, in carriage moving and with bellows. The axis is at low position.

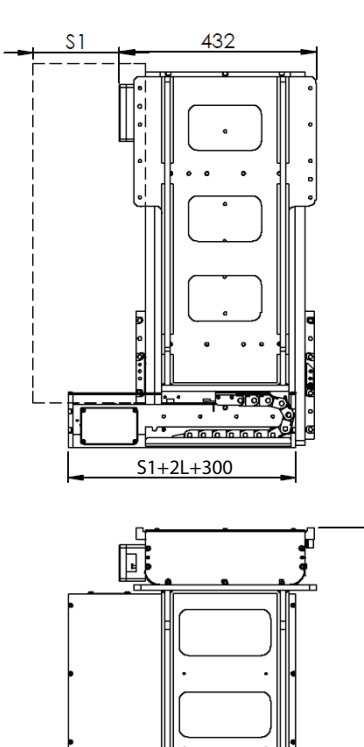

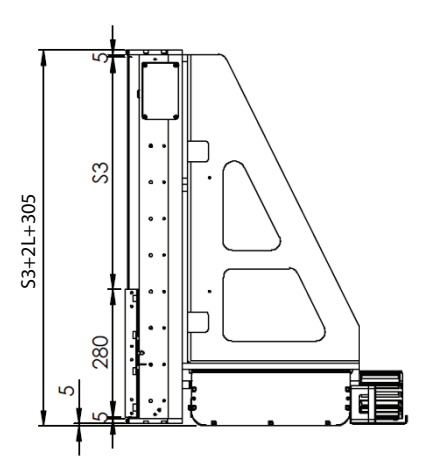

xx2100001821

| S1 | Stroke of horizontal axis<br>For detailed stroke data, see <i>Available stroke for carriages with bellows on</i><br><i>page 39</i> .                                                                           |
|----|----------------------------------------------------------------------------------------------------|
| S3 | Stroke of vertical axis<br>For detailed stroke data, see <i>Available stroke for carriages with bellows on</i><br><i>page 39</i> .                                                                             |
| L  | Length of compressed bellow, including safety distance (5 mm)<br>For detailed relationship between compressed bellow length and stroke, see<br><i>Available stroke for carriages with bellows on page 39</i> . |

620

2.4.2 Dimensions 2-axis FlexPLP IRPLP 220 Continued

The following figure shows the dimension of FlexPLP IRPLP 220 with two axes, one horizontal and one vertical, in body moving and with bellows. The axis is at low position.

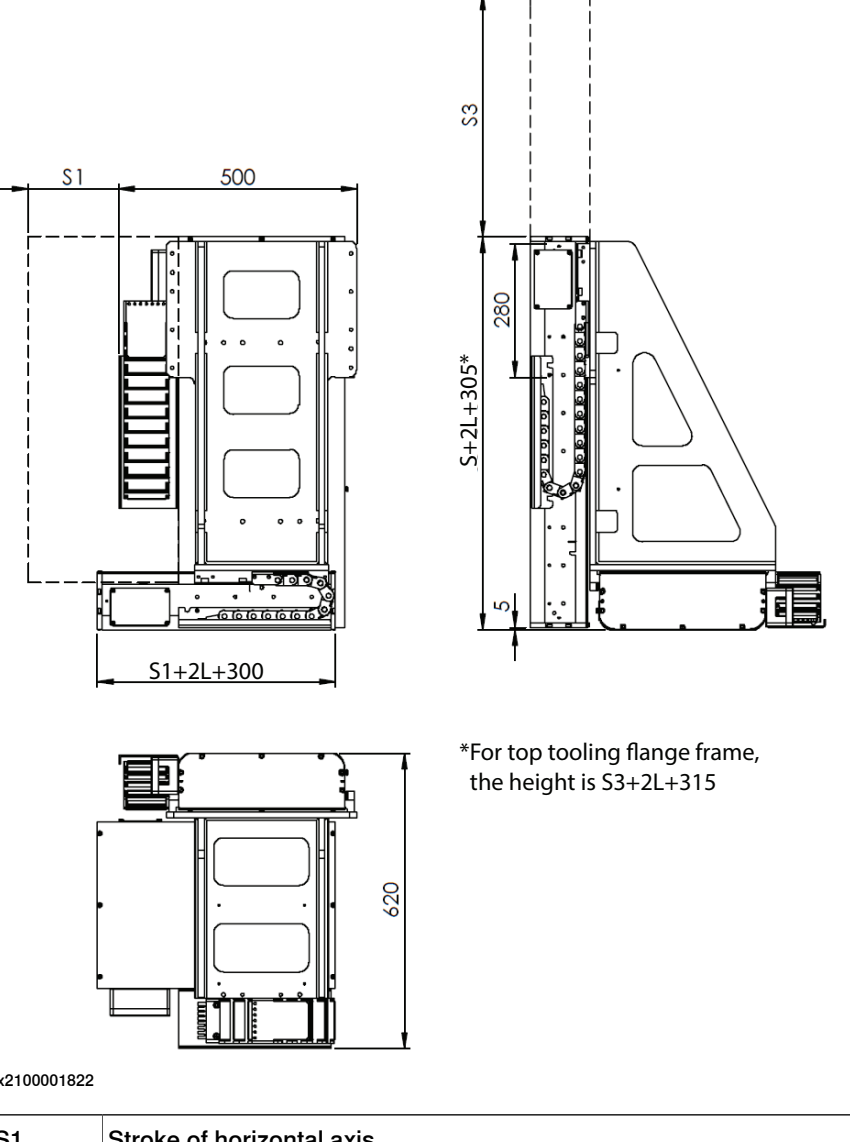

| 2 |
|---|
| 2 |

| S1 | Stroke of horizontal axis                                                                                                    |
|----|----------------------------------------------------------------------------------------------------|
|    | For detailed stroke data, see <i>Available stroke for carriages with bellows on page 39</i> .                                              |
| S3 | Stroke of vertical axis                                                                                                    |
|    | For detailed stroke data, see <i>Available stroke for carriages with bellows on page 39</i> .                                              |
| L  | Length of compressed bellow, including safety distance (5 mm)                                                                              |
|    | For detailed relationship between compressed bellow length and stroke, see <i>Available stroke for carriages with bellows on page 39</i> . |

2.4.3 Dimensions 3-axis FlexPLP IRPLP 220

## 2.4.3 Dimensions 3-axis FlexPLP IRPLP 220

## FlexPLP IRPLP 220 - three axes

The dimensions of FlexPLP IRPLP 220 unit depend on its axes strokes. The dimensions of the vertical axis in two mounting methods, body moving or

carriage moving, are the same when they are at low position.

#### Without bellows

The following figure shows the dimension of FlexPLP IRPLP 220 with three axes in carriage moving and without bellows. The axis is at low position.

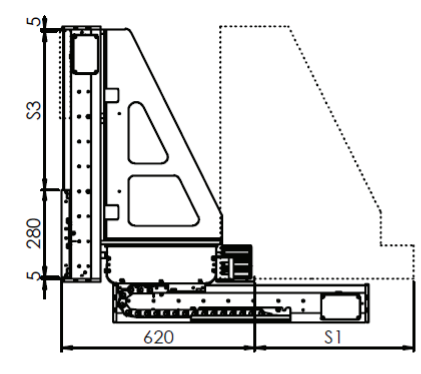

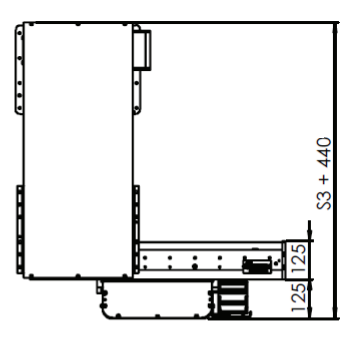

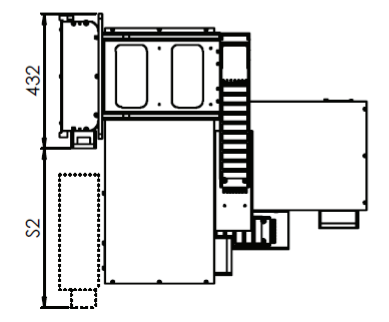

| S1 | Stroke of horizontal axis<br>For detailed stroke data, see <i>Available stroke for carriages without bellows on</i><br><i>page 39</i> . |
|----|----------------------------------------------------------------------------------------------------|
| S3 | Stroke of vertical axis<br>For detailed stroke data, see <i>Available stroke for carriages without bellows on</i><br><i>page 39</i> .   |

2.4.3 Dimensions 3-axis FlexPLP IRPLP 220 Continued

The following figure shows the dimension of FlexPLP IRPLP 220 with three axes in body moving and without bellows. The axis is at low position.

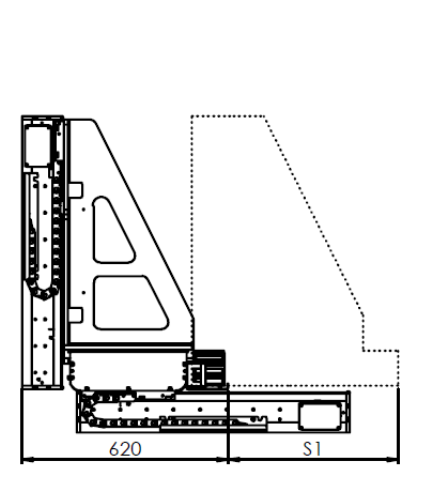

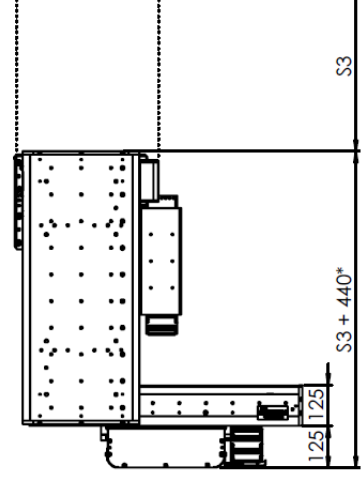

\*For top tooling flange frame, the height is \$3 + 450

xx1800002118

| S1 | Stroke of horizontal axis 1<br>For detailed stroke data, see <i>Available stroke for carriages without bellows on page 39</i> .       |
|----|----------------------------------------------------------------------------------------------------|
| S2 | Stroke of horizontal axis 2<br>For detailed stroke data, see <i>Available stroke for carriages without bellows on page 39</i> .       |
| S3 | Stroke of vertical axis<br>For detailed stroke data, see <i>Available stroke for carriages without bellows on</i><br><i>page 39</i> . |

55

2.4.3 Dimensions 3-axis FlexPLP IRPLP 220 *Continued* 

### With bellows

The following figure shows the dimension of FlexPLP IRPLP 220 with three axes in carriage moving and without bellows. The axis is at low position.

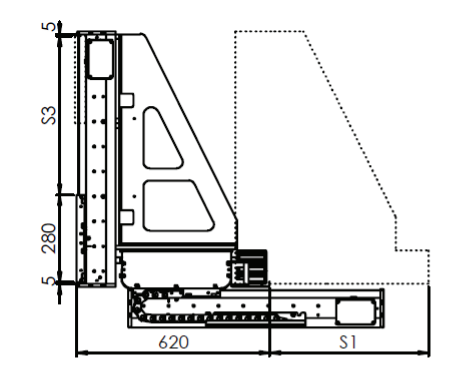

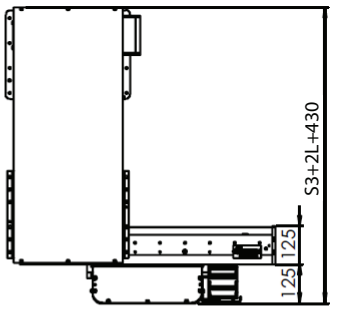

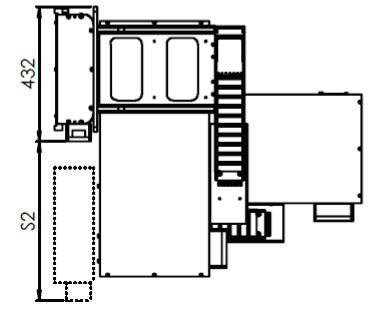

| S1 | Stroke of horizontal axis 1<br>For detailed stroke data, see <i>Available stroke for carriages with bellows on page 39</i> .                                                                                   |  |
|----|----------------------------------------------------------------------------------------------------|--|
| S2 | Stroke of horizontal axis 2<br>For detailed stroke data, see <i>Available stroke for carriages with bellows on page 39</i> .                                                                                   |  |
| S3 | Stroke of vertical axis<br>For detailed stroke data, see <i>Available stroke for carriages with bellows on</i><br><i>page 39</i> .                                                                             |  |
| L  | Length of compressed bellow, including safety distance (5 mm)<br>For detailed relationship between compressed bellow length and stroke, see<br><i>Available stroke for carriages with bellows on page 39</i> . |  |

2.4.3 Dimensions 3-axis FlexPLP IRPLP 220 Continued

The following figure shows the dimension of FlexPLP IRPLP 220 with three axes in body moving and without bellows. The axis is at low position.

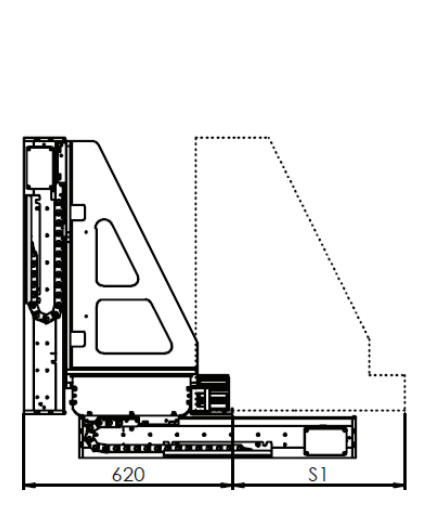

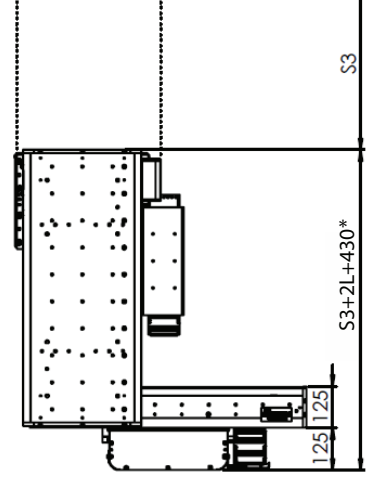

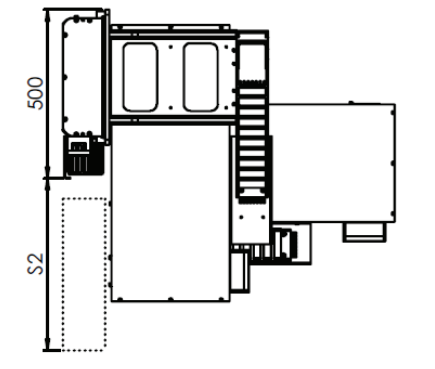

\*For top tooling flange farme, the height is S3+2L+440

| S1 | Stroke of horizontal axis 1<br>For detailed stroke data, see <i>Available stroke for carriages with bellows on page 39</i> .                                                                                   |
|----|----------------------------------------------------------------------------------------------------|
| S2 | Stroke of horizontal axis 2<br>For detailed stroke data, see <i>Available stroke for carriages with bellows on page 39</i> .                                                                                   |
| S3 | Stroke of vertical axis<br>For detailed stroke data, see <i>Available stroke for carriages with bellows on</i><br><i>page 39</i> .                                                                             |
| L  | Length of compressed bellow, including safety distance (5 mm)<br>For detailed relationship between compressed bellow length and stroke, see<br><i>Available stroke for carriages with bellows on page 39</i> . |

This page is intentionally left blank

3.1 Pre-requisites for reception

# 3 Unpacking and handling

## 3.1 Pre-requisites for reception

#### **Pre-requisites**

The check-list below details what must be observed before proceeding with the unpacking and/or installation of the FlexPLP:

|   |                                                                                                    | ·                                                             |
|---|----------------------------------------------------------------------------------------------------|---------------------------------------------------------------|
|   | Action                                                                                                    | Note                                                          |
| 1 | Make sure that only qualified installation person-<br>nel conforming to all national and local codes are<br>allowed to perform the installation. |                                                               |
| 2 | Make sure that FlexPLP has not been damaged, by visual inspection.                                                                               | Specified in <i>Unpacking and accept-</i><br>ance on page 60. |
| 3 | Make sure that the lifting device to be used is di-<br>mensioned to handle the weight of FlexPLP.                                                | Specified in <i>Weight on page</i> 41.                        |
| 4 | When these prerequisites have been met, FlexPLP may be taken to its storage or installation site.                                                |                                                               |

3.2 Unpacking and acceptance

## 3.2 Unpacking and acceptance

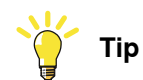

Before unpacking the unit, quickly check that the package is not damaged, and that the goods are as ordered.

| Contents             |                                                                                                    |
|----------------------|----------------------------------------------------------------------------------------------------|
|                      | The content of the delivery package should be detailed on the delivery note.                                                                                                    |
|                      | A standard delivery package generally contains (not including options):                                                                                                    |
|                      | FlexPLP                                                                                                    |
|                      | The SMB box(es) and the cables                                                                                                    |
| Inspection           |                                                                                                    |
|                      | FlexPLP is wrapped in a protective bag. Unpack it and check for any visible transport damage. If FlexPLP is damaged, stop unpacking and contact ABB.                                                                            |
|                      | Make sure that all parts of the packing list have been delivered.                                                                                                    |
| Cleaning             |                                                                                                    |
|                      | If the unit seems to have been contaminated by impurities during the transport,                                                                                                    |
|                      | clean them with a clean lint-free cloth.                                                                                                    |
| Identification plate |                                                                                                    |
|                      | To identify the delivery, read the identification plates and compare them to the delivery note. There is one identification plate per axis, which displays the axis assembly drawing number, the serial number, and the weight. |
|                      | The serial number is an alpha-numerical combination of the following types:                                                                                                    |
|                      | IRPLP220X0000 - 00 for the first horizontal axes, IRPLP220Y0000 - 00 for the second horizontal axes, and IRPLP220Z0000 - 00 for the vertical axis.                                                                              |
|                      | When FlexPLP IRPLP 220 has more than one axis, the digits are identical on all plates.                                                                                                    |

3.2 Unpacking and acceptance *Continued* 

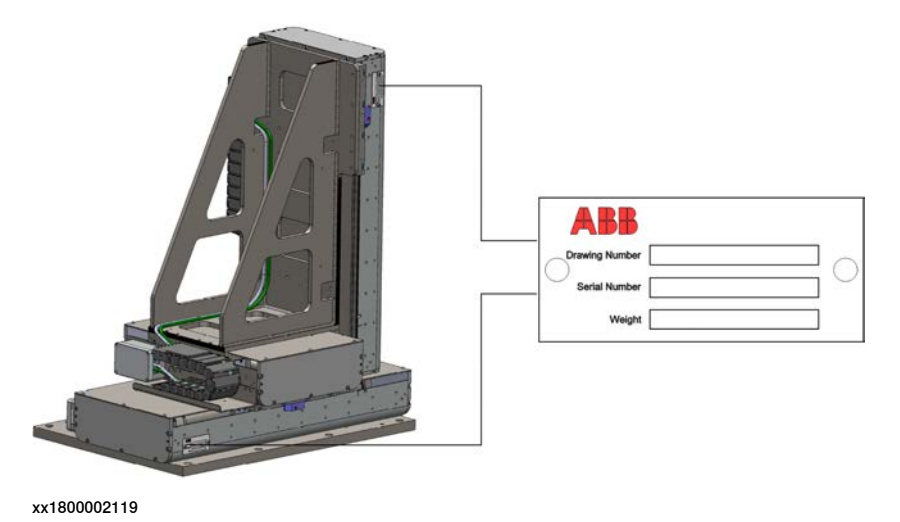

The plates can be found on the sides of FlexPLP IRPLP 220:

Product manual - FlexPLP IRPLP 220 3HAW050041018-001 Revision: D

## 3.3 Handling/lifting

## 3.3 Handling/lifting

#### Safety

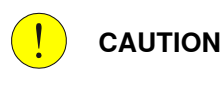

Before lifting FlexPLP, read through the safety instructions carefully.

## Handling equipment for FlexPLP

| No. | Equipment for horizontal axis                | Equipment for vertical axis                  |
|-----|----------------------------------------------|----------------------------------------------|
| 1   | 4 pcs Eye-bolts with M8 thread hole          | 4 pcs Eye-bolts with M8 thread               |
| 2   | M8 x 25 screw                                | M8 nuts                                      |
| 3   | Lifting straps rated for a minimum of 400 kg | Lifting straps rated for a minimum of 400 kg |
| !   | CAUTION                                      | ·                                            |

Only use straps for lifting FlexPLP. Chains could damage FlexPLP.

## Lifting the FlexPLP

Use lifting straps to lift FlexPLP with vertical axis by lifting the interface bracket. Tighten the eye bolts (A) to the unit as shown on the following picture:

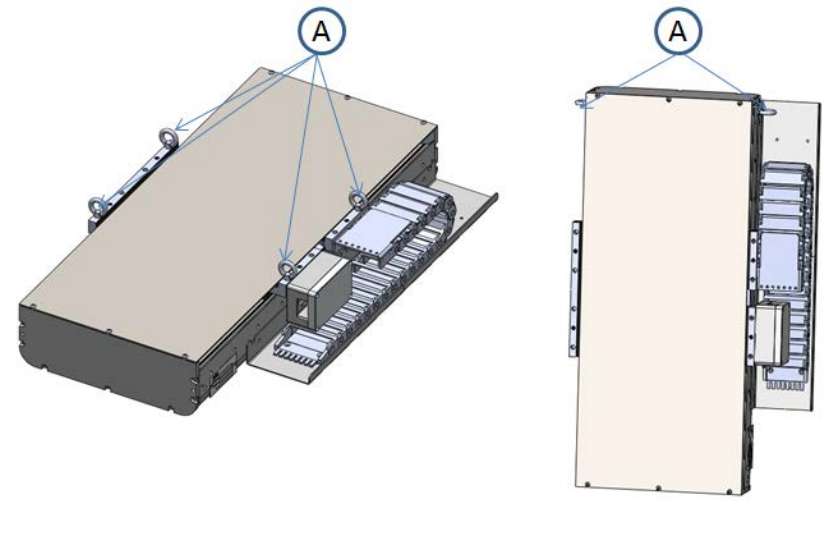

3.3 Handling/lifting Continued

For the dimensions and lifting weight, please refer to *Dimensions on page 42* and *Weight on page 41*.

## **Note**

Before lifting FlexPLP IRPLP 220, the carriages of the horizontal axis must be at mid-stroke and the vertical axis must be in low position.

## Lifting the Interface bracket

Use lifting straps to lift the interface bracket.

This page is intentionally left blank

## 4 Installation and commissioning

## 4.1 Introduction

#### Safety information

Before any service work is commenced, it is important that all safety information is observed!

Read Safety on page 13 before performing any service work.

#### **Required equipment**

| Equipment                                                                                                    | Note                                              |
|----------------------------------------------------------------------------------------------------|---------------------------------------------------|
| Handling equipment                                                                                                    | Specified in <i>Handling/lifting on page 62</i> . |
| Standard toolkit                                                                                                    | Specified in Standard toolkit on page 150.        |
| Other tools and procedures may be required.<br>See references to these procedures in the step-<br>by-step instructions below. | Specified in <i>Special tools on page 151</i> .   |

## Bolts and screws and tightening torques

Specified in Bolt, screws, tightening torques on page 149.

## 4.2.1 Introduction

## 4.2 Mechanical installation

## 4.2.1 Introduction

## Overview

The FlexPLP IRPLP 220 can be mounted on a floor plate, a tooling frame or another FlexPLP IRPLP 220. The following picture shows the mounting surfaces.

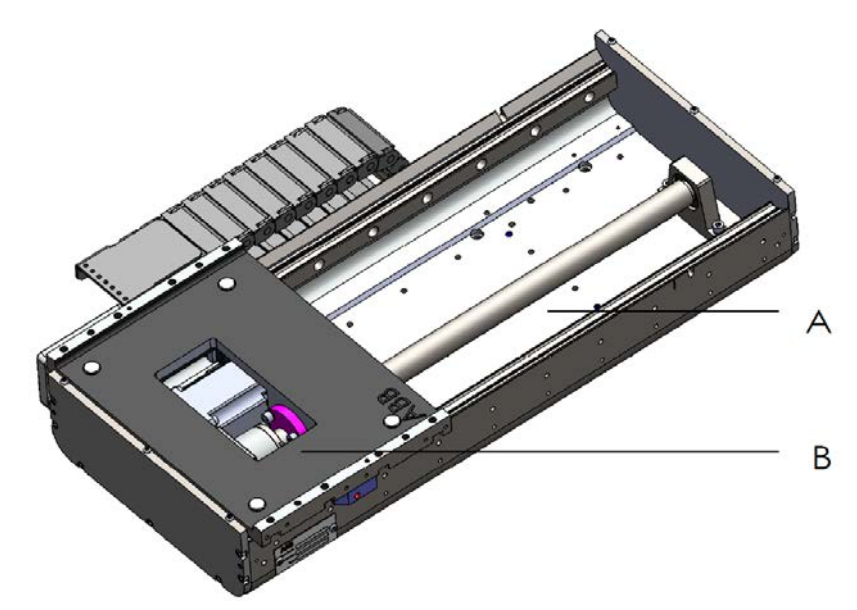

#### xx1800002123

| ltem | Name                                              | Description                                                                                    |
|------|---------------------------------------------------|------------------------------------------------------------------------------------------------|
| Α    | Base body                                         | The base body can be installed on a floor plate, a tooling frame or another FlexPLP IRPLP 220. |
| В    | Mounting surface of FlexPLP<br>IRPLP 220 carriage | Tools, fixtures or another FlexPLP IRPLP 220 axis can be mounted on it.                        |

## Note

FlexPLP IRPLP 220 must be mounted on a machined flat surface.

Carefully check the work area of FlexPLP IRPLP 220 before setting the system into service. Make sure that the area is free of all personnel when the unit moves. Also check that no object is located on the cover plates of FlexPLP IRPLP 220.

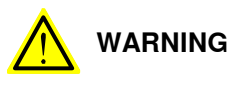

Cables and pipes must not be in contact with moving parts.

4.2.2 Mounting surface (fastening of the FlexPLP IRPLP 220 to the floor plate)

## 4.2.2 Mounting surface (fastening of the FlexPLP IRPLP 220 to the floor plate)

| Inclination | on<br>If FlexPLP IRPLP 220 is mounted on a base plate, the base plate would be mounted<br>horizontally on the ground. |                                                                                                    |                        |               |  |  |  |
|-------------|----------------------------------------------------------------------------------------------------|----------------------------------------------------------------------------------------------------|------------------------|---------------|--|--|--|
|             |                                                                                                    |                                                                                                    |                        |               |  |  |  |
| Robustness  |                                                                                                    |                                                                                                    |                        |               |  |  |  |
|             | The F<br>withst<br>dynan                                                                                              | The FlexPLP IRPLP 220 must be secured on a mounting surface that is sized to withstand the static loads resulting from the weight of the equipment and the dynamic loads generated by the movements of the carriages and the weight carried. |                        |               |  |  |  |
|             | The ta<br>at nor                                                                                                    | The table below lists the maximum static loads generated by a FlexPLP IRPLP 220 at nominal payload:                                                                                                    |                        |               |  |  |  |
|             |                                                                                                    | First horizontal axis                                                                                                    | Second horizontal axis | Vertical axis |  |  |  |
|             | Load                                                                                                    | 600 ka                                                                                                    | 500 kg                 | 220 kg        |  |  |  |

#### **Holes configuration**

The figures below show the countersunk and dowel holes prepared in the base body of the horizontal axis. The unit must be secured with socket head hex screws M8 (DIN 7984) and two 8 mm dowel pins.

The table below gives the detail numbers of holes and dimensions depending on the strokes.

| Stroke<br>without bel-<br>lows (mm) | Stroke with<br>bellows (mm) | Body length<br>L0 (mm) | Pin holes dis-<br>tance L (mm) | Number of<br>countersunk<br>holes | N x M<br>(No. x mm) |
|-------------------------------------|-----------------------------|------------------------|--------------------------------|-----------------------------------|---------------------|
| 190 mm                              | 130 mm                      | 480 mm                 | 240 mm                         | 8                                 | 1x80 mm             |
| 270 mm                              | 200 mm                      | 560 mm                 | 320 mm                         | 8                                 | 1x80 mm             |
| 350 mm                              | 270 mm                      | 640 mm                 | 320 mm                         | 8                                 | 1x160 mm            |
| 430 mm                              | 340 mm                      | 720 mm                 | 400 mm                         | 8                                 | 1x160 mm            |
| 510 mm                              | 410 mm                      | 800 mm                 | 480 mm                         | 8                                 | 1x160 mm            |
| 590 mm                              | 480 mm                      | 880 mm                 | 560 mm                         | 8                                 | 1x160 mm            |
| 670 mm                              | 550 mm                      | 960 mm                 | 640 mm                         | 12                                | 2x160 mm            |

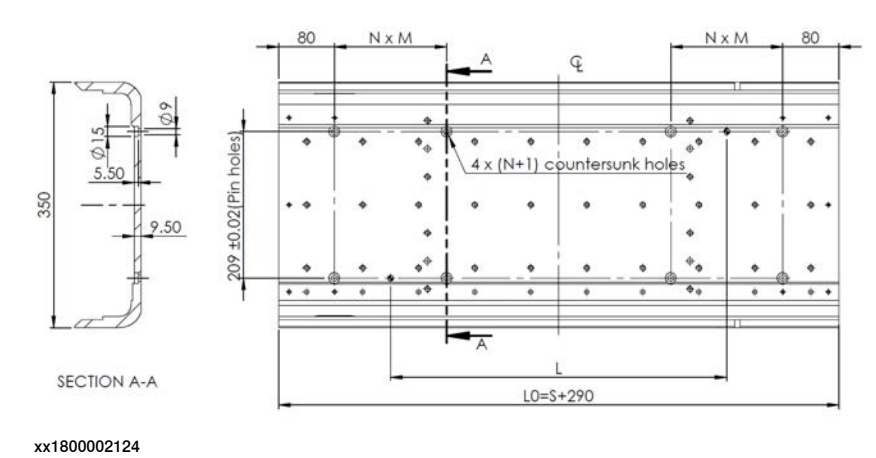

Product manual - FlexPLP IRPLP 220 3HAW050041018-001 Revision: D

## 4 Installation and commissioning

4.2.2 Mounting surface (fastening of the FlexPLP IRPLP 220 to the floor plate) *Continued* 

#### Floor plate

The FlexPLP IRPLP 220 must be secured on a floor plate or a tooling frame. ABB provide the option of standard floor plate. With the standard floor plate, it is convenient for replacement of a whole FlexPLP IRPLP 220 unit. Contact ABB if a floor plate is needed.

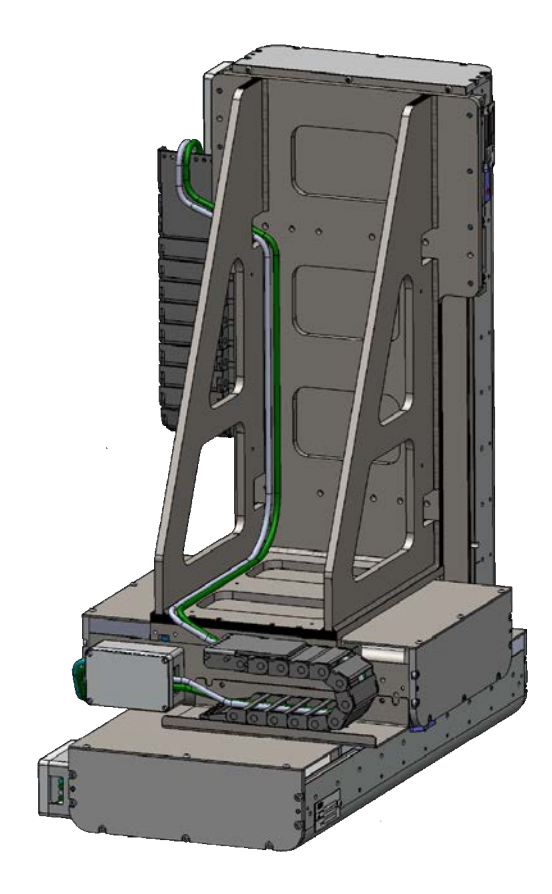

xx1800002125

The table below gives the detailed numbers of holes and dimensions depending on the strokes. For more information about the extra stroke of Rack and Pinion type, contact ABB.

| Stroke<br>without<br>bellows<br>(mm) | Stroke<br>with bel-<br>lows<br>(mm) | Length<br>L0 (mm) | Length<br>L (mm) | Length<br>L1 (mm) | Length<br>L2 (mm) | No. of<br>Ø20<br>holes | N x M<br>(No. x mm) |
|--------------------------------------|-------------------------------------|-------------------|------------------|-------------------|-------------------|------------------------|---------------------|
| 190 mm                               | 130 mm                              | 470 mm            | 240 mm           | 200 mm            | 0 mm              | 6                      | 1x80 mm             |
| 270 mm                               | 200 mm                              | 550 mm            | 320 mm           | 240 mm            | 0 mm              | 6                      | 1x80 mm             |
| 350 mm                               | 270 mm                              | 630 mm            | 320 mm           | 280 mm            | 0 mm              | 6                      | 1x160 mm            |
| 430 mm                               | 340 mm                              | 710 mm            | 400 mm           | 200 mm            | 240 mm            | 8                      | 1x160 mm            |
| 510 mm                               | 410 mm                              | 790 mm            | 480 mm           | 240 mm            | 240 mm            | 8                      | 1x160 mm            |
| 590 mm                               | 480 mm                              | 870 mm            | 560 mm           | 280 mm            | 240 mm            | 8                      | 1x160 mm            |
| 670 mm                               | 550 mm                              | 950 mm            | 640 mm           | 280 mm            | 320 mm            | 8                      | 2x160 mm            |

4.2.2 Mounting surface (fastening of the FlexPLP IRPLP 220 to the floor plate) Continued

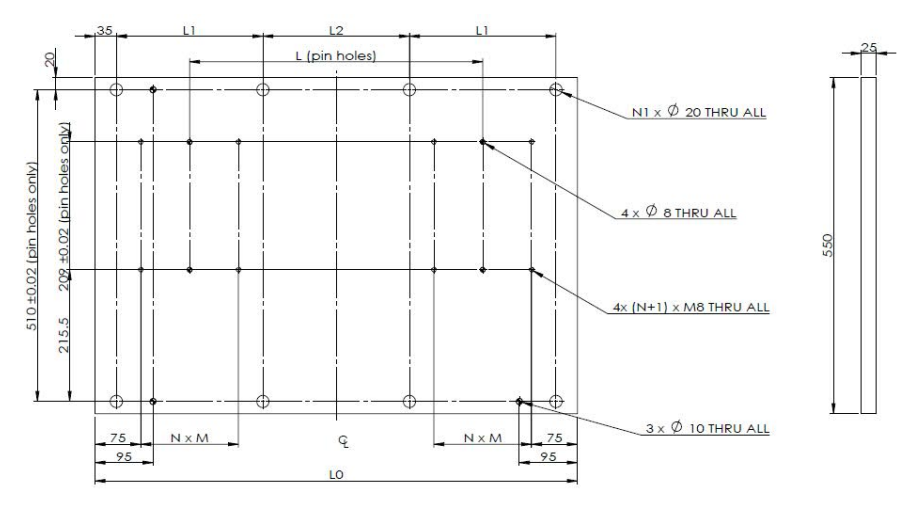

The figure below shows the dimensions of the floor plate.

## 4 Installation and commissioning

4.2.3 Mounting surfaces (fastening of an axis or customer equipment)

## 4.2.3 Mounting surfaces (fastening of an axis or customer equipment)

#### **Mounting surfaces**

For all axes have the same structure, the mounting surface of the horizontal and vertical axis carriages are the same. It includes eight Ø9 through holes and four Ø8H7 through holes for the fastening of another axis or the customer equipment.

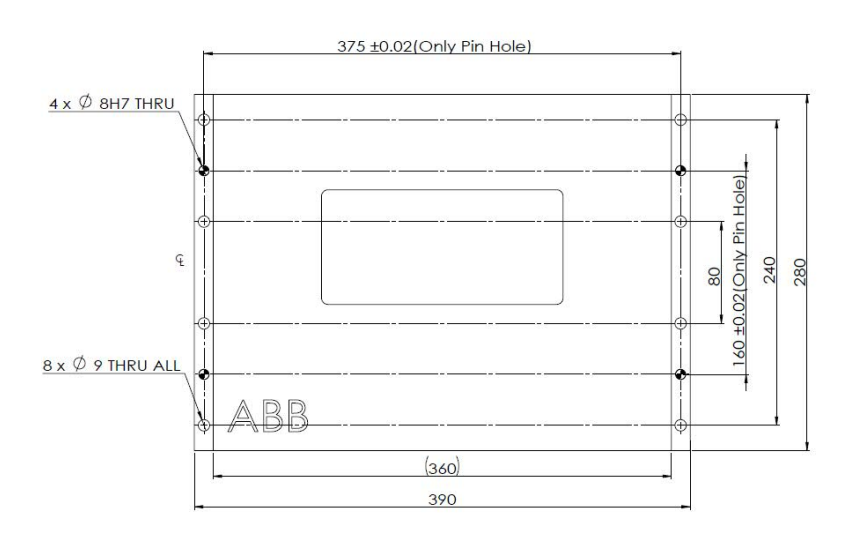

xx1800002127

For vertical axis, the mounting surface for customer equipment has another option where the payload is mounted on the flange. The flange includes an area (the shadowed area in the figure below) where the holes can be drilled according to the customer requirements.

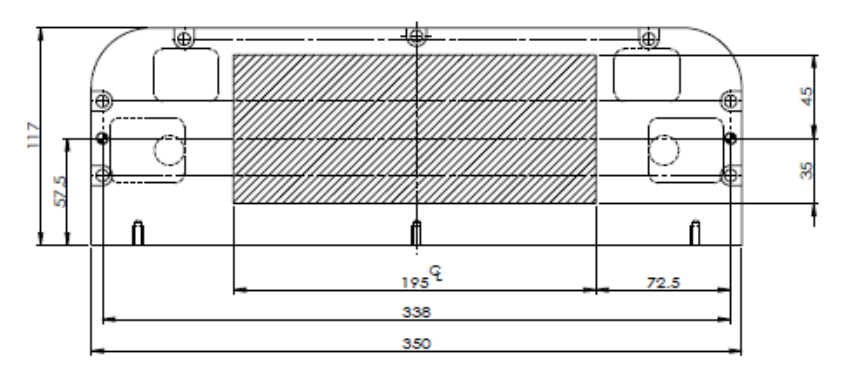

4.2.4 Jogging axes of a unit with FlexPendant

## 4.2.4 Jogging axes of a unit with FlexPendant

#### Jogging properties

To jog is to manually position or move axes using the FlexPendant. It is possible to jog the axes under the following conditions:

- The system has been started.
- No programmed operation is running.
- The system is in Manual mode.
- The enabling device is pressed and the system is in Motors On state.

Any change you make to jogging properties only affects the currently selected mechanical unit. All jogging properties are saved and restored when you return to jog that mechanical unit.

For details, please refer to *Operating manual - IRC5 with FlexPendant*3HAC050941-001

#### Select mechanical unit

If the system has more than one unit or additional axes, then it is needed to select which mechanical unit to jog when using the joystick. Each mechanical unit that can be jogged is represented in the mechanical units list. The name of the unit is defined in the system configuration. Each unit also has a symbol that is used in the Status bar.

There are three ways to select mechanical unit.

• Using the Quickset menu Mechanical unit.

On the Quickset menu, tap Mechanical unit, then tap to select a mechanical unit.

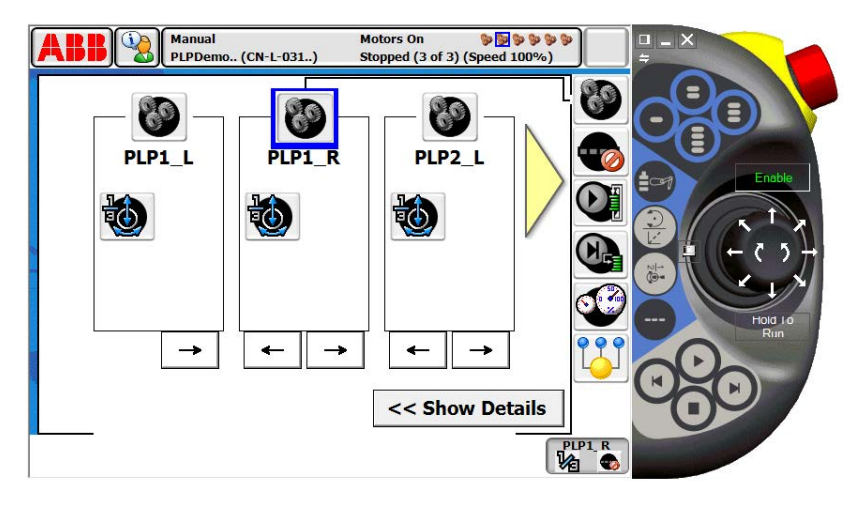

#### xx1800002129

| Α | Mechanical unit menu button                     |
|---|-------------------------------------------------|
| В | Mechanical unit, a selected unit is highlighted |

• Using the Select mechanical unit button.

## 4 Installation and commissioning

4.2.4 Jogging axes of a unit with FlexPendant *Continued* 

Press the Select mechanical unit button to change unit. One press on the button changes to the next mechanical unit, as steps in a cycle.

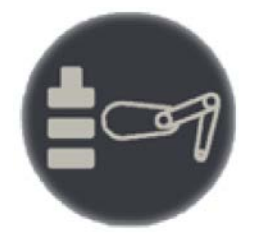

xx1800002130

• Using the Jogging window on the ABB menu.

On the ABB menu, tap Jogging. Then tap Mechanical unit.Tap the mechanical unit to be jogged, and then tap OK.

The selected mechanical unit is active until you select another unit, even if you close the Jogging window.

|                                          | Motors On Stopped (2 of 2) (Speed 100%) |  |  |  |  |  |
|------------------------------------------|-----------------------------------------|--|--|--|--|--|
| a logging - Mechanical Unit              |                                         |  |  |  |  |  |
|                                          |                                         |  |  |  |  |  |
| Current selecti PLP1_R                   |                                         |  |  |  |  |  |
| Select a mechanical unit to change its s | tatus.                                  |  |  |  |  |  |
| Mechanical Unit 🔺                        | Status 1 to 6 of 6                      |  |  |  |  |  |
| PLP1_L                                   | Activated                               |  |  |  |  |  |
| PLP1_R                                   | Activated                               |  |  |  |  |  |
| PLP2_L                                   | Activated                               |  |  |  |  |  |
| PLP2_R                                   | Activated                               |  |  |  |  |  |
| PLP3_L                                   | Activated                               |  |  |  |  |  |
| PLP3_R                                   | Activated                               |  |  |  |  |  |
|                                          | OK Cancel                               |  |  |  |  |  |
| Jogging                                  |                                         |  |  |  |  |  |
| vv1800002131                             |                                         |  |  |  |  |  |

## Jog axis by axis

Jog the linear axis by Joystick, notice the Joystick Directions.

The Joystick Directions area shows how joystick axes correspond to the selected coordinate system's axes. The all axes of PLP can be jogged manually using the
4.2.4 Jogging axes of a unit with FlexPendant *Continued* 

| - Position -<br>1:<br>2:<br>3: | 0.3 mm<br>0.0 mm<br>1.5 mm |
|--------------------------------|----------------------------|
| Positio                        | n Format                   |
| – Joystick d                   | irections                  |
| Ģ                              | 6)<br>()                   |
|                                |                            |

joystick. Please check your plant or product documentation to determine the movement patterns for each axis.

xx1800002132

#### Incremental movement for precise positioning

Use incremental movement to jog the unit in small steps, which enables precise positioning.

This means that each time the joystick is deflected, the device moves one step (increment). If the joystick is deflected for one or more seconds, a sequence of steps, (at a rate of 10 steps per second), will be performed as long as the joystick is deflected.

In default mode, no increment applies and the axis moves continuously when the joystick is deflected.

There are three ways to select the increment size.

• Using the Quickset menu increments.

## 4 Installation and commissioning

4.2.4 Jogging axes of a unit with FlexPendant *Continued* 

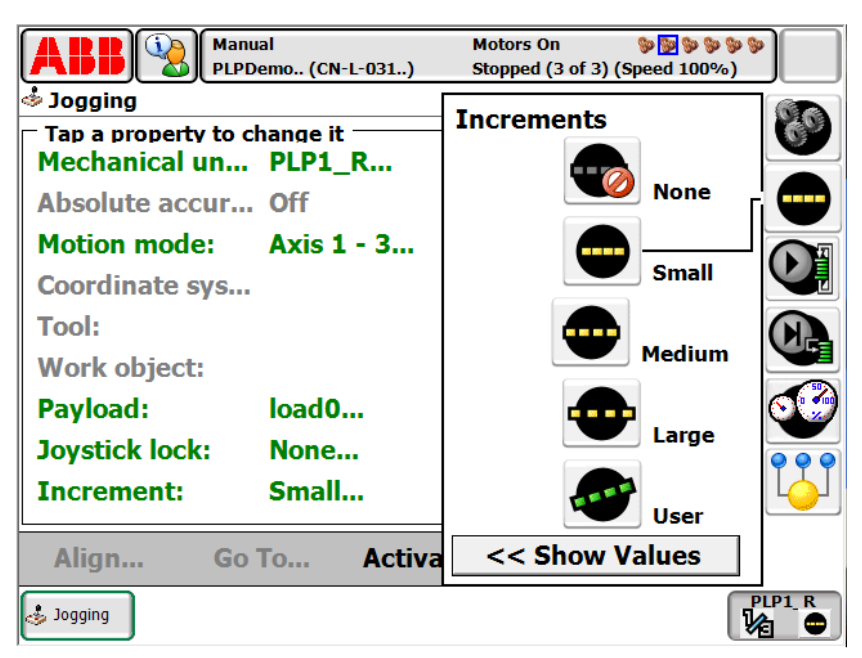

On the Quickset menu, tap Mechanical unit, then tap to select a mechanical unit.

xx1800002133

• Using the Toggle increments button.

Press the Toggle increments button to switch increment size, toggle between no increments and the increment size you previously selected in the Jogging window.

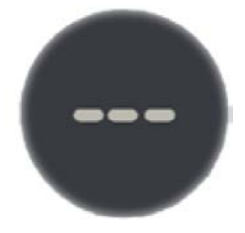

xx1800002134

Using the Jogging window on the ABB menu.

74

4.2.4 Jogging axes of a unit with FlexPendant *Continued* 

One the ABB menu, tap Jogging. Then tap Increment.Tap the desired increment mode, and then tap OK.

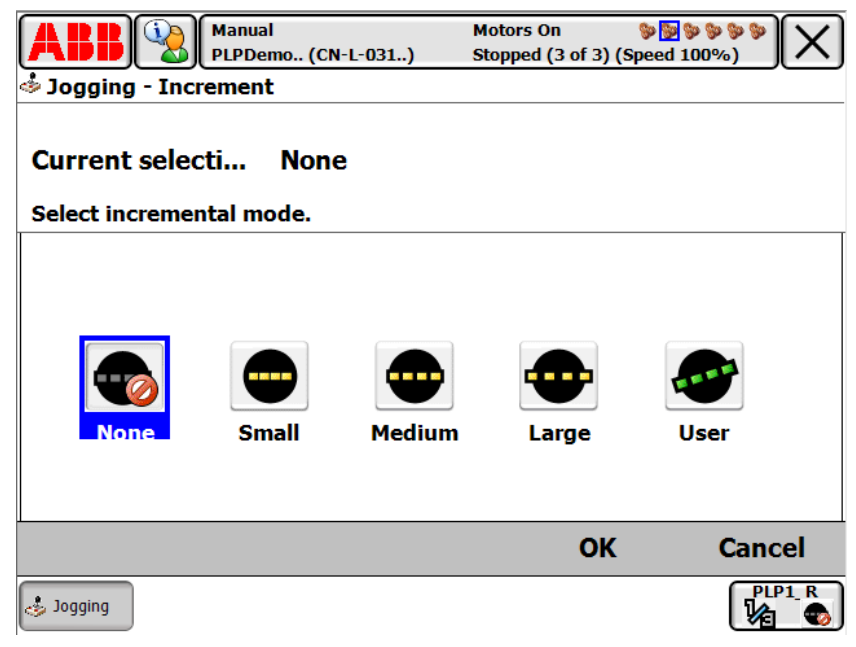

xx1800002135

Choose between small, medium or large increments. You can also define your own increment movement sizes.

## 4 Installation and commissioning

4.2.5 Fastening of a unit to the floor plate

## 4.2.5 Fastening of a unit to the floor plate

#### Equipment

The required equipment is the standard toolkit, and in particular:

| 1 | I | Hex keys (Allen keys) 3 and 6 (socket wrenches recommended)                                                                      |
|---|---|----------------------------------------------------------------------------------------------------|
| 2 | 2 | Torque wrench used with socket head cap 6 mm. See <i>Bolt, screws, tightening torques on page 149</i> .                          |
| 3 | 3 | Two dowel pins Ø8 and eight M8 socket head screws for 190-590 stroke unit (twelve M8 socket head screws for 670 mm stroke unit). |

#### Procedure

|   | Action                                                                                                    | Info/Illustration                                                  |
|---|----------------------------------------------------------------------------------------------------|--------------------------------------------------------------------|
| 1 | As it is necessary to jog the first horizontal axis carriage to tighten all the screws, you must prepare the equipment (controller, cables, SMB box) necessary to control the unit. See <i>Cabling on page 16</i> . |                                                                    |
| 2 | Remove the cover plate (B) of the first horizontal<br>axis by loosening its six M5x10 Class 8.8 fixing<br>screws (A).                                                                                               | A<br>4<br>4<br>4<br>4<br>4<br>4<br>4<br>4<br>4<br>4<br>4<br>4<br>4 |
| 3 | Remove the cover plate by sliding it from one end<br>of FlexPLP IRPLP 220.                                                                                                    | xx1800002137                                                       |

# 4.2.5 Fastening of a unit to the floor plate *Continued*

|   | Action                                                                                                    | Info/Illustration                                                                                |
|---|----------------------------------------------------------------------------------------------------|--------------------------------------------------------------------------------------------------|
| 4 | Lift FlexPLP IRPLP 220 and position it on the mounting surface.                                                                                                    | х180002138                                                                                       |
| 5 | Connect the power and resolver cables to the unit.<br>If needed, use the controller's FlexPendant to<br>move the first horizontal axis carriage and clear<br>the access to the countersunk holes and pin holes<br>of the base body. |                                                                                                  |
| 6 | Secure the first horizontal axis of FlexPLP IRPLP<br>220 by installing the following fastening parts on<br>the basement body: the two dowel pins Ø8 mm(A)<br>and eight M8 screws with lock washer (B).                              | B<br>A<br>B<br>B<br>B<br>B<br>B<br>B<br>B<br>B<br>B<br>B<br>B<br>B<br>B<br>B<br>B<br>B<br>B<br>B |
| 7 | Reinstall the first horizontal axis cover.                                                                                                    |                                                                                                  |

## 4 Installation and commissioning

#### 4.3.1 Connectors and internal equipment wiring

## 4.3 Cabling and control

## 4.3.1 Connectors and internal equipment wiring

| Connectors       |                                                                                                    |                                    |  |  |  |  |
|------------------|----------------------------------------------------------------------------------------------------|------------------------------------|--|--|--|--|
|                  | Each axis of FlexPLP IRPLP 220 has its own connection box which containing the power cable connector and the resolver cable connector. |                                    |  |  |  |  |
| External harness |                                                                                                    |                                    |  |  |  |  |
|                  | FlexPLP IRPLP 220 integrates an external harness of one power cable and one resolver cable for the control of customer equipment.      |                                    |  |  |  |  |
|                  | Quantity                                                                                                    | Specification                      |  |  |  |  |
|                  | 1                                                                                                    | Power cable, with M16 connector    |  |  |  |  |
|                  | 1                                                                                                    | Resolver cable, with M16 connector |  |  |  |  |

Read Safety on page 13 before performing any service work.

4.3.2 Control architecture

## 4.3.2 Control architecture

#### Overview

FlexPLP IRPLP 220 is driven by the IRC5 through a set of cables and a SMB box. The standard control system includes:

- Controller: IRC5 (A). An IRC5 controller can control up to 36 axes, in up to 7 motion tasks. See *Controller capabilities on page 81*.
- Floor resolver cable, IRC5 to SMB (B), connecting IRC5's XS.2 (SMB connection for single cabinet), A4.XS2 (SMB connection for drive module), XS.41 (SMB connection for external axis of single cabinet), or A4.XS41 (SMB connection for external axis of drive module).
- Floor power cable, IRC5 to SMB (C), having 2 types:

- 6-axis type, connecting IRC5's XS.1 (robot power connection of single cabinet) or A4.X1 (robot power connection of drive module)

- 3-axis type, connecting IRC5's XS.7 (power connection for external axis of single cabinet) or A4.X7 (power connection for external axis of drive module).

- SMB Box (D), having 3 types: 1, 3, or 6 axes. Equipped with brake release trigger and back-up battery.
- FlexPLP IRPLP 220 resolver cable, SMB to PLP (E), for 1 axis
- FlexPLP IRPLP 220 power cable, SMB to PLP (F) For 1 axis

Each type of cable is available in a length of 2 m, 5 m, 10 m or 15 m.

4.3.2 Control architecture *Continued* 

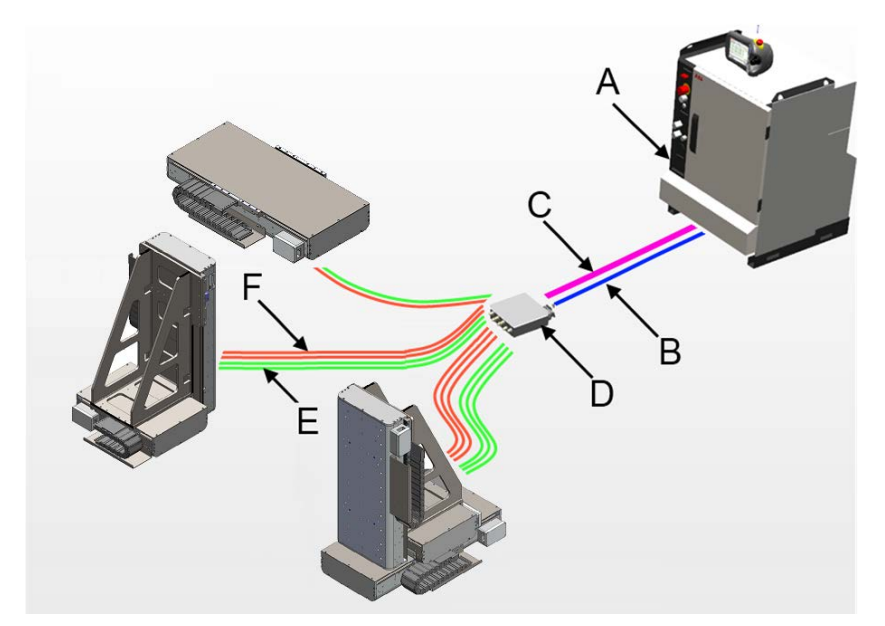

Extension cables are available in different lengths.

| A | IRC5                             |
|---|----------------------------------|
| в | Floor resolver cable             |
| с | Floor power cable                |
| D | SMB Box                          |
| E | FlexPLP IRPLP 220 resolver cable |
| F | FlexPLP IRPLP 220 power cable    |

4.3.3 Controller capabilities

## 4.3.3 Controller capabilities

## General

Depending on its configuration, an IRC5 controller with one drive module can control up to nine axes: six axes controlled by the Main Drive Unit (MDU) and up to three axes controlled by the Additional Drive Units (ADU). Up to three additional drive modules can be added to the controller. For a total of four drive modules, up to thirty-six axes can be driven by an IRC5 controller. Read Product manual - IRC5 (3HAC047136-001).

Furthermore, a controller with Multi-move system can manage up to seven motions tasks, regardless of the number of drive modules. This means that if the system configuration has more that seven FlexPLP IRPLP 220, two or more units must be grouped in one motion task. Read Application manual - Additional axes and stand alone controller (3HAC051016-001).

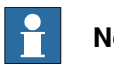

#### Note

On one drive module, the axes of one FlexPLP IRPLP 220 unit shouldn't be controlled across the MDU (six first drive units) and the ADU (up to three drive units). For example, a 3-axis FlexPLP IRPLP 220 should not have two axes controlled by the MDU and one axis controlled by one of the ADU.

#### Configurations: fully occupied drive module

Below are all the configurations in which all of the axes of one drive module are occupied:

| #  | Main Drive Unit   |         |                        |              |                        |              | Additional Drive Units |              |                | PLP |
|----|-------------------|---------|------------------------|--------------|------------------------|--------------|------------------------|--------------|----------------|-----|
|    | Drive 1           | Drive 2 | Drive 3                | Drive 4      | Drive 5                | Drive 6      | Drive 7                | Drive 8      | Drive 9        |     |
| 1  | PLP3 ax           | is      |                        | PLP3 axis    |                        |              | PLP3 axis              |              |                | 3   |
| 2  | PLP3 ax           | is      |                        | PLP3 axis    |                        | PLP2 axis    |                        | PLP1<br>axis | 4              |     |
| 3  | PLP3 axis         |         | PLP3 axis              |              | PLP1<br>axis           | PLP1<br>axis | PLP1<br>axis           | 5            |                |     |
| 4  | PLP3 axis         |         | PLP2 axis PLP1<br>axis |              | PLP1<br>axis           | PLP3 axis    |                        | 4            |                |     |
| 5  | PLP3 axis         |         | PLP2 axis PLP1<br>axis |              | PLP2 axis PLP1<br>axis |              | PLP1<br>axis           | 5            |                |     |
| 6  | PLP3 axis         |         | PLP2 axis PLP1<br>axis |              | PLP1<br>axis           | PLP1<br>axis | PLP1<br>axis           | 6            |                |     |
| 7  | PLP3 axis         |         | PLP1<br>axis           | PLP1<br>axis | PLP1<br>axis           | PLP3 ax      | is                     |              | 5              |     |
| 8  | PLP3 axis         |         | PLP1<br>axis           | PLP1<br>axis | PLP1<br>axis           | PLP2 ax      | is                     | PLP1<br>axis | 6              |     |
| 9  | PLP3 axis         |         | PLP1<br>axis           | PLP1<br>axis | PLP1<br>axis           | PLP1<br>axis | PLP1<br>axis           | PLP1<br>axis | 7 <sup>i</sup> |     |
| 10 | PLP2 axis PLP2 ax |         | is                     | PLP2 ax      | is                     | PLP3 axis    |                        |              | 4              |     |

## 4 Installation and commissioning

4.3.3 Controller capabilities *Continued* 

| #  | Main Dri     | ive Unit     | Unit         |              |                        | Additior     | nal Drive    | Units        | PLP          |                |
|----|--------------|--------------|--------------|--------------|------------------------|--------------|--------------|--------------|--------------|----------------|
|    | Drive 1      | Drive 2      | Drive 3      | Drive 4      | Drive 5                | Drive 6      | Drive 7      | Drive 8      | Drive 9      |                |
| 11 | PLP2 ax      | is           | PLP2 axis    |              | PLP2 axis              |              | PLP2 ax      | is           | PLP1<br>axis | 5              |
| 12 | PLP2 ax      | is           | PLP2 ax      | is           | PLP2 ax                | is           | PLP1<br>axis | PLP1<br>axis | PLP1<br>axis | 6              |
| 13 | PLP2 ax      | is           | PLP2 ax      | is           | PLP1 PLP1<br>axis axis |              | PLP3 axis    |              |              | 5              |
| 14 | PLP2 ax      | is           | PLP2 ax      | is           | PLP1<br>axis           | PLP1<br>axis | PLP2 axis    |              | PLP1<br>axis | 6              |
| 15 | 5 PLP2 axis  |              | PLP2 ax      | is           | PLP1<br>axis           | PLP1<br>axis | PLP1<br>axis | PLP1<br>axis | PLP1<br>axis | 7 <sup>i</sup> |
| 16 | 6 PLP2 axis  |              | PLP1<br>axis | PLP1<br>axis | PLP1<br>axis           | PLP1<br>axis | PLP3 ax      | is           |              | 6              |
| 17 | 7 PLP2 axis  |              | PLP1<br>axis | PLP1<br>axis | PLP1<br>axis           | PLP1<br>axis | PLP2 ax      | is           | PLP1<br>axis | 7 <sup>i</sup> |
| 18 | PLP2 ax      | is           | PLP1<br>axis | PLP1<br>axis | PLP1<br>axis           | PLP1<br>axis | PLP1<br>axis | PLP1<br>axis | PLP1<br>axis | 8 <sup>i</sup> |
| 19 | PLP1<br>axis | PLP1<br>axis | PLP1<br>axis | PLP1<br>axis | PLP1<br>axis           | PLP1<br>axis | PLP3 ax      | is           |              | 7 <sup>i</sup> |
| 20 | PLP1<br>axis | PLP1<br>axis | PLP1<br>axis | PLP1<br>axis | PLP1<br>axis           | PLP1<br>axis | PLP2 ax      | is           | PLP1<br>axis | 8 <sup>i</sup> |
| 21 | PLP1<br>axis | PLP1<br>axis | PLP1<br>axis | PLP1<br>axis | PLP1<br>axis           | PLP1<br>axis | PLP1<br>axis | PLP1<br>axis | PLP1<br>axis | 9 <sup>i</sup> |

i Configuration in which two or more mechanical units must be grouped in one motion task.

4.3.4 Examples of configurations

## 4.3.4 Examples of configurations

#### System example: One 3-axis FlexPLP IRPLP 220

Below is an example of configuration with one single cabinet IRC5 which controls one 3-axis FlexPLP IRPLP 220 through one 3-axis SMB box. Note that if the controller's XS.1 and XS.2 are already occupied, and if the number of drive units in the controller is enough for all the mechanical units, it is possible to use a power cable for IRC5's XS.7 (3-axis) and a resolver cable for XS.41.

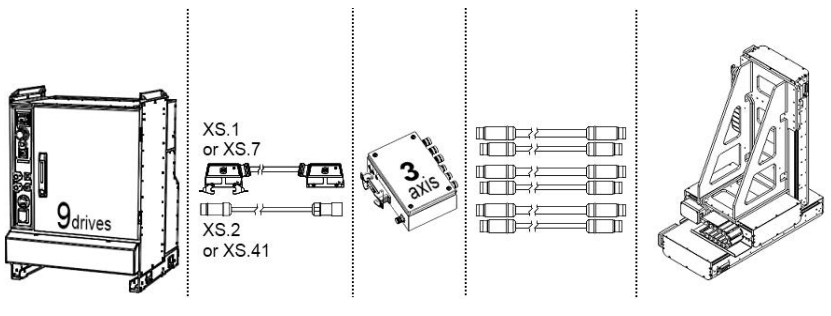

xx1800002141

#### System example: Two 3-axis FlexPLP IRPLP 220

Below is an example of configuration with one single cabinet IRC5 which controls two 3-axis FlexPLP IRPLP 220 through one 6-axis SMB box.

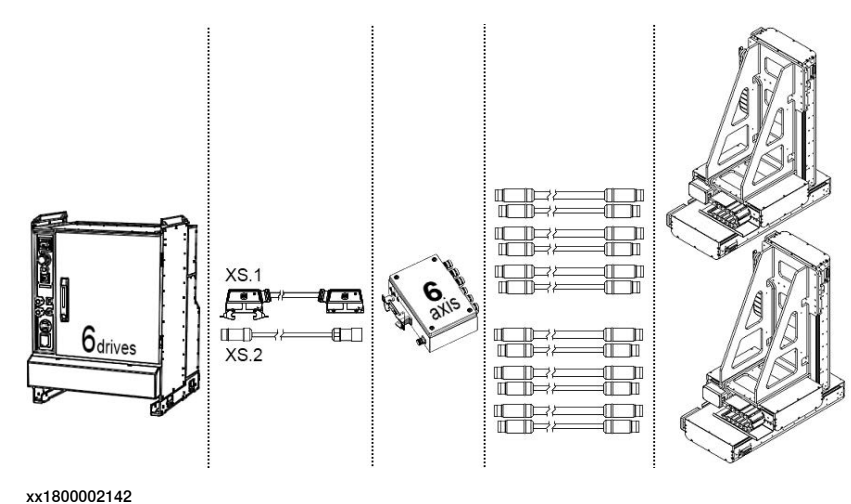

4.3.4 Examples of configurations *Continued* 

## System example: Two 3-axis FlexPLP IRPLP 220 and three 1-axis FlexPLP IRPLP 220

Below is an example of configuration with one single cabinet IRC5 (with nine drive units) which controls two 3-axis FlexPLP IRPLP 220 and three 1-axis FlexPLP IRPLP 220 through respectively one 6-axis SMB box and one 3-axis SMB box.

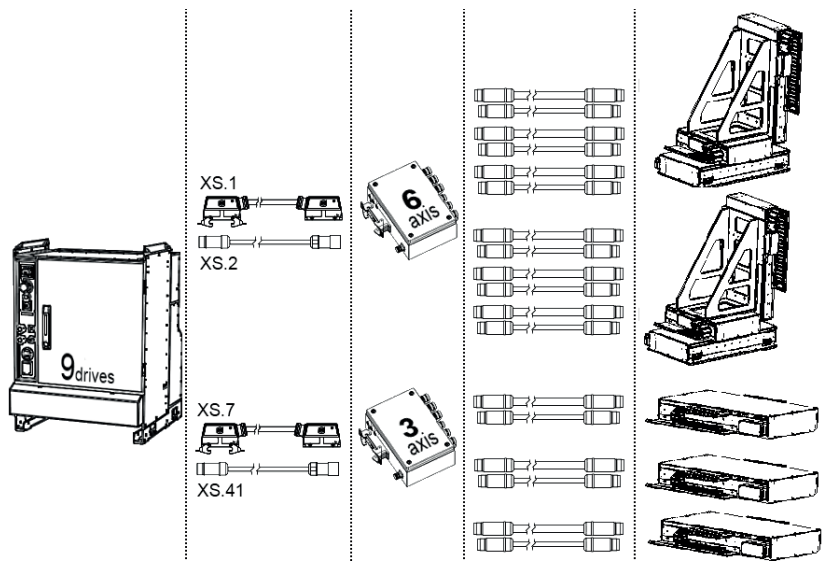

4.3.4 Examples of configurations Continued

#### System example: Four 3-axis FlexPLP IRPLP 220

Below is an example of configuration with one IRC5 (with six drive units) equipped with one additional drive module (also with six drive units), connected with one Ethernet cable and one safety cable. The IRC5 controls four 3-axis FlexPLP IRPLP 220 through two 6-axis SMB box.

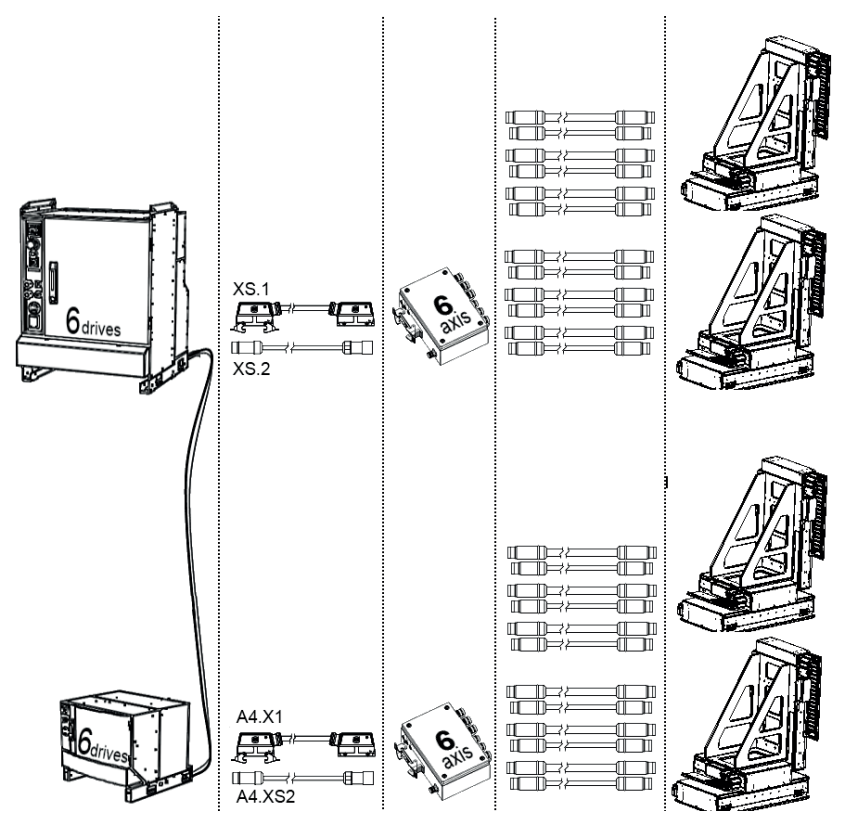

## 4 Installation and commissioning

4.3.4 Examples of configurations *Continued* 

#### System example: Six 3-axis FlexPLP IRPLP 220

Below is an example of configuration with one IRC5 (with nine drive units) equipped with one additional drive module (also with nine drive units). The IRC5 controls six 3-axis FlexPLP IRPLP 220 through two 6-axis SMB box, and two 3-axis SMB box.

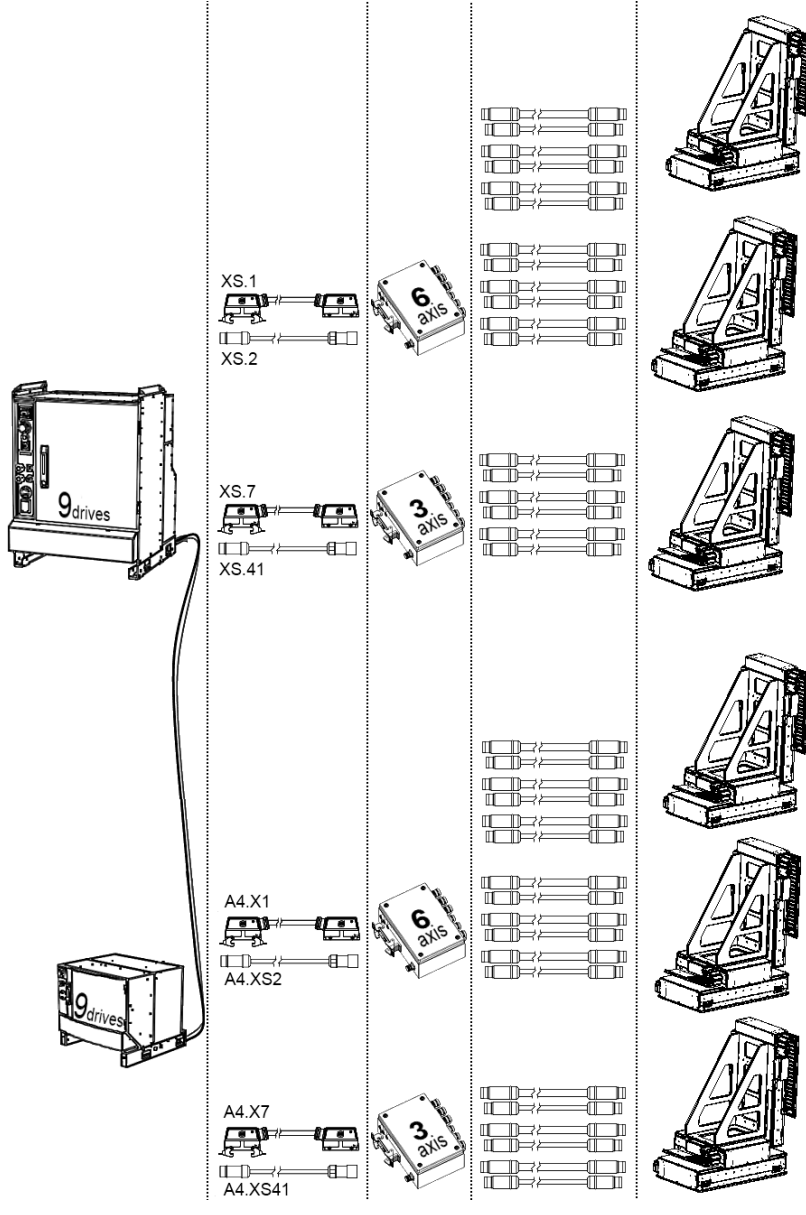

4.3.4 Examples of configurations Continued

#### System example: Eight 3-axis FlexPLP IRPLP 220

Below is an example of configuration with one IRC5 (with nine drive units) equipped with two additional drive modules (one with nine drive units and the other one with six drive units), connected with two Ethernet cables and two safety cables. The IRC5 controls eight 3- axis FlexPLP IRPLP 220 through three 6-axis SMB box, and two 3-axis SMB box. Since the system has eight FlexPLP IRPLP 220, three mechanical units or more are grouped in two motion tasks or more.

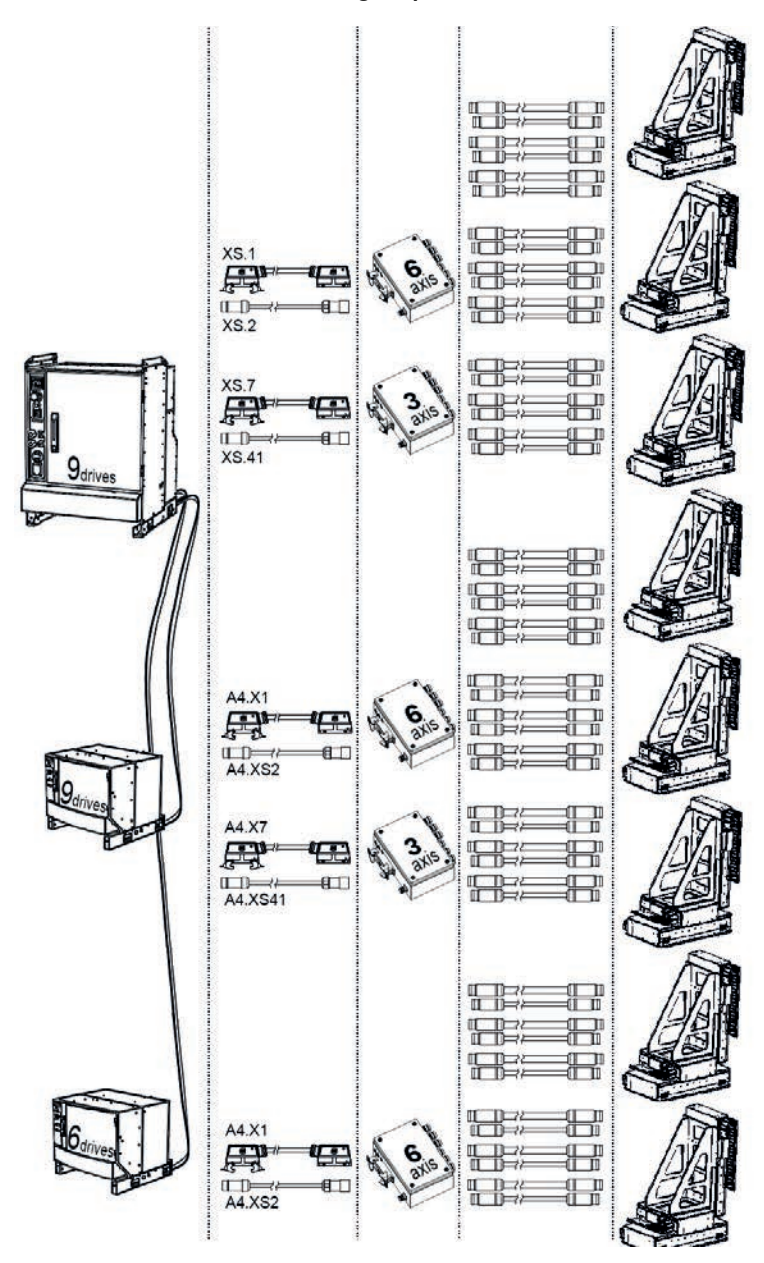

## 4 Installation and commissioning

4.3.4 Examples of configurations *Continued* 

System example: Four 3-axis FlexPLP IRPLP 220, one 2-axis FlexPLP IRPLP 220, and two 1-axis FlexPLP IRPLP 220

Below is an example of configuration with one IRC5 (with nine drive units) equipped with one additional drive module (with seven drive units). The IRC5 controls four 3-axis FlexPLP IRPLP 220, one 2-axis FlexPLP IRPLP 220, and two 1-axis FlexPLP IRPLP 220 through two 6-axis SMB box, one 3-axis SMB box, and one 1-axis SMB box. Since the system has seven FlexPLP IRPLP 220, two mechanical units or more are grouped in one motion task or more.

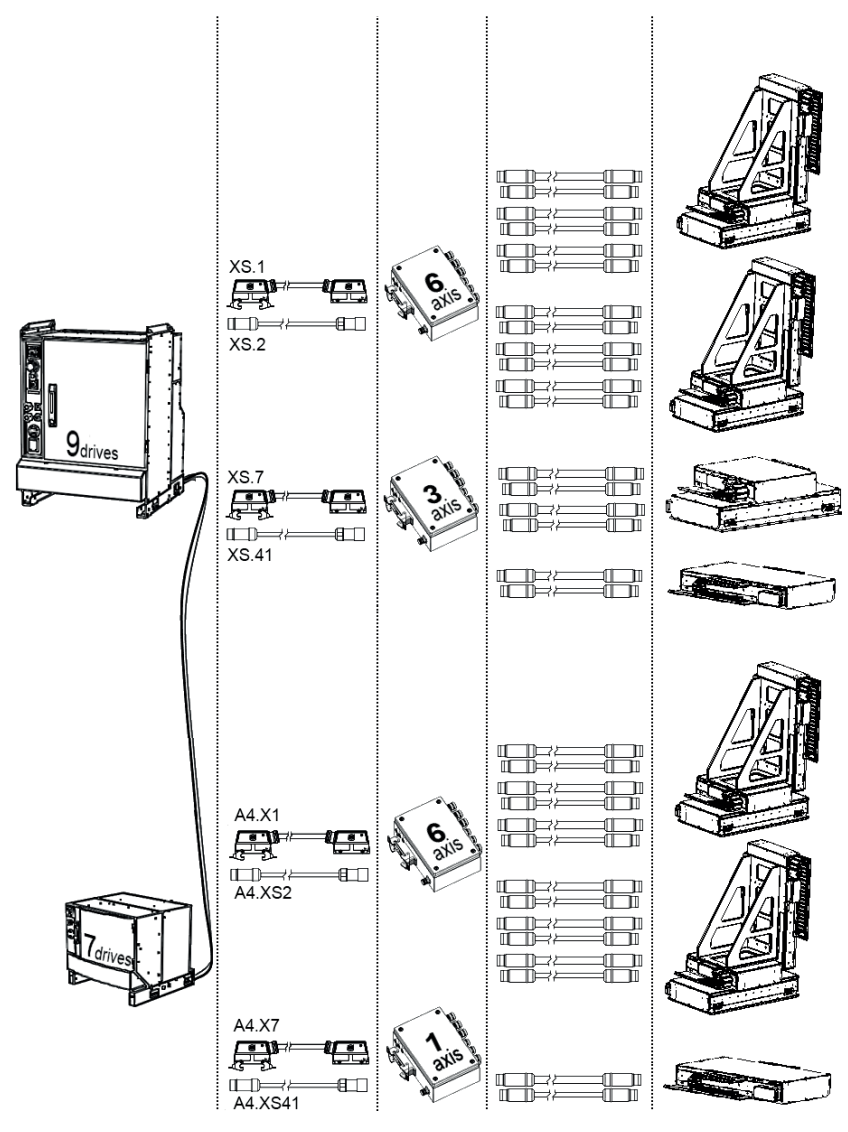

4.3.5 Configuration files

## 4.3.5 Configuration files

#### Overview

In order for the controller to identify that the FlexPLP exists and to control it, configuration files must be loaded into the IRC5 system.

Two files need to be set:

- Motion Control file: MOC.cfg
- System file: SYS.cfg

The Motion control file is provided with the product.

The system file should be set depending on your existing system and the layout. Detailed instructions regarding the setting and loading of these files can be found in the controller documentation. See:

- Product manual IRC5 (3HAC047136-001)
- Product manual IRC5 Compact (3HAC047138-001)
- Operating manual IRC5 with FlexPendant (3HAC050941-001)

Once the parameters are properly set in the system, calibrate the unit(s) as described in *Calibration on page 91*.

This page is intentionally left blank

#### 5.1 Introduction / When to calibrate

#### General

This chapter includes general information and detailed procedures about the calibration.

#### When to perform a fine calibration

The fine calibration of the FlexPLP must be done at the first commissioning or after the replacement of mechanical parts such as:

- servomotor
- · driving belt/pulley or gear/rack
- ballscrew
- a complete axis

A Ø8 x 50 mm pin is required to perform the fine calibration.

#### When to update the revolution counters

The FlexPLP axis must be calibrated each time the contents of the revolution counter are changed or lost. This will occur when:

- · The battery is discharged
- A resolver error occurs
- The signal between a resolver and measurement board is interrupted (e.g., cable disconnected)
- · A FlexPLP axis is moved with the control system disconnected

The revolution counters must also be updated after the device and controller are connected at the first installation.

#### **Power failure**

There is no need to calibrate the FlexPLP after a power failure, the backup battery included in the SMB box will store the resolver position until power is restored.

#### Precautions

## 

- If an axis is incorrectly calibrated or if the revolution counter is incorrectly updated, it will cause incorrect positioning, which in turn may cause damage or injury! Check the calibration position very carefully after each update.
- Before any service work, make sure that nobody stands near the mechanical unit when the carriage moves, and make sure that no object which could get in the way of the carriage or jam between the carriage and the covers.

5.2 Calibration marks

## 5.2 Calibration marks

#### Calibration mark on side

FlexPLP IRPLP 220 has a calibration index system on side of the carriage for calibration. Each axis has a calibration index system, no matter horizontal or vertical and no matter in which drive type. The axis reaches its calibration position when the calibration hole on the calibration index system aligns with the calibration hole on the base body side. A  $\emptyset$ 8 x 50 pin should be inserted into the calibration holes and used to for fine calibration.

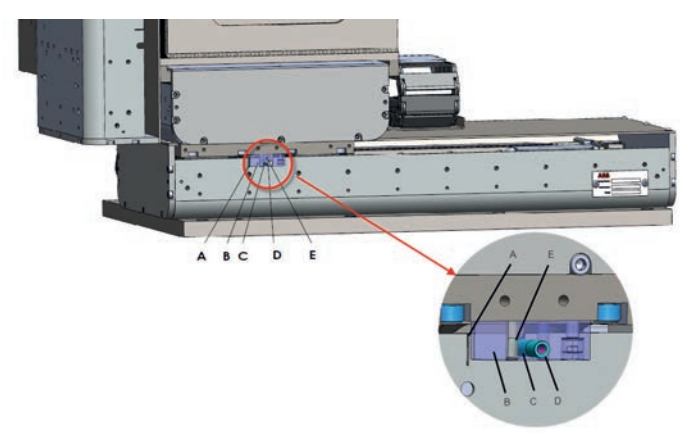

#### xx1800002148

| Α | Calibration mark on the side plate of the base                                                                                      |
|---|----------------------------------------------------------------------------------------------------|
| В | Calibration index system                                                                                                    |
| С | Calibration hole on the index system                                                                                                |
|   | <b>Note</b><br>To make the calibration hole on the base body visible, the calibration index<br>system is shown in semi-transparent. |
|   |                                                                                                    |
| D | Calibration pin                                                                                                    |
| E | Calibration hole on base                                                                                                    |

The following figure takes the calibration index system on side as an example and illustrates the detailed position of calibration holes on the calibration index system.

5.2 Calibration marks Continued

x180002149

The position on the calibration index system is the same for axis without bellows and axis with bellows.

#### Calibration mark in middle

FlexPLP IRPLP 220 with bellows can be calibrated using the calibration mark on side by removing the bellows first. If the bellows are not removed, the calibration mark in middle of the base body side can also be used for calibration.

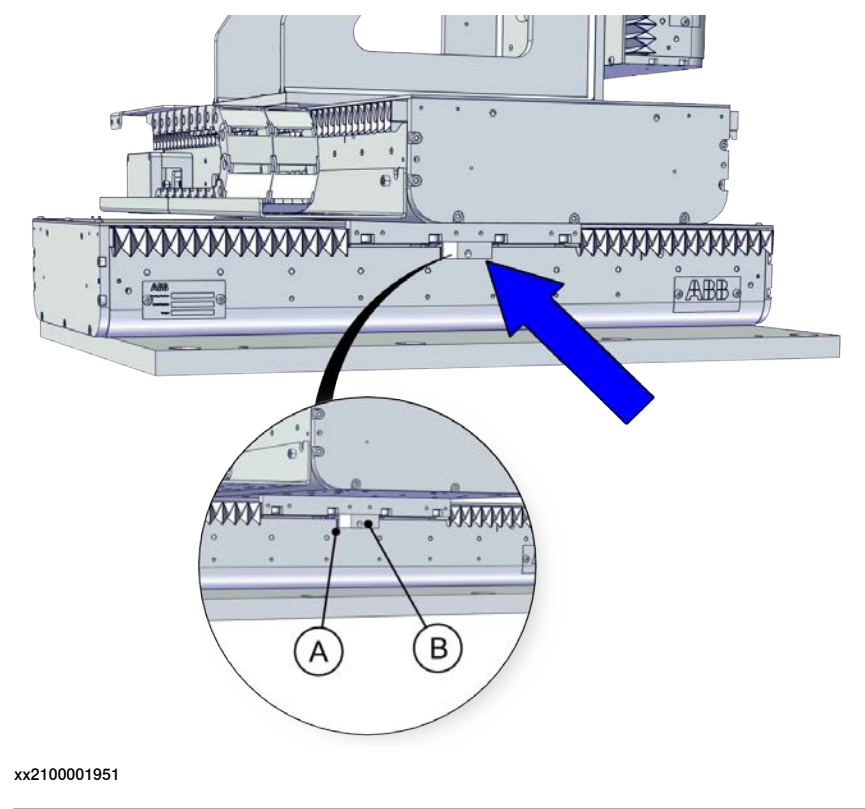

| Α | Calibration mark on the side plate of the base |
|---|------------------------------------------------|
| В | Calibration index system                       |

5.3 Editing motor calibration offset

## 5.3 Editing motor calibration offset

#### Procedure

Use this procedure to set Edit Motor Calibration Offset.

|   | Action                                                                                                    | Info/Illustration                                                                                                    |
|---|----------------------------------------------------------------------------------------------------|----------------------------------------------------------------------------------------------------|
| 1 | On the FlexPendant, tap ABB logo<br>to access the ABB menu and tap<br><b>Calibration</b> .                                                                                                    | Handal       Guard Stop         Inc_compact_Pt (192.168)       Stopped (Speed 100%)         HotEdit       Inputs and Outputs         Inputs and Outputs       Calibration         Jogging       Control Panel         Program Editor       FlexPendant Explorer         Program Data       Lock Screen         Production Window       System Info         Log Off       Restart                                                                                                    |
|   | All mechanical units connected to<br>the system are shown along with<br>their calibration status.                                                                                             | Maximum       Gaard Stop         Calibration       Stopped (Speed 100%)         In order to use the system all mechanical units must be calibrated.         Select the mechanical unit you want to calibrate.         Machanical Unit       Status         The result       Status         PlexPLP       Revolution counters not up dated         Image: Calibration       Image: Calibrate and the system of the system of the syste |
| 2 | Tap to select the mechanical unit<br>and then tap to select Calib.Para-<br>meters.Tap Edit Motor Calibration<br>Offset, a pop-up warning dialog<br>box is displayed. Tap Yes to pro-<br>ceed. | Manual       Gaard Stop         Marcal       Calder Allon         Stopped (Speed 100%)       Image: Calder Allon         Calder ation - FluxPLP       Load Motor Calibration         Rev. Counters       Calder Allon         Calder Allon       Calder Allon         Calder ation - FluxPLP       Commutation         Edit Motor Calibration Offset       Commutation         Calder Arameters       Fine Calibration         SMB Memory       Fine Calibration         SMB Memory       Close         Yearmeters       Close         Xx1800002152       Flowst P                                                                                                    |

## 5.3 Editing motor calibration offset *Continued*

|   | Action                                                   | Info/Illustration                                                                                                    |
|---|----------------------------------------------------------|----------------------------------------------------------------------------------------------------|
| 3 | Set the Offset value of motor.                           | Kenual         Guard Stop           IRC_Compact_PL (192.166)         Stopped (Speed 100%)                                                   |
|   |                                                          | Calibration - HiesPLP - Calib. Parameters<br>Edit Motor Calibration Offset<br>Mechanical unit: FlexPLP                                      |
|   |                                                          | Enter values from 0 to 6.283 and tap OK. 7 8 9 +                                                                                            |
|   |                                                          | Motor name         Offset value         Valid           DLD2         1         5 800000         Voc         4         5         6         → |
|   |                                                          | PLP3_2 1.600000 Yes t 2 2 2                                                                                                    |
|   |                                                          | PLP3_3 2.900000 Yes                                                                                                    |
|   |                                                          | 0 .                                                                                                    |
|   |                                                          | OK Cancel                                                                                                    |
|   |                                                          | Reset OK Cancel                                                                                                    |
|   |                                                          | Calibration                                                                                                    |
|   |                                                          | xx1800002153                                                                                                    |
|   | attached beside the Identification<br>plate on the Axis. | xx1800002154                                                                                                    |
| 4 | Tap OK. A system dialog box is                           | Manual Guard Stop<br>MRC_Compact_PL., (192.168) Stopped (Speed 100%)                                                                        |
|   | ration offset values have been                           | Calibration - FlexPLP - Calib. Parameters Fdit Motor System                                                                                 |
|   | saved to the system parameters.                          | Mechanica (?) New calibration offset values have been                                                                                       |
|   | To activate these values you need                        | Enter values saved to the system parameters. To activate these values you need to restart                                                   |
|   | to restart the controller.                               | Motor name the controller. →                                                                                                    |
|   | Do you want to restart the control-                      | PLP3_2 Do you want to restart the controller now?                                                                                           |
|   | Tap <b>Yes</b> to restart the controller                 | PLP3_3                                                                                                    |
|   |                                                          |                                                                                                    |
|   |                                                          | Yes No Cancel                                                                                                    |
|   |                                                          | Reset OK Cancel                                                                                                    |
|   |                                                          | Calbration                                                                                                    |
|   |                                                          | xx1800002155                                                                                                    |
| 5 | Update the revolution counters.                          | For detailed procedure, see Update of the revolu-<br>tion counters on page 104.                                                             |
| • | Note                                                     |                                                                                                    |

After replacing the drive system, reset the resolver value.

5.4 Fine calibration

## 5.4 Fine calibration

#### Procedure with calibration pin

#### Location of calibration pin

The fine calibration of the FlexPLP with calibration index system must be done with a  $Ø8 \times 50$  mm calibration pin.

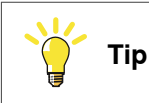

You can order a calibration pin from ABB under the reference number 3HAW050041930. See *Special tools on page 151*.

#### Procedure

|   | Action                                                                                                    | Info/Illustration                                                          |
|---|----------------------------------------------------------------------------------------------------|----------------------------------------------------------------------------|
| 1 | Jog the carriage or calibration in-<br>dex system close to the calibration<br>mark using the FlexPendant.                | See Cabling on page 16.                                                    |
| 2 | Jog the axis slowly until the two<br>calibration holes are aligned and<br>the calibration pin can be inserted<br>freely. | FlexPLP IRPLP 220 without bellows and the calibration index system on side |
|   |                                                                                                    |                                                                            |

5.4 Fine calibration *Continued* 

|                             | Action                                                                                                    | Info/Illustration                                                                                                    |
|-----------------------------|----------------------------------------------------------------------------------------------------|----------------------------------------------------------------------------------------------------|
| 3 On the ABB and the Stheir | On the FlexPendant, tap on the<br>ABB logo to access the ABB menu<br>and tap on <b>Calibration</b> .                                                                                                    | Manual       Guard Stop         Inc_compact_PL (192.168)       3topped (Speed 1007x)         We HotEdit       Backup and Restore         Inputs and Outputs       Calibration         Jogging       Control Panel         Program Editor       FlexPendant Explorer         Program Data       Lock Screen         Production Window       System Info         Log Off       Restart                                                                                                    |
|                             | All mechanical units connected to<br>the system are shown along with<br>their calibration status.                                                                                                    | Menual Inc. Compact_PL., (192.166) Stopped (Speed 100%)         Calibration         In order to use the system all mechanical units must be calibrated.         Select the mechanical unit you want to calibrate.         Michanical Unit       Status         The PLP       Revolution counters not updated                                                                                                    |
| 4                           | Tap to select the mechanical unit<br>and then tap Calib.Parameters.<br>Tap Fine Calibration.<br>A dialog box is displayed prompt-<br>ing to performing the actual calib-<br>ration. A warning that updating the<br>revolution counters can change.<br>Programmed FlexPLP IRPLP 220<br>positions are also displayed.<br>Tap Yes to proceed. | Manual<br>IRC_Compact_PL. (192.168)       Stopped (Speed 100%)         Calibration - Floring LP         Image: Calibration - Floring LP         Image: Calibration - Floring LP         Im |

5.4 Fine calibration *Continued* 

|   | Action                                                                                                    | Info/Illustration                                                                                                    |
|---|----------------------------------------------------------------------------------------------------|----------------------------------------------------------------------------------------------------|
| 5 | Select the check-box for the axis to calibrate.                                                                                                    | Kannad       Guard Stop         Calibration - FloxPP - Calib. Parameters         Fine Calibration         Mechanical unit:         FlexPLP         To calibrate, select area and tap Calibrate.         Aris         Status         PLP3_1         Selected mechanical unit is not calibrated         PLP3_2         Selected mechanical unit is not calibrated         PLP3_3         Selected mechanical unit is not calibrated         PLP3_3         Select All         Clear All         Calibrate         Allocat         Select All         Clear All         Calibrate         Methanical unit is not calibrated                                                                                                    |
| 6 | Tap Calibrate. A dialog box is dis-<br>played, warning that calibration of<br>the selected axes will be changed,<br>which cannot be undone:<br>Tap Calibrate to proceed. Then a<br>dialog box announcing that the<br>calibration process has started<br>would display.<br>To cancel the calibration, tap<br>Cancel | Marcad       Guard Stop         RC_Compact_PL. (192.168)       Stopped (Speed 109%)         Calibration - FlexPP - Calib. Parameters         Fine Calibration         To calibration         To calibration         Calibration - Calibration         Calibration         To calibration         Calibration         Calibration         Calibration         Calibrate         Calibrate         Calibrate         Calibrate         Calibrate         Calibrate         Calibrate         Calibrate         Calibrate         Calibrate         Cancel         Select All         Clear All         Clear All         Calibrate         Calibrate |
| 7 | The axis is calibrated and the sys-<br>tem returns to the list of available<br>mechanical units.                                                                                                    | Manual<br>Inc_compact_Pt(192.166)       Stopped (Speed 100%)         Collibration       Fine Calibration         Mechanical unit:       FlexPLP         To calibrate, select axes and tap Calibrate.       Inc 3 of 3         Aris       Status         PLP3_1       Calibrated         OPLP3_2       Calibrated         OPLP3_3       Calibrated         Select All       Clear All         Clear and       Calibrate         Calibrated       Select All         Select All       Clear All         Calibrate       Close         Xx1800002159       Select All                                                                                                    |

#### Procedure with soft calibration

Introduction to soft calibration

Soft calibration is a new fine calibration feature which is created to make the calibration easier using an automatic process. During soft calibration, calibration pin is unnecessary.

The system must be fine calibrated under the following circumstance:

- Any parts that affecting the calibration position is replaced.
- During the first commissioning.

5.4 Fine calibration Continued

After any maintenance operation which might affect the position accuracy.

The fine calibration should only be performed by a qualified service engineer.

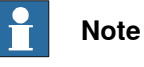

ABB also provides an additional FlexPendant application **FlexPLP GUI** to calibrate FlexPLP with soft calibration. For more information, see *Working with FlexPLP add-in on page 107*.

#### Procedure

|   | Action                                                                                                    | Note                                                                                                    |
|---|----------------------------------------------------------------------------------------------------|----------------------------------------------------------------------------------------------------|
| 1 | Jog the carriage or calibration index system close to the calibration mark.                                                                                                    |                                                                                                    |
|   | Soft calibration only supports fine calibration at value zero position. Users are not allowed to execute this function when FlexPLP is at the position of maximum stroke or far from the zero position (more than 5 mm away from the calibration mark on side). |                                                                                                    |
| 2 | On the FlexPendant, tap on the ABB logo to ac-<br>cess the ABB menu and tap <b>Program Editor</b> .                                                                                                    | Original Strength     Description       Production Strength     Contention       Production Strength     Contention       Production Strength     Contention       Production Strength     Contention       Production Strength     Contention       Production Strength     Contention       Production Strength     Production Strength       Production Strength     Production Strength                                                                                                    |
| 3 | Select the task for the mechanical unit to be calib-<br>rated in the displayed list.<br>The program for the task is displayed.                                                                                                    | Marting         Marting         Marting <t< th=""></t<>                                                                                                    |
| 4 | In the displayed page, tap <b>Debug</b> .                                                                                                    | RETURE         RETURE           Image: Constraint of the second second |

5.4 Fine calibration *Continued* 

|    | Action                                                                                                    | Note                                                                                                    |
|----|----------------------------------------------------------------------------------------------------|----------------------------------------------------------------------------------------------------|
| 5  | Tap PP to Main.                                                                                                    | Representation of the second second s                                                                                                    |
| 6  | In the displayed dialog box, tap <b>Yes</b> .                                                                                           | <pre>wind and an and an an and an and an an and an and an and an and an and an and an and an and an and an and an and an and an and an and an an an and an an an an an an an an an an an an an</pre>                                                                                                    |
| 7  | Tap Call Routine.                                                                                                    | Normality         Normality         Normality <t< th=""></t<>                                                                                                    |
| 8  | In the displayed page, tap <b>AxisCalibration</b> .                                                                                     | Image: Second Second                                                                                                    |
| 9  | Hold the three-position enabling device to make<br>the motor on and press the <b>Start</b> button to run the<br>program in manual mode. |                                                                                                    |
| 10 | Tap Fine.                                                                                                    | Are Calherton<br>Are Calherton<br>Are Ca |

5.4 Fine calibration *Continued* 

|    | Action                                                                                                    | Note                                                                                                    |
|----|----------------------------------------------------------------------------------------------------|----------------------------------------------------------------------------------------------------|
| 11 | Tap Calibrate.                                                                                                    | Network     Network       Window     Network       Window     Network       Prefere     Network       - Perform     Network       Network     Network       Network     Network                                                                                                    |
| 12 | Tap Next.                                                                                                    | Image: Section of the section of the section of t |
| 13 | Enter the number of the axis to be calibrated or<br>enter 0 to calibrate all the axes.                                                                                                    | Note of the set of the set  |
| 14 | <ul> <li>Tap Full Sync or Partial Sync.</li> <li>Full Sync: synchronize all the axes together.</li> <li>Partial Sync: synchronize axes one by one.</li> <li>Tip</li> <li>In the following steps, the example of choosing Partial Sync is described. The procedure for Full Sync is the similar.</li> </ul> | Piece     Martine     Martine       Flag     calibration     calibration       Flag     calibration     calibration       Piece     calibration     calibration       Intellight     Calibration     calibration       Intellight     Calibration     calibration       Intellight </th                                                                                                    |
| 15 | Tap Next.                                                                                                    | Normal         Normal         Normal<                                                                                                    |
| 16 | Tap Move.<br>Note<br>Double check the axis position to make sure that<br>the axis is at the position close to the calibration<br>mark (zero position), that is, not larger than 5 mm<br>away from the calibration mark.                                                                                    | Image: Description         Image: Description         Image:                                                                                                    |

Continues on next page

5.4 Fine calibration Continued

|    | Action                                                           | Note                                                                                                    |
|----|------------------------------------------------------------------|----------------------------------------------------------------------------------------------------|
| 17 | Tap Next.                                                        | Image: Contract of the set of the set                   |
| 18 | Tap Move.                                                        | Vers Here to coalises                                                                                                    |
| 19 | Perform actions instructed in the GUI and then tap <b>Move</b> . | Description     Description       The calibration     State       "Description"     State       "Description"     State       "Description"     State       "Description"     State       "Description"     State       "Description"     State       "Description"     State       "Description"     State       "Description"     State       "Description"     State       "Description"     State       "Description"     State       "Description"     State       "Description"     State                                                                                                    |
| 20 | Tap Move.                                                        | Bit is     Bit is       File     allikestion       File     allikestion       Calibration     bit is all starts       France     bit is all is an starts                                                                                                    |
| 21 | Calibration is performed automatically.                          | Very and the second second sec |
| 22 | Tap Finish after the calibration is done.                        | Image of all points     Image of all points       If the call block loss     If the loss of all to head to head to he                                                          |

5.4 Fine calibration Continued

|    | Action                                        | Note                                                                                                    |
|----|-----------------------------------------------|----------------------------------------------------------------------------------------------------|
| 23 | Tap <b>Next</b> for calibration of next axis. | New Contraction of the Contraction of the Contracti |

5.5 Update of the revolution counters

## 5.5 Update of the revolution counters

#### Procedure

|   | Action                                                                                               | Info/Illustration                                                              |
|---|----------------------------------------------------------------------------------------------------|--------------------------------------------------------------------------------|
| 1 | Using the FlexPendant, jog the<br>carriage or calibration index sys-<br>tem to the calibration mark. | FlexPLP IRPLP 220 without bellows and the calibration index system on side     |
|   |                                                                                                    | xx1800002160                                                                   |
|   |                                                                                                    | FlexPLP IRPLP 220 with bellows and the calibra-<br>tion index system in middle |
|   |                                                                                                    | xx2100001953                                                                   |

## 5.5 Update of the revolution counters *Continued*

|   | Action                                                                                                    | Info/Illustration                                                                                                    |
|---|----------------------------------------------------------------------------------------------------|----------------------------------------------------------------------------------------------------|
| 2 | On the FlexPendant, tap the <b>ABB</b><br>logo to access the ABB menu and<br>tap <b>Calibration</b> .                                                                                                    | Manual       Guard Stop         INC_COMpact_PL. (192.166)       Stopped (Speed 100%)         Inputs and Outputs       Inputs and Outputs         Inputs and Outputs       Calibration         Inputs and Outputs       Control Panel         Program Editor       FlexPendant Explorer         Program Data       Lock Screen         Production Window       System Info         Inputs Log Off       Restart                                                                                                    |
|   | All mechanical units connected to<br>the system are shown along with<br>their calibration status.                                                                                                    | Minimul RC_Compact_Pt (192.166)       Stopped (Speed 100%)         Calibration       In order to use the system all mechanical units must be calibrated.         Select the mechanical unit you want to calibrate.         Michanical Unit       Status         Select the mechanical unit status         PlexPLP         Revolution counters not updated         Value         Xx1800002151                                                                                                    |
| 3 | Tap to select the mechanical unit<br>and then tap to select <b>Rev.Coun-<br/>ters</b> . Tap <b>Update Revolution</b><br><b>counters</b> , a dialog box will dis-<br>play warning that updating the re-<br>volution counters may change<br>programmed FlexPLP positions.<br>Tap <b>Yes</b> to display the axis selec-<br>tion window. | Maximul Gaard Stop         Calibration - FlenPLP         Calibration - FlenPLP         Rev. Counters         Calib. Parameters         SMB Memory         Base Frame         Close         Value         Value         X         X |

# 5.5 Update of the revolution counters *Continued*

|   | Action                                                                                                    | Info/Illustration                                                                                                    |
|---|----------------------------------------------------------------------------------------------------|----------------------------------------------------------------------------------------------------|
| 4 | Select the axis to have its revolu-<br>tion counter updated by ticking in<br>the box to its left. Or tapping Se-<br>lect all to and then tapping Update<br>to update revolution counters for<br>all axes.         | Warned       Guard Stop         Mic_Compact_PL (192.160)       Stopped (Speed 100%)         Calibration - FloxPLP - Rev. Counters         Update Revolution Counters         Mechanical unit:       FlexPLP         To update revolution counters select axes and tap Update.         Axis       Status         PLP3_1       Revolution counters not updated         PLP3_2       Revolution counters not updated         PLP3_3       Revolution counters not updated                                                                                                    |
|   |                                                                                                    | Select All Clear All Update Close                                                                                                    |
| 5 | Tap <b>Update</b> . A dialog box is dis-<br>played, warning that calibration of<br>the selected axes will be changed,<br>which cannot be undone.<br>Tap <b>Update</b> to proceed.<br>Tap <b>Cancel</b> to cancel. | Harrad<br>RC_Compact_PL. (192.160)       Guard Stop<br>Stopped (Speed 100%)         Calibration - FlexTLP - Rev. Counters         Update R       Arrow         To update R       Revolution Counters Update         To update R       The revolution counters for the selected<br>axes will be updated. This operation cannot<br>be undone.         PLP3       Tap Update to continue, Cancel to leave<br>counters unchanged.         Update       Cancel         Select All       Clear All         Update       Close         Calibration       FlexTLP                                                                                   |
| 6 | Tap Update to update the selected<br>revolution counters and remove<br>the tick from the list of axes.                                                                                                    | Image: Status       Guard Stop         Calibration - FlexTLP - Rev. Counters       Update Revolution Counters         Update Revolution Counters       Mechanical unit:         FlexTLP - Rev. FlexTLP - Rev. Counters       Update Revolution Counters         Update Revolution Counters select axes and tap Update.       Axis         Axis       Status       1105 of 3         PLP3_1       Revolution Counters Updated         PLP3_2       Revolution Counters Updated         PLP3_3       Revolution Counters Updated         Select All       Clear All       Update         Close       FlexTLP         xx1800002164       Value |

## 6 Working with FlexPLP add-in

## 6.1 Introduction

#### Overview

FlexPLP add-in is an additional software package running in ABB IRC5 system and designed to operate the FlexPLP products. The add-in offers a user-friendly way to achieve common commissioning tasks such as soft calibration and shim offsets management. O

For more information about how to install the add-in using RobotStudio, see *Operating manual - RobotStudio*.

For more information about supported system configuration, see *FlexPLP Add-In Release Note*.

6.2.1 Loading additional views in FlexPendant

## 6.2 Workflow for FlexPLP add-in

## 6.2.1 Loading additional views in FlexPendant

#### Procedure

Use the following procedure to define additional views that will be allowed when a RAPID program is started in manual mode.

|   | Action                                                                        | Note                                                                                                    |
|---|-------------------------------------------------------------------------------|----------------------------------------------------------------------------------------------------|
| 1 | On the FlexPendant, tap <b>Control Panel</b> to set and configure parameters. | Weine Construction       March Construction       Weine Construction         Weine Restart       Backapp and Restart         Weine Restart       Calibration         Weine Restart       Calibration         Weine Restart       Calibration         Weine Restart       Calibration         Weine Restart       Calibration         Weine Restart       Program Data         Weine Restart       Calibration         Weine Restart       Calibration         Weine Restart       System Info         Weine Restart       Calibration         Weine Restart       Calibration         Weine Rest                                                                                                    |
| 2 | Tap <b>FlexPendant</b> to configure the Flex-<br>Pendant system.              | Image: Control from the control of the control of                |
| 3 | Browse the <b>Property</b> list and tap <b>Addition</b><br><b>Test View</b> . | Description     Materia Office       Control Poort     Record of Long       Control Poort     Record of Long       Tech Pondant     Control Poort       Tech Pondant     Record of Long       Tech Pondant     Record of Long       Tech Pondant     Record of Long       Tech Pondant     Record of Long       Tech Pondant     Record of Long       Tech Pondant     Record of Long       Tech Pondant     Record of Long       Tech Pondant     Record of Long       Tech Pondant Ponto     Record of Long       Tech Pondant Ponto     Record of Long       Tech Pondant Ponto     Record of Long       Tech Pondant Ponto     Record of Long       Tech Pondant Ponto     Record of Long       Tech Pondant Ponto     Record of Long       Tech Pondant Ponto     Record of Long       Tech Pondant Ponto     Record of Long       Tech Pondant Ponto     Record of Long       Tech Pondant Ponto     Record of Long       Tech Pondant Ponto     Record of Long       Tech Pondant Ponto     Record of Long       Tech Pondant Ponto     Record of Long       Tech Ponto     Record of Long       Tech Ponto     Record of Long       Tech Ponto     Record of Long       Tech Ponto     R                                                                                                    |
| 4 | Select the <b>FlexPLP GUI</b> check box and then tap <b>OK</b> .              | Image: Control for the control for the contro |
6.2.1 Loading additional views in FlexPendant *Continued* 

|   | Action                                                                            | Note                                                                                                    |
|---|-----------------------------------------------------------------------------------|----------------------------------------------------------------------------------------------------|
| 5 | Tap <b>FlexPLP GUI</b> on the left corner to re-<br>turn the GUI navigation page. | New Oct.     New Oct.       Cottorial Parad.     New Oct.       Staged (d #1) Open al 10% of the starting a RAPID program in the starting a RAPID program in the starting a RAP                                                                                                    |
|   |                                                                                   | PLP GUI<br>Bell Calibration<br>Bell Calibration<br>Bel |

#### 6.2.2 Soft calibration

# 6.2.2 Soft calibration

#### Login

Before executing soft calibration, users must login the FlexPLP add-in. Otherwise, users are not allowed to use PLP soft calibration function.

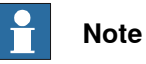

User can only execute soft calibration in manual mode. Soft calibration is disabled in automatic mode.

|   | Action                                                                                                    | Note                                                                                                    |
|---|----------------------------------------------------------------------------------------------------|----------------------------------------------------------------------------------------------------|
| 1 | On the PLP GUI page, tap Soft Calibra-<br>tion.                                                                                                    | PLP GUI<br>Sec calibration<br>Versien: 4.67 20021.0139<br>Xxx18000003105                                                                                                    |
| 2 | Select the checkbox of the specific PLP to be calibrated. Note Only one checkbox is allowed to be selected at the same time.                                                                                                    | Pland         Pland         Pland <th< td=""></th<> |
| 3 | Tap Commissioning or Start Calib.                                                                                                    | Commissioning     CLOSE     Start Calib       Imm <sup>2</sup> ½ <sup>40</sup> G       xx1800003106                                                                                                    |
| 4 | Tap ABC to open the keyboard, and input the initial password at the first time when you login.NoteNoteThe initial password is set by ABB. Please contact your local ABB service, flexlean.sales@cn.abb.com, for more information. | Description     Description       User Addressed     Description       User Addressed     Description       To loging.enter password     Description       Description     Description       Reset     Loging       Description     Description       Reset     Loging       Reset     Loging       Nx1800003107                                                                                                    |

|   | Action                                                                                                    | Note                                                                                                    |
|---|----------------------------------------------------------------------------------------------------|----------------------------------------------------------------------------------------------------|
| 5 | If you want to change the password, tap <b>Change</b> on the right bottom.                                                                                                    | Image: Characterization     Constant Store     Constant Store       Uncer Addition/Location     Constant Store     Constant Store       To logini, enter password     Constant Store     Constant Store       Constant Store     Constant Store     Constant Store       Constant Store     Constant Store     Constant Store       Constant Store     Constant Store     Constant Store       Constant Store     Constant Store     Constant Store       Constant Store     Constant Store     Constant Store       Constant Store     Constant Store     Constant Store       Constant Store     Constant Store     Constant Store       Constant Store     Constant Store     Constant Store       Constant Store     Constant Store     Constant Store       Constant Store     Constant Store     Constant Store       Constant Store     Constant Store     Constant Store                                                                                                    |
|   |                                                                                                    | Weat       Gued Star       Stared Star         Charge Fastered       Stared Star       Stared Star         Plaze Enter Your Of Password:       ABC         Rever Password!       ABC         New Password!       ABC         New Password!       ABC         OK       Return         OK       Return         Weat       Star         ABC       Star         ABC       Star         Note:       Star         Star       Star         Note:       Star         Star       Star         Star       Star                                                                                                    |
| 6 | If you want to change the password but<br>you forget the old one you set before, tap<br><b>Reset</b> to change the password to the ini-<br>tial one.                                                                                                    | Enter     Login     Refu       Reset     Login     Refurs       Winged (s of a) Open district     Magned (s of a) Open district                                                                                                    |
|   |                                                                                                    | <pre>kulture<br/>in the initial password of the<br/>initial password?</pre>                                                                                                    |
| 7 | Tap Login.         Note         After successful login, the Login button turns to the Logout button. If the password is incorrect, a message pops up, prompting entering the correct password. If the PLP GUI application is closed, the login status will be expired. | Next     Next     Next     Next       Use Authorization     If younged (5 of 3) (Seed 10 m)     If younged (5 of 3) (Seed 10 m)       To login_enter password     If younged (5 of 3) (Seed 10 m)       Image: Change     Imaged (5 of 3) (Seed 10 m)       Imaged (5 of 3) (Seed 10 m)     Imaged (5 of 3) (Seed 10 m)       To login_enter password     Imaged (5 of 3) (Seed 10 m)       Imaged (5 of 3) (Seed 10 m)     Imaged (5 of 3) (Seed 10 m)       Imaged (5 of 3) (Seed 10 m)     Imaged (5 of 3) (Seed 10 m) </th |

# 6 Working with FlexPLP add-in

| Commissioning     |                                                                                                    |                                                                                                    |                                                                                                    |  |  |  |  |
|-------------------|----------------------------------------------------------------------------------------------------|----------------------------------------------------------------------------------------------------|----------------------------------------------------------------------------------------------------|--|--|--|--|
|                   | Wit<br>me                                                                                                    | h Commissioning function, position a suring system. The complete proces                                                                                                    | can be precisely measured by external<br>ss is handled with user wizard.                                                                                                    |  |  |  |  |
|                   | The<br>of t                                                                                                    | commissioning main menu is a list o<br>hem for further measurement and set                                                                                                    | of commands with which user can run any tting.                                                                                                    |  |  |  |  |
| Axis Measurement  |                                                                                                    |                                                                                                    |                                                                                                    |  |  |  |  |
|                   | respectively on each axis. The external measuring system will record these coordinates and angular. The background program will precisely calculate the compensation on transmission. With the collected data, user can reset the data of transmission and radian of arm angle to improve accuracy through Set Transmission and Set Arm Angle command.                                                                                                   |                                                                                                    |                                                                                                    |  |  |  |  |
| Angular Measureme | nt                                                                                                    |                                                                                                    |                                                                                                    |  |  |  |  |
| C .               | Fle:<br>nine<br>The<br>to t<br>par                                                                                                    | xPLP will move to the calibration posi<br>e positions, which are the zero, half s<br>external measuring system will mea<br>hese samples. According to collected<br>ameters to improve the precision of t | ition first. Afterwards, the robot will select<br>troke, and the whole stroke on each axis.<br>isure the angular of each axis according<br>d data, user can verify and reset the<br>his system.                                                                                                    |  |  |  |  |
| BaseFrame Measure | men                                                                                                    | ıt                                                                                                    |                                                                                                    |  |  |  |  |
|                   | FlexPLP will move to the calibration position first. Afterwards, the robot will move<br>to 8 endpoints in the base frame one by one, which are (0,0,0), (0,0,z), (x,0,0),<br>(x,0,z), (x,y,0), (x,y,z), (0,y,0), and (0,y,z). The external measuring system helps<br>measure corresponding base frame coordinate of these points. According to the<br>coordinate, user can reset the new value of X, Y, Z, Rx, Ry, Rz with <b>Set Frames</b><br>command. |                                                                                                    |                                                                                                    |  |  |  |  |
| Set Transmission  |                                                                                                    |                                                                                                    |                                                                                                    |  |  |  |  |
|                   | Use<br>me                                                                                                    | er can set the transmission rate of ea∉<br>asurement of axis with following proc                                                                                                    | ch axis in MOC according to the<br>edures.                                                                                                    |  |  |  |  |
|                   |                                                                                                    | Action                                                                                                    | Note                                                                                                    |  |  |  |  |
|                   | 1                                                                                                    | Select Set Transmission.                                                                                                    | Image: Consistent of the construction of the construction of the constructi |  |  |  |  |

|   | Action                                                                                                    | Note                                                                                                    |
|---|----------------------------------------------------------------------------------------------------|----------------------------------------------------------------------------------------------------|
| 2 | Press the START button to continue the process.                                                                                                    | New Control of the control of the co |
| 3 | Select OK for next step.                                                                                                    | New Orketstar         New Orketstar           With Orketstar         New Orketstar           With Orketstar         New Orketstar           Deading (FG Summary: PLP1           Beading (FG Summary: PLP1           Beading (FG Summary: PLP1           Deatestar           Deatestar                                                                                                    |
| 4 | After inputting the new transmission of<br>three axes measured by external measur-<br>ing system, select <b>OK</b> to confirm the value<br>of new transmission. | Image: Description     The start       Text     Text       Text     Tex                                                                                                    |
| 5 | Select OK to confirm the setting.                                                                                                    | New Concerning of all of the stars       Ital       Ital                                                                                                    |
| 6 | Select OK to finish the procedure.                                                                                                    | New Ork     New Ork       Other Ork     New Ork       State     New Ork       Fight Transmission - Update Successfully       KC: Has Been Updated Successfully - Restart Regulard!                                                                                                    |

# 6 Working with FlexPLP add-in

6.2.2 Soft calibration *Continued* 

Set Arm Angle

User can update new radian of three axes in MOC according to the measurement of angular with following procedures.

|   | Action                                                                                                    | Note                                                                                                    |
|---|----------------------------------------------------------------------------------------------------|----------------------------------------------------------------------------------------------------|
| 1 | Select Set Arm Angle.                                                                                                    | Comissioning Main Menu 2018 - PLP1     Comissioning Main Menu 2018 - PLP1     Angular Measurement     Angular Measurement     S-Angular Measurement     S-Scharmage     S-Scharmage     S-Scharmage     Ander to ZenoPos     Move to ZenoPos     Move to ZenoPos                                                                                                    |
| 2 | Press the START button to continue the processes.                                                                            | Image: Statute     Manage: Statute     Statute     Statute       Image: Statute     Statute     Statute     Statute       Image: Statute     Statute     Statute     Statute                      |
| 3 | Select OK for the next step.                                                                                                 | Image: discrete result         Image: discrete result         Image: discrete resu |
| 4 | After inputting the new arm angle of three<br>axes measured by external measuring<br>system, select OK to confirm the value. | Press     Status       Description     Read 000       Alter     Read 000       Alter     Read 0000       Alter                                                                                                    |

6.2.2 Soft calibration Continued

|   | Action                                   | Note                                                                                                    |
|---|------------------------------------------|----------------------------------------------------------------------------------------------------|
| 5 | Select <b>OK</b> to confirm the setting. | New Control     New Control       Arm Angle Argunt Summary: FLP1       Press (K is 0.75(msd), 90.38(log)       Arm Angle X: 1.557(lsd), 90.38(log)                                                                                                    |
| 6 | Select OK to verify the updating again.  | Description     Description       Image: defigient limit     Image: defigient limit       Image: defigient limit     Image: defigient limit       Image: defigient limit     Image: defigie |
| 7 | Select OK to finish the procedure.       | PLP1:     Updated Successfully       MCC Has Been Updated Successfully - Restart Required!                                                                                                    |

#### Set Frames

When base frame of FlexPLP is set after serial measurements and compensations, user can update base frame in MOC according to the measurement of base frame.

|   | Action             | Note                                                                                                    |
|---|--------------------|----------------------------------------------------------------------------------------------------|
| 1 | Select Set Frames. | Image: A control of the control of the control of |

# 6 Working with FlexPLP add-in

|   | Action                                                                             | Note                                                                                                    |
|---|------------------------------------------------------------------------------------|----------------------------------------------------------------------------------------------------|
| 2 | Press the START button to continue the processes.                                  | Desire     Desire     Desire     Desire       Image     Image     Image     Image       Image     Image     Image     Image       Image     Image     Image       Image     Image     Imag                                                                                                    |
| 3 | After choosing the frame which to be up-<br>dated, select <b>OK</b> to confirm it. | Number     Number     Number     Number     Number     Number     Number       Image: Strate     Image: Strate     Image: Strate     Image: Strate     Image: Strate       Image: Strate     Image: Strate     Image: Strate     Image: Strate     Image: Strate       Image: Strate     Image: Strate     Image: Strate     Image: Strate     Image: Strate       Image: Strate     Image: Strate     Image: Strate     Image: Strate     Image: Strate       Image: Strate     Image: Strate     Image: Strate     Image: Strate     Image: Strate       Image: Strate     Image: Strate     Image: Strate     Image: Strate     Image: Strate       Image: Strate     Image: Strate     Image: Strate     Image: Strate     Image: Strate       Image: Strate     Image: Strate     Image: Strate     Image: Strate     Image: Strate       Image: Strate     Image: Strate     Image: Strate     Image: Strate     Image: Strate       Image: Strate     Image: Strate     Image: Strate     Image: Strate     Image: Strate       Image: Strate     Image: Strate     Image: Strate     Image: Strate     Image: Strate       Image: Strate     Image: Strate     Image: Strate     Image: Strate     Image: Strate       Image: Strate     Image: Strate     Image: Strate |
| 4 | Input X, Y, Z, Rx, Ry, Rz values.                                                  | Provide     Provide     Provide     Provide       Attain     Provide     Provide     Provide       Attain     Provide     Provide     Provide       Statistic     Provide     Provide     Provide       Provide     Provide     Provide     Provide       Provide     Provide     Provide                                                                                                    |
| 5 | Select OK to finish the procedure.                                                 | New Median     New Of Control Type 7 F F F F F F F F F F F F F F F F F F                                                                                                    |

6.2.2 Soft calibration Continued

#### Move to CalibPos

With this command, the robot will move to the calibration position through jointing its axes to zero.

|   | Action                                          | Note                                                                                                    |
|---|-------------------------------------------------|----------------------------------------------------------------------------------------------------|
| 1 | Select Move to CalibPos.                        | Anguar Measurement     Anguar Measurement     Anguar Measurement     S- Set Arm Angle     S- Set Arm Angle     Market Calibros     Market Calibros     Market Cal |
| 2 | The FlexPLP moves to calibration posi-<br>tion. | Image: Constrained in the series of the second in the series of the second in the series of the second in the series of the second in the series of the second in the series of the second in the series of the second in the series of the second in the second in the s                           |

#### Move to ZeroPos

The robot will move to the zero position of the base frame coordinate with linear movement.

|   | Action                  | Note                                                                                                    |
|---|-------------------------|----------------------------------------------------------------------------------------------------|
| 1 | Select Move to ZeroPos. | Image: A control of the control of the control of |

# 6 Working with FlexPLP add-in

# 6.2.2 Soft calibration *Continued*

|   | Action                                                                     | Note                                                                                                    |                  |                    |             |       |  |  |
|---|----------------------------------------------------------------------------|----------------------------------------------------------------------------------------------------|------------------|--------------------|-------------|-------|--|--|
| 2 | Choose <b>2- Base Zero</b> , select <b>OK</b> to con-<br>firm the setting. | Please Enro      Africal Enro      Please Enro      Africal Enro      Please Enro      Africal Enro      Please Enro      Africal Enro      Africal Enr | 7<br>4<br>1<br>0 | 8<br>5<br>2<br>+/- | 9<br>6<br>3 | × + * |  |  |
|   |                                                                            | xx1800003218                                                                                                    |                  |                    | 1/3         | 1 G   |  |  |

## Starting calibration

Use the following procedure to calibrate the FlexPLP.

|   | Action                                                                                                    | Note                                                                                                    |
|---|----------------------------------------------------------------------------------------------------|----------------------------------------------------------------------------------------------------|
| 1 | Select the checkbox of the specific Flex-<br>PLP to be calibrated.                                                                                                    | Event         Messel         Messel         Stopped ((soft)) (Speed 100%)           For JPT File calibration         Eff JPT Annual         Eff JPT Annual         Eff JPT Annual                                                                                                    |
|   | Note                                                                                                    | Mccharical Unit: P(P)         Mccharical Unit: P(P)           Mccharical Unit: P(P)         Asis: 1,2,3           T_P(P)         Mccharical Unit: P(P)           Mccharical Unit: P(P)         Mccharical Unit: P(P)           T_P(P)         Mccharical Unit: P(P)           Mccharical Unit: P(P)         Mccharical Unit: P(P)           Mccharical Unit: P(P)         Mccharical Unit: P(P)           Mccharical Uni: P(P)                                                                                                    |
|   | No more than one checkbox is allowed to select at the same time.                                                                                                    |                                                                                                    |
| 2 | Tab Start Calib at the right corner.                                                                                                    | Commissioning CLOSE Start Calib                                                                                                    |
|   |                                                                                                    | xx1800003111                                                                                                    |
| 3 | Tab Fine on the bottom to calibrate the selected mechanical unit.                                                                                                    | AT Tests United and Addition and Addition an |
|   | Note                                                                                                    | ARIS CALIDERION<br>Choose calibration action:<br>-update revolution counter<br>-Time calibration<br>-Beference calibration                                                                                                    |
|   | User must jog the robot to its calibration<br>mark before updating revolution counter.<br>Furthermore, before starting fine calibra-<br>tion, the revolution counter must be up-<br>dated completely. | Beneficia                                                                                                    |
|   |                                                                                                    | Help/Tips counter fine Reference                                                                                                    |
|   |                                                                                                    | xx1800003112                                                                                                    |
| 4 | Tap Calibrate.                                                                                                    | Image: Control and the control and the control and the                         |
|   |                                                                                                    | The calibration<br>Choose action:<br>-Validate current calibration<br>-Perform a new calibration                                                                                                    |
|   |                                                                                                    | Help/Tips Validate Calibrate                                                                                                    |

|   | Action                                                                                                    | Note                                                                                                    |
|---|----------------------------------------------------------------------------------------------------|----------------------------------------------------------------------------------------------------|
| 5 | Input the axis which you want to calibrate<br>and then tap OK.<br>Note<br>If you want to calibrate all the axes,<br>please input 0.<br>Note<br>Axes configured with negative stroke dir-<br>ection can only be calibrated in Robot-<br>Ware 6.09 and later.                                                                                                    | New of the second of the second of the se |
| 6 | Tap <b>Move</b> or <b>Next</b> according to the prompts on the FlexPendant.                                                                                                    | <complex-block></complex-block>                                                                                                    |
| 7 | The fine calibration operation is completed.           Note           Soft calibration only supports fine calibration at value zero position. Users are not allowed to execute this function when FlexPLP is at the position of maximum stroke or far from the zero position (more than 5 mm away from the calibration mark on side).           Image: Note           Soft calibration would be in failure because of FlexPLP mechanical problems. To remove this issue, see Installation and commissioning on page 65. | Image: Constrained biology     Image: Constrained biology     Image                                                                                                    |

#### 6.2.3 Shim offset

## 6.2.3 Shim offset

# Function FlexPLP robot path targets can fit different types of car body. New feature is designed for user to configure specific offset and apply to different PLP applications. To fit different types of car body, several size of shims are installed manually to set offset position for different car bodies. But this strategy wastes a lot of time and labor force. After the new shim offset function applied, shims were never used to improve precision. The background program can calculate shim offset values for PLP paths automatically through input offset value for PLP robots. This feature is designed to give user a more effective way to change and position work piece. No additional hardware is needed because friendly user interface takes everything easily to configure shim offset parameters.

#### Procedures

Login

Before executing offset setting, user must login the FlexPLP addin application. Otherwise user is not allowed to use PLP shim offset function.

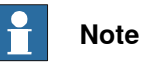

User can only execute shim offset in manual mode. Shim offset is disabled in automatic mode.

This procedure describes the login steps that need to be performed when using the shim offset function.

|   | Action                                                                                                    | Note                                                                                                    |
|---|----------------------------------------------------------------------------------------------------|----------------------------------------------------------------------------------------------------|
| 1 | The main interface for FlexPLP addin<br>displays at the menu of FlexPendant. User<br>can directly launch the application and<br>find the entrance of the feature. | Image: Decision in the second of the second of the seco                                                                                                    |
| 2 | Select the <b>PlexPLP GUI</b> , and the PlexPLP addin is opened.                                                                                                  | PLP GUI<br>Soft Califration Solice Califration<br>Soft Califration Solice Califration<br>Soft Califration Solice Califration<br>Solice Califration Solice Califration<br>Solice Califration<br>Solice Califratio Califration<br>Sol |

|   | Action                                                                                                    | Note                                                                                                    |
|---|----------------------------------------------------------------------------------------------------|----------------------------------------------------------------------------------------------------|
| 3 | Tap Shim Offset.                                                                                                    | PLP GUI<br>Soft Calibration<br>Version: 6.67.0001.8130<br>Xxx18000003121                                                                                                    |
| 4 | Tap Login.<br>Note<br>Note<br>The PLP robot station layout is custom-<br>ized. Generally, the number of PLP robots<br>in a station is 4 or 6.<br>Their positions are relative to the world<br>coordinate system.                  |                                                                                                    |
| 5 | Tap ABC to open the keyboard, and input the initial password at the first time when you login.NoteNoteThe initial password is set by ABB. Please contact your local ABB service, flexlean.sales@cn.abb.com, for more information. | Image: Construction     Image: Construction       To login_center password!     Image: Construction       Image: Construction     Image: Construction       Reset     Login       Image: Construction     Image: Construction       Xx1800003123     Xx1800003123 |

|   | Action                                                                                                    | Note                                                                                                    |
|---|----------------------------------------------------------------------------------------------------|----------------------------------------------------------------------------------------------------|
| 6 | If you want to change the password, tap<br>Change on the right bottom.                                                                                                    | Image: Control of the control of the control of t                                                                                                    |
|   |                                                                                                    | Verger Password<br>New Password<br>New Password |
| 7 | If you want to change the password but<br>you forget the old one you set before, tap<br><b>Reset</b> to change the password to the ini-<br>tial one.                                                             | Image: Description:       AbfC         Image: Description:       AbfC         Image: Descri                                                                                                    |
|   |                                                                                                    | Yes     No       Yes     No       Receive Login     Engine       Receive Login     Receive Login       Receive Login     Receive Login       Receive                                                                                                    |
| 8 | Tap Login.<br>Note<br>If password is valid, Login button will turn<br>to Logout. Otherwise, password invalid<br>warning message will come out.<br>If turn off the PLP GUI application, Login<br>will be expired. | Ensist     Dogin     Return       Resist     To login, enfor password       Image: Change       Change       Resist     Togin       Resist     Togin       Resist     Togin       Resist     Togin       Resist     Togin       Resist     Togin                                                                                                    |

#### **Model Settings**

The **Model Settings** window includes 4 types of car body for user to choose. User can customize different target position compensation solutions for PLP groups.

After choosing the car body and suitable PLP unit according to system option, the offset value was set accordingly.

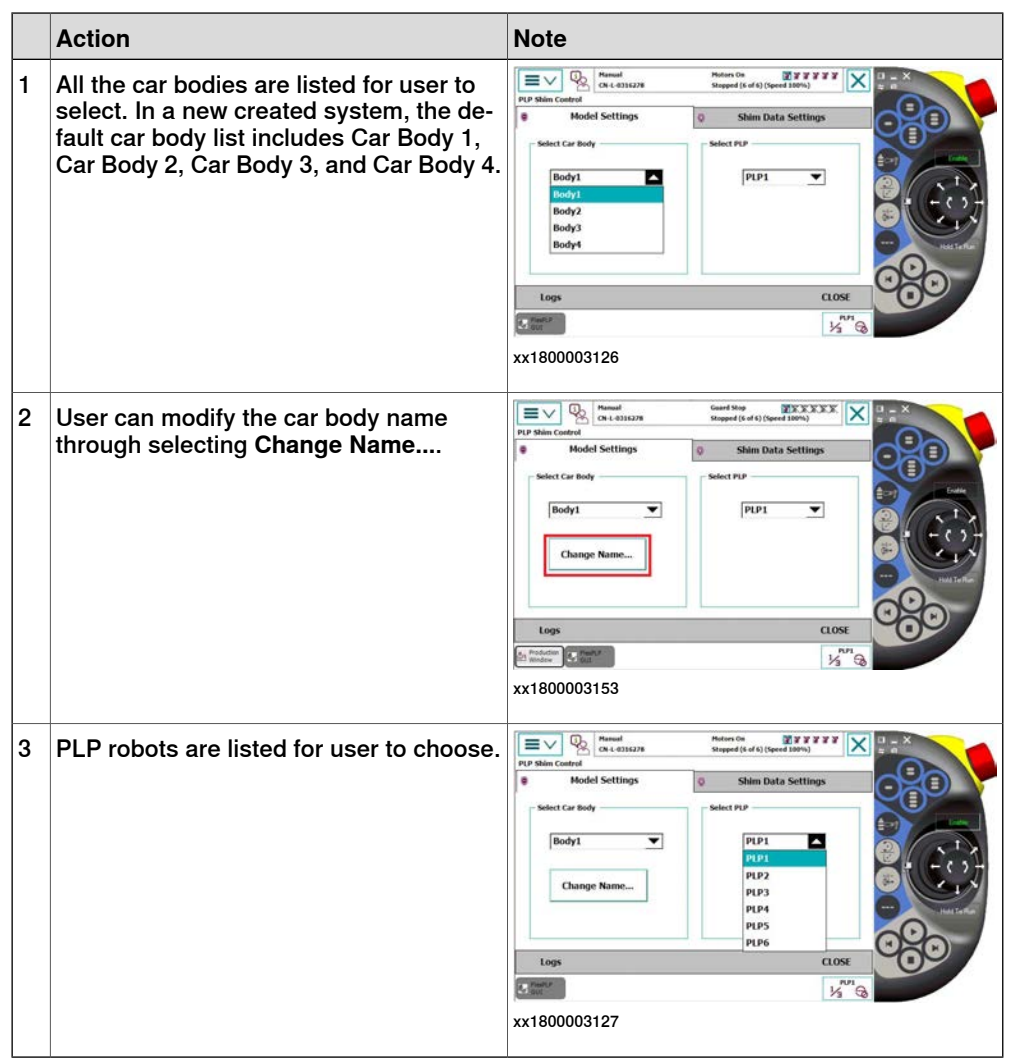

#### Shim Data Settings

Configuring the shim offsets as the solution for improving the precision when combining PLP robot and car body. Shim offset values are defined by user on HMI, which are on x, y, and z directions. The background program enables the PLP robot moving to a suitable position with configured offset values automatically. The function of **Shim Data Setting** is shown in the figure.

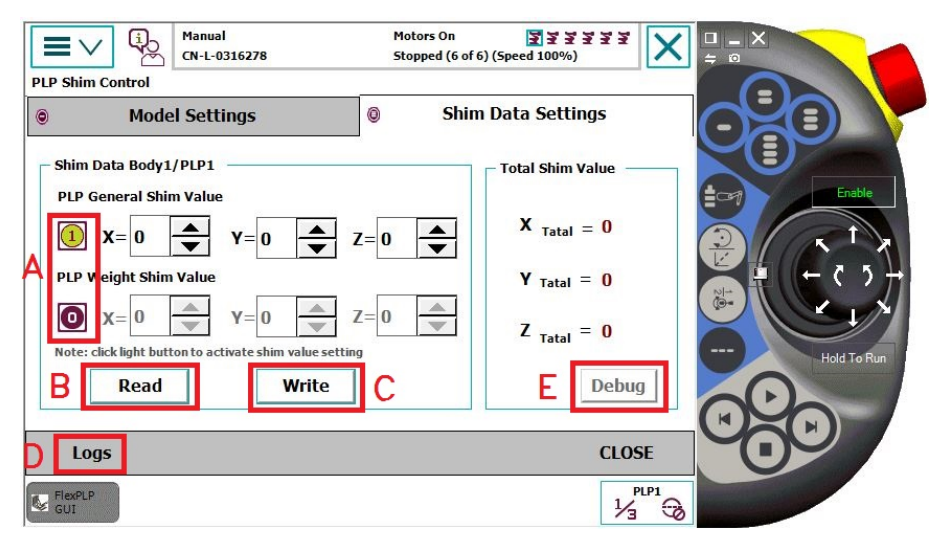

xx1800003154

The value of PLP General Shim Value and PLP Weight Shim Value constitute the Total Shim Value.

|   | Name   | Function Description                                                                                                    |
|---|--------|----------------------------------------------------------------------------------------------------|
| Α | Switch | The switches indicate the status of PLP shim data.                                                                                                    |
|   |        | The total offset value is the sum of general shim value and the weight shim value.                                                                            |
|   |        | <ul> <li>If the switch turns red, and displays 0, the shim data of this switch will<br/>not be added into the total shim value.</li> </ul>                    |
|   |        | <ul> <li>If the switch turns green, and displays 1, the shim data of this switch<br/>will be effective.</li> </ul>                                            |
| в | Read   | Read function is used to read offset value from current controller system.                                                                                    |
| С | Write  | Write function is used to record the active offset values that user set on GUI through the current controller system.                                         |
| D | Logs   | Logs function is used to check the record of shim data values which helps user tracking the change history.                                                   |
| Е | Debug  | <b>Debug</b> function is used to verify the shim offset value. This function ensures the selected PLP robot moving from current position to the set position. |

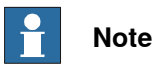

The limitation of shim offset value on x,y, and z is from -10 mm to 10 mm (only one decimal allowed). Both PLP General Shim Value and PLP Weight Shim Value are within this limitation.

|   | Action                                                                                                    | Note                                                                                                    |
|---|----------------------------------------------------------------------------------------------------|----------------------------------------------------------------------------------------------------|
| 1 | Select Write to record active offset value<br>that user inputs on GUI to current control-<br>ler system.                                                                           | Image: State     Image: State       Image: State     Image: State       Image: State                                                                                                    |
| 2 | Select OK for next step.                                                                                                    | Windle     Mundle     Mundle       Fly Solid coder     Mundle     Sixted Simple       Windle     Windle     Sixted Simple       Windle     Windle     Sixted Simple       Windle     Windle     Sixted Simple       Windle     Windle     Sixted Simple       Windle     Windle     Sixted Simple       Windle     OK     Bodg       Windle     Code     Bodg       Windle     OK     Bodg       Windle     Code     Bodg       Windle     Code <td< th=""></td<>                                                                                                    |
| 3 | Select <b>Debug</b> to check if offset tuning is<br>correct and satisfactory.<br><b>Note</b><br>Value of shim offsets is the sum of all<br>types of shim offset that user defined. | New Office       New Office       New Office |

This procedure describes the setting data steps that need to be performed when using the shim offset function.

|   | Action                                                                                                    | Nete                                                                                                    |
|---|----------------------------------------------------------------------------------------------------|----------------------------------------------------------------------------------------------------|
|   | ACIION                                                                                                    |                                                                                                    |
| 4 | The PLP robot will move to the setting position from previous position with offset. Select Yes to confirm the offset setting. Note If select No, the robot will move back to the original position.                                                                                                    | New Column     New Column       PU Beacher     Image: Column       PU Beacher     The position (-300, -690, 1), -200) is the new position vide to the the position (-300, -697, 5), -200).       Are you accept the new position with the shim data?     Click Yes to accept - or No to move back       Pu Beacher     Yes       Ves     No       Lege     Line       Vance     Yes       No     Hung       Lege     Line       Xx1800003130     Kange                                                                                                    |
|   | <b>Note</b><br>If the offset value is out of the work range<br>of robot, there will be a warning message<br>as shown in the figure.<br>Select <b>Acknowledge</b> at the right corner<br>of the warning page to close the warning.<br>The next step is:<br>• Select <b>Yes</b> to move back to the<br>original position<br>• Select <b>No</b> to keep the current posi-<br>tion without any movement. | <complex-block></complex-block>                                                                                                    |
| 5 | Select Logs to check the record of shim<br>data values. It can help user tracking the<br>change history                                                                                                    | Weath Data Data         Weath Data         Weath Data |
|   |                                                                                                    | xx1800003224                                                                                                    |

# 7 Maintenance

# 7.1 Introduction

| General            |                                                                                                    |                                                |  |
|--------------------|----------------------------------------------------------------------------------------------------|------------------------------------------------|--|
|                    | This chapter details all maintenance acti                                                                                                    | vities recommended for the FlexPLP.            |  |
|                    | It is based on the maintenance schedule specified in <i>Maintenance schedule o page 129</i> . The schedule contains information about required maintenance activiting including intervals and refers to procedures for the activities.          |                                                |  |
|                    | Each procedure contains all information required to perform the activity, inclu required tools and materials.                                                                                                    |                                                |  |
|                    | The procedures are gathered in different maintenance activity.                                                                                                    | sections and divided according to the          |  |
| Safety information |                                                                                                    |                                                |  |
|                    | Observe all safety information before co                                                                                                    | nducting any service work!                     |  |
|                    | There are general safety aspects that must be read through, as well as more specific safety information that describe danger and safety risks when performing the procedures. Read <i>Safety on page 13</i> before performing any service work. |                                                |  |
| Precautions        | The precautions below should be observe of the FlexPLP:                                                                                                    | d before proceeding with the maintenance       |  |
|                    |                                                                                                    |                                                |  |
|                    | <ul> <li>Before any intervention on the mechanical and electrical components, all<br/>power supplies to the FlexPLP as well as to other machines within the danger<br/>zone must be turned off.</li> </ul>                                      |                                                |  |
|                    | If required, the main switch should                                                                                                    | be locked.                                     |  |
|                    | Make sure that the pneumatic syst                                                                                                    | em is not pressurized.                         |  |
|                    | Use only original ABB spare parts.     than original parts will void the way                                                                                                    | The use of unauthorized parts or others ranty. |  |
| Required equipmen  | t                                                                                                    |                                                |  |
|                    | Equipment                                                                                                    | Note                                           |  |
|                    | Llendling environment                                                                                                    | Crestified in Handling (lifting on page 60     |  |

| - 1                                                                                                    |                                                |
|----------------------------------------------------------------------------------------------------|------------------------------------------------|
| Handling equipment                                                                                                    | Specified in Handling/lifting on page 62.      |
| Standard toolkit                                                                                                    | Specified in Standard toolkit on page 150.     |
| Other tools and procedures may be required.<br>See references to these procedures in the<br>step-by-step instructions below. | Specified in <i>Special tools on page</i> 151. |

## Bolts and screws and tightening torques

Specified in Bolt, screws, tightening torques on page 149.

#### 7 Maintenance

# 7.1 Introduction *Continued*

#### Maintenance position

Before proceeding any service work, FlexPLP IRPLP 220 must be in its maintenance position: horizontal axes carriages on their mid-stroke and vertical axis carriage in low position.

The mounting method of the vertical axis showing below is carriage plate fixed with the triangle bracket.

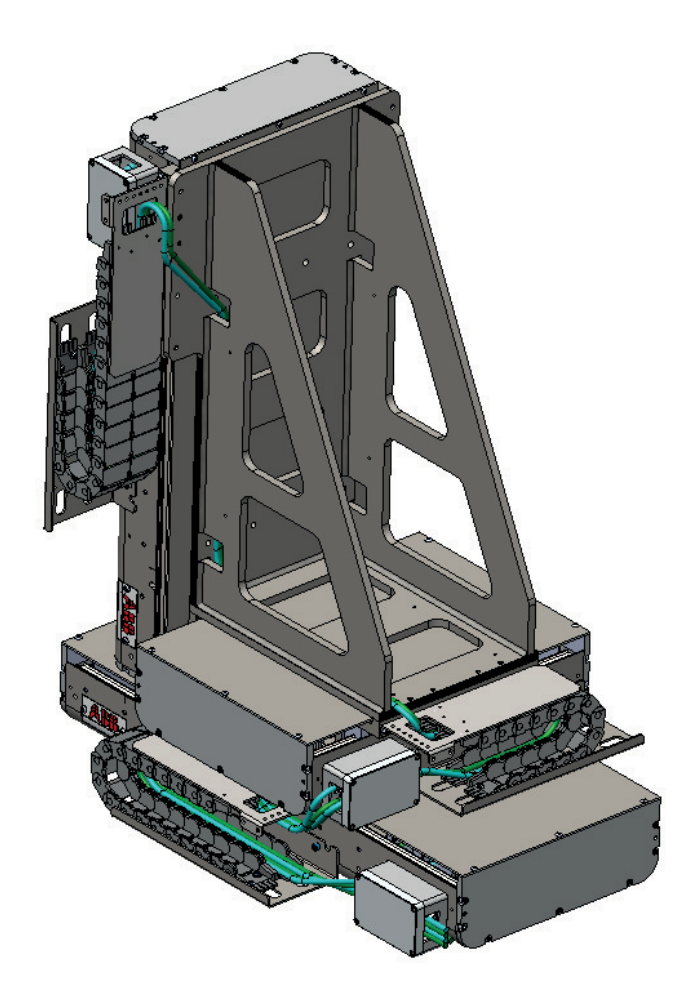

xx1800002165

## 7.2 Maintenance schedule

The FlexPLP IRPLP 220 must be maintained regularly to ensure proper function. The maintenance activities and intervals are described in the table below.

Unexpected event may also give rise to inspections of the product. Any damage must be attended immediately!

| Item                                 | Maintenance                                                                                                    | Interval                          | More info.                                                                                                    |
|--------------------------------------|----------------------------------------------------------------------------------------------------|-----------------------------------|----------------------------------------------------------------------------------------------------|
| General condition                    | Covers removed, inspect the con-<br>dition of the unit and clean it thor-<br>oughly                                                                                      | 1 month                           | Inspection on page 130                                                                                                 |
| Cables and connect-<br>ors           | Look for wear or damages.                                                                                                    | 1 month                           |                                                                                                    |
| cable chains                         | Look for wear or damages.                                                                                                    | 1 month                           |                                                                                                    |
| Linear guide and ball bearing blocks | Inspect, clean, and lubricate.<br>Manually jog the carriage to both<br>ends of the stroke limit.                                                                         | 3 month or<br>every 100 km        | Lubrication on page 131                                                                                                |
| Ballscrew                            | Inspect, clean, and lubricate                                                                                                    | 3 month or<br>every 100 km        | -                                                                                                    |
| Driving belt                         | <ul> <li>Look for premature wear.</li> <li>Measure the belt tension<br/>and adjust it if necessary.</li> <li>Replace the belt in case of<br/>apparent damage.</li> </ul> | 1 year                            | Driving belt (tension<br>check, adjustment<br>and replacement)<br>on page 135                                          |
| Pinion and rack and<br>gearbox       | Inspect, clean, lubricate, and check temperature.                                                                                                    | 3 month or<br>every 100 km        | Using a thermode-<br>tector to check the<br>temperature. Make<br>sure that the temper-<br>ature is lower than<br>90°C. |
| SMB box backup<br>battery            | Replace the battery                                                                                                    | Battery low<br>alert <sup>i</sup> | SMB battery pack<br>replacement on<br>page 140                                                                         |

The inspection intervals do not specify the life of each component.

Battery low alert (38213 Battery charge low) is displayed when remaining backup capacity (robot powered off) is less than two months. Typical lifetime of a new battery is 36 months if the robot is powered off 2 days/week or 18 months if the robot is powered off 16 h/day. The lifetime can be extended (approx. 3 times) for longer production breaks by a battery shutdown service routine. SeeOperating manual - IRC5 with FlexPendant (3HAC050941-001) for instructions.

# 7.3 Inspection

# 7.3 Inspection

| General              |                                                                                                    |
|----------------------|----------------------------------------------------------------------------------------------------|
|                      | A thorough inspection of the FlexPLP IRPLP 220 should be done at least once a year.                                                                                                    |
|                      | All covers removed, clean the unit with a lint free cloth.                                                                                                    |
|                      |                                                                                                    |
|                      | Before any intervention on the mechanical and electrical components, all power<br>supplies to FlexPLP IRPLP 220 as well as to other machines within the danger<br>zone must be turned off. Remember to go first through the inspections that<br>require the system to be live (e.g., test of all electrical functions and search for<br>abnormal noise). |
| Emergency stop       |                                                                                                    |
|                      | To check the emergency stop function, the unit must be stationary. Press the emergency stop button and perform the procedure for restart after an emergency stop as detailed in the controller documentation.                                                                                                    |
| Electrical functions |                                                                                                    |
|                      | Test all the electrical functions.                                                                                                    |
|                      | Make sure that each carriage can reach the limits of its stroke.                                                                                                    |
| Abnormal noise       |                                                                                                    |
|                      | Look for any abnormal noise, e.g., bearing noise.                                                                                                    |
| Cables               |                                                                                                    |
|                      | Inspect all cables. If a cable is damaged due to wear or pinching, replace it. If a cable rubs against sharp edges, extend the cable so that it hangs freely.                                                                                                    |
| Contacts             |                                                                                                    |
|                      | Make sure that all connectors are properly connected.                                                                                                    |
| Cable chain          |                                                                                                    |
|                      | Check the condition of the cable chain and in particular the state of the mechanical links and the fastening points (carriage and base plate)                                                                                                    |

7.4 Lubrication

## 7.4 Lubrication

#### General

Location of lubrication ports on the FlexPLP IRPLP 220 differs depending on the driving type. The lubrication mode may also be different according to the actual order time, that is, non-centralized mode or centralized lubrication mode. Refer to the instructions in this section to locate the lubrication ports and perform the lubrication in proper method.

The lubrication is required once each year.

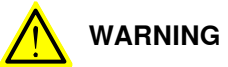

Use lithium soap grease, class NLGI 0, with a mineral oil base, doped with EP (extreme pressure) additives. The base oil viscosity must be ISO VG68 to ISO VG 100.Grease doped with EP additives is absolutely necessary, due to high loads on blocks.

| Equipment | Note                 |
|-----------|----------------------|
| Lubricant | CASTROL Longtime PD0 |
| Lubricant | TOTAL Multis EP 0    |

#### Lubrication of Ballscrew type

Non-centralized lubrication mode

For Ballscrew type of FlexPLP IRPLP 220 in non-centralized lubrication mode, each axis of FlexPLP IRPLP 220 has five lubrication ports: four on the ball bearing blocks, and one on the ballscrew nut.

To access the lubrication ports of the horizontal axis, make sure that the carriage is in maintenance position (mid-stroke) and remove the upper covers, side covers and bellows (if any).

If necessary, clean the ballscrew and/or the linear guides with a lint-free cloth and slightly lubricate them with a brush.

131

## 7.4 Lubrication Continued

Use a manual pump to inject grease in the five nipples. If difficult to reach the nut grease nipple for small strokes, try to move the carriage to the end. If necessary, remove the flange.

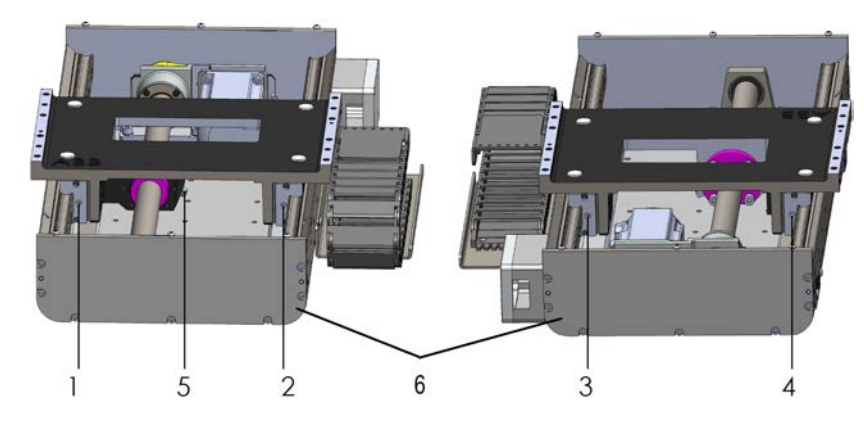

xx1800002166

| Ports 1-4 | Ball bearing blocks |
|-----------|---------------------|
| Port 5    | Ballscrew nut       |
| Port 6    | Flange              |

#### Centralized lubrication mode

For Ballscrew type of FlexPLP IRPLP 220 in centralized lubrication mode, each axis of FlexPLP IRPLP 220 has two external lubrication ports.

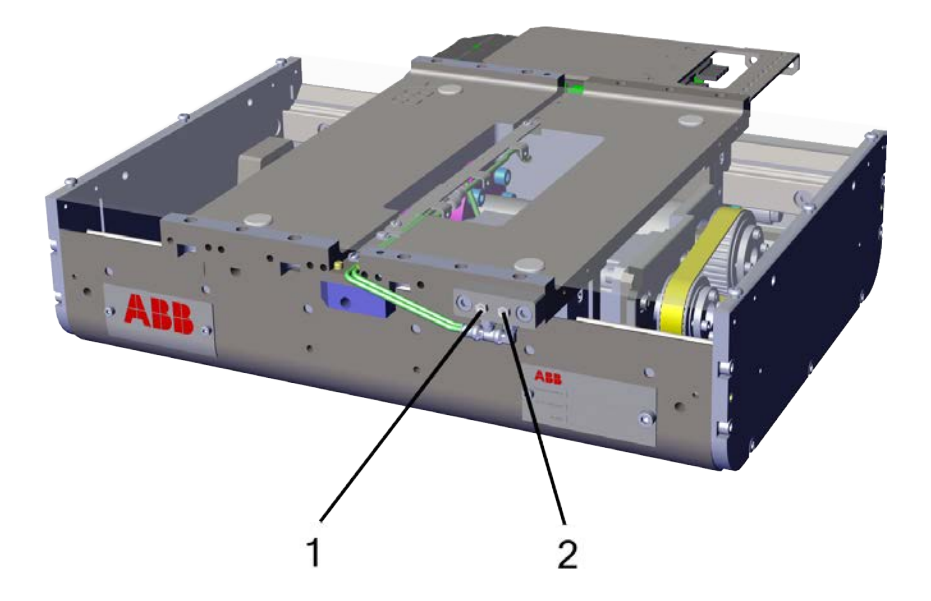

xx2300000022

Ports 1 and 2 are used to lubricate the ballscrew unit and four ball bearing blocks, respectively.

| Continues | on | next | page |
|-----------|----|------|------|
| 122       |    |      |      |

## 7 Maintenance

7.4 Lubrication Continued

Use an oil gun to fill in the grease through the ports, with a recommended grease amount of 50 ml or when excessive grease could be observed at the ports.

#### Lubricate ports of Rack & Pinion type

Non-centralized lubrication mode

For Rack and Pinion type of FlexPLP IRPLP 220 in non-centralized lubrication mode, each axis of FlexPLP IRPLP 220 has four lubrication ports on the four ball bearing blocks and the rack needs lubrication.

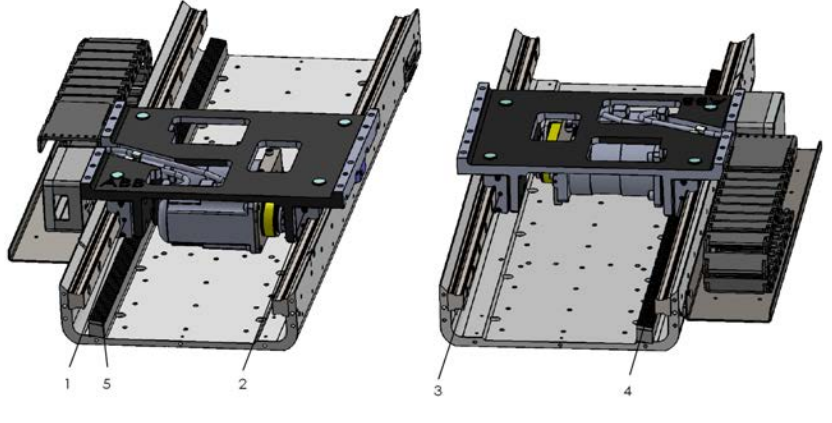

xx1800002167

| Ports 1,<br>2, 3, 4 | Ball bearing blocks |
|---------------------|---------------------|
| Ports 5             | Rack                |

## 7 Maintenance

# 7.4 Lubrication *Continued*

#### Centralized lubrication mode

For Rack and Pinion type of FlexPLP IRPLP 220 in centralized lubrication mode, each axis of FlexPLP IRPLP 220 has two external lubrication ports.

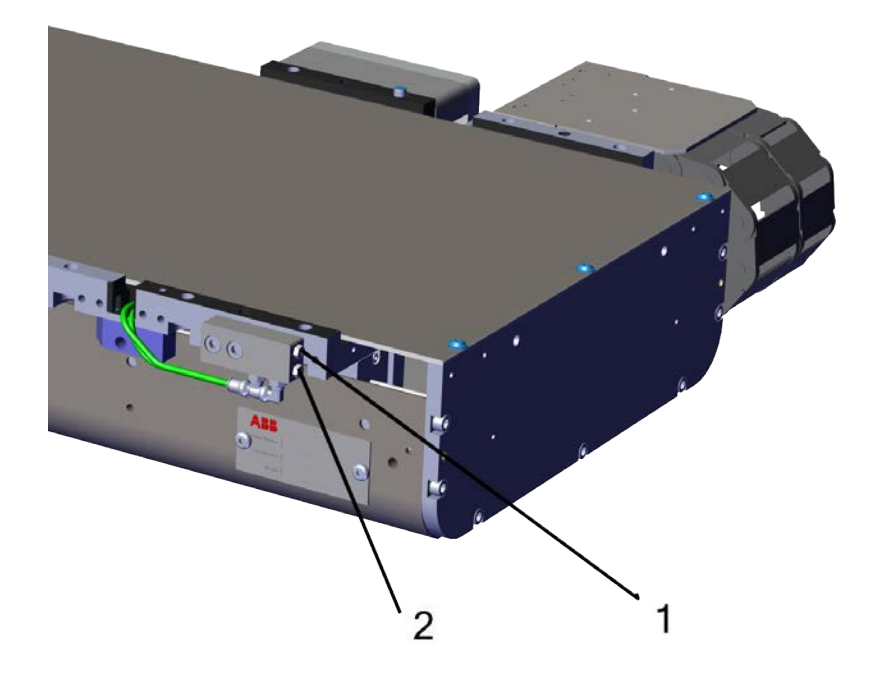

xx2300000023

Ports 1 and 2 are used to lubricate the rack and four ball bearing blocks, respectively.

Use an oil gun to fill in the grease through the ports, with a recommended grease amount of 50 ml or when excessive grease could be observed at the ports.

7.5 Driving belt (tension check, adjustment and replacement)

## 7.5 Driving belt (tension check, adjustment and replacement)

#### Inspection

To inspect the driving belt of an horizontal axis, remove the upper cover.

To inspect the belt of a vertical axis, it is necessary to remove the axis from the horizontal axis or surface place to which it is attached.

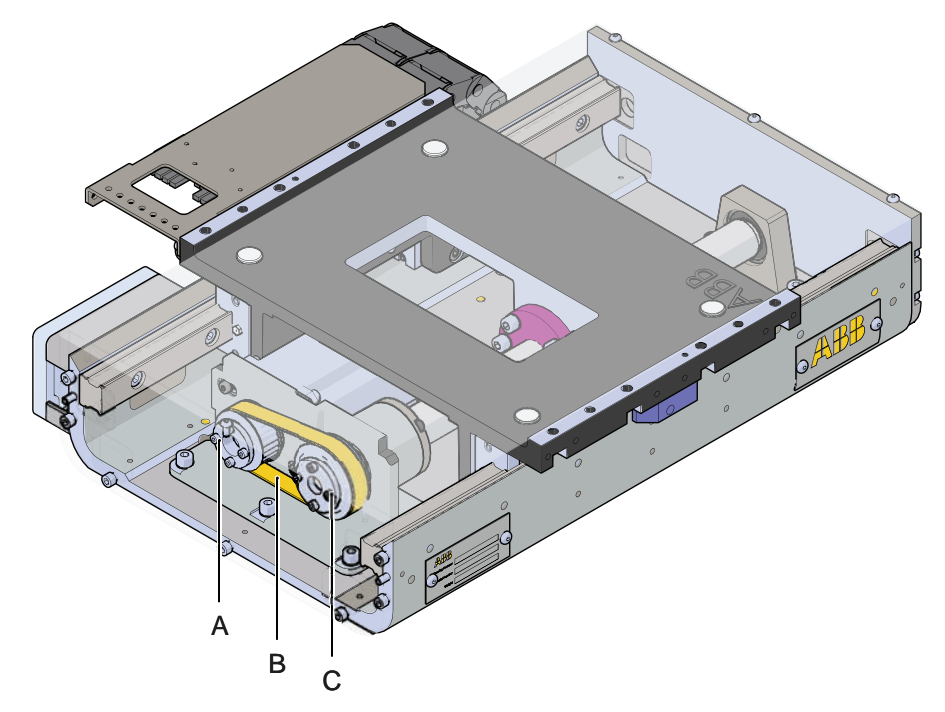

xx1800002168

| Α | Motor shaft pulley     |
|---|------------------------|
| В | Driving belt           |
| С | Ballscrew shaft pulley |

7.5 Driving belt (tension check, adjustment and replacement) *Continued* 

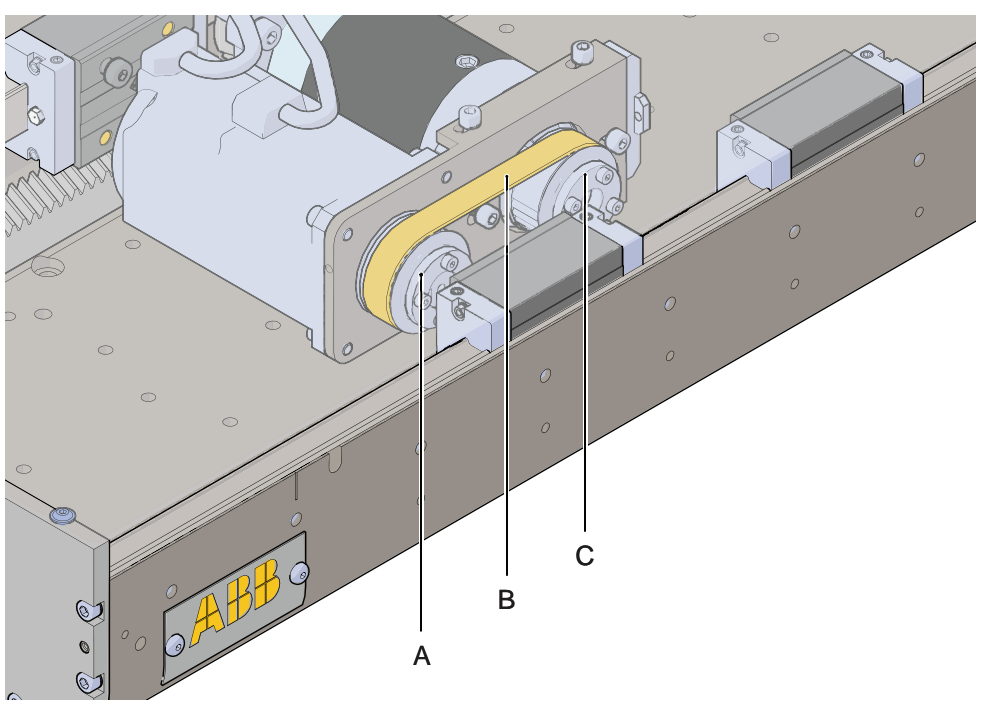

xx1800002169

| Α | Motor shaft pulley   |
|---|----------------------|
| в | Driving belt         |
| С | Gearbox shaft pulley |

Belt wear is normal and the presence of a reasonable quantity of black dust should not be alarming. If however the belt shows signs of significant wear, it should be replaced (*Spare parts on page 153*). In any case, you should measure the tension of the belt and, if necessary, adjust it.

#### Tension of the belt

The easiest and most reliable method to measure the belt tension is to use a tension gauge with an optical resonance frequency meter, such as the Continental CONTITECH VSM-1.

Below is the correct value for the belt tension

| Item          | Belt resonance frequency |
|---------------|--------------------------|
| Ballscrew     | 185 Hz ± 5 Hz            |
| Rack & Pinion | 175 Hz ± 5 Hz            |

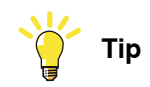

You can order a tension gauge (Continental CONTITECH VSM-1) from **ABB** under the reference number 3HAW050009048. See *Special tools on page 151*.

## Adjustment or replacement of the belt of Ballscrew unit

|   | Action                                                                                                    | Note         |  |  |  |  |
|---|----------------------------------------------------------------------------------------------------|--------------|--|--|--|--|
| 1 | FlexPLP IRPLP 220 must be in maintenance pos-<br>ition (horizontal carriage at mid stroke, vertical<br>axis in low position).                                                                                                    |              |  |  |  |  |
| 2 | For vertical axis, remove the eight M8 screws and<br>two dowel pins Ø 8 mm from the vertical axis and<br>take it off the interface bracket.<br>Lay the axis horizontally on the worktable.                                                                                                    | xx1800002170 |  |  |  |  |
| 3 | Remove the upper cover to clear the access to the belt. Note For IRPLP 220 with bellows, remove the bellows first.                                                                                                    |              |  |  |  |  |
| 4 | Measure the tension of the belt (A), preferably<br>with a tension gauge. If the tension is out of range,<br>slightly loosen the four M6 (B) screws on motor<br>mounting bracket.                                                                                                    | xx1800002171 |  |  |  |  |
| 5 | Assembly an adjusting hex cap M5 screw (C) and<br>slightly tighten or loosen the screw using a 8 mm<br>wrench adjust the belt to desired tension.<br>When the desired tension is achieved, tighten the<br>four motor mounting bracket screw and check the<br>tension again. Remove the adjusting M5 screw<br>(C)<br>Put the cover back. |              |  |  |  |  |

7.5 Driving belt (tension check, adjustment and replacement) *Continued* 

|   | Action                                                                                                    | Note                                  |
|---|----------------------------------------------------------------------------------------------------|---------------------------------------|
| 6 | If a replacement of the belt and/or the pulley is<br>needed, remove the end flange to clear access to<br>the locking device (A).<br>Remove the locking screws and screw them in<br>the adjacent holes to pull the device out.<br>Remove the motor mounting bracket screws to<br>loosen the belt and extract the belt and pulleys<br>(B). | ССССССССССССССССССССССССССССССССССССС |
| 7 | To re-assemble, proceed in opposite order.<br>Make sure,<br>• The belt is perfectly aligned on the two<br>pulleys                                                                                                    |                                       |
|   | <ul> <li>The locking device screws must be<br/>tightened in a gradual uniform way, increas-<br/>ing the torque on each equally to 5 Nm.</li> </ul>                                                                                                    |                                       |

## Adjustment or replacement of the belt of Rack & Pinion unit

|   | Action                                                                                                    | Note       |
|---|----------------------------------------------------------------------------------------------------|------------|
| 1 | FlexPLP IRPLP220 must be in maintenance posi-<br>tion (horizontal carriage at mid stroke).                                                                                                    |            |
| 2 | Remove the upper cover to clear the access to the belt.                                                                                                    |            |
|   | Note                                                                                                    |            |
|   | For IRPLP 220 with bellows, remove the bellows first.                                                                                                    |            |
| 3 | Measure the tension of the belt (A), preferably<br>with a tension gauge.<br>If the tension is out of range, slightly loosen the<br>four M6 (B) screws on motor mounting bracket.                                                                                                    | x180002173 |
| 4 | Assembly an adjusting M5 screw (C) and slightly<br>tighten the adjusting M5 screw (C) using a M4<br>hexagonal spanner to adjust the belt to desired<br>tension.<br>When the desired tension is achieved, tighten the<br>four motor mounting bracket screw and check the<br>tension again.<br>Remove the adjusting M5 screw (C). Put the cover<br>back. |            |

| 7.5 | Driving belt | (tension | check, | adjustme | ent and r | eplacement) |
|-----|--------------|----------|--------|----------|-----------|-------------|
|     |              |          |        |          |           | Continued   |

|   | Action                                                                                                    | Note                 |
|---|----------------------------------------------------------------------------------------------------|----------------------|
| 5 | If a replacement of the belt is needed, loosen and remove the belt.                                                                                                    |                      |
| 6 | If a replacement of the pulley is need, loosen the belt and remove the end flange.                                                                                                    | ССС 4<br>к 180002172 |
|   |                                                                                                    | x180002174           |
| 7 | Use plastic rail to protect rail blocks (C) and take<br>out the carriage system. Clear access to the<br>locking device (A).<br>Remove the locking screws and screw them in<br>the adjacent holes to pull the device out.<br>Remove the motor mounting bracket screws to<br>loosen the belt and extract the belt and pulleys<br>(B). |                      |
| 8 | <ul> <li>To re-assemble, proceed in opposite order.</li> <li>Make sure, <ul> <li>The belt is perfectly aligned on the two pulleys.</li> <li>The locking device screws must be tightened in a gradual uniform way, increasing the torque on each equally to 5 Nm.</li> </ul> </li> </ul>                                             |                      |

7.6 SMB battery pack replacement

# 7.6 SMB battery pack replacement

#### General

The SMB box uses a battery for the memory backup in order to maintain position data. The battery reference number is 3HAC16831-1.

The battery should be replaced:

- Every three years.
- When the battery is going flat. This is generally shown by an error code on the FlexPendant screen (38213). Information about error codes can be found in the FlexPendant documentation.

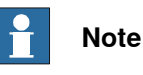

In a new system the batteries are charged to full capacity after a few hours in STANDBY mode.

#### Instructions

Replace the SMB battery as follows:

|   | Action                                                                                           |  |
|---|--------------------------------------------------------------------------------------------------|--|
| 1 | Position all of the carriages at the calibration mark. See <i>Calibration marks on page 92</i> . |  |
| 2 | Switch off the power on the SMB box.                                                             |  |
|   | WARNING Turn off all electric power and pneumatic pressure supplies to the unit!                 |  |
| 3 | Open the SMB box and locate the battery.                                                         |  |
| 4 | Cut the plastic straps.                                                                          |  |
| 5 | Unplug the 2 wires cable from the board and remove the battery pack.                             |  |
| 6 | Place the new battery pack, plug the connector on the board, and secure the pack with straps.    |  |
| 7 | Close the SMB box, switch on the power.                                                          |  |
| 8 | Update the revolution counters of each axis.                                                     |  |

7.6 SMB battery pack replacement *Continued* 

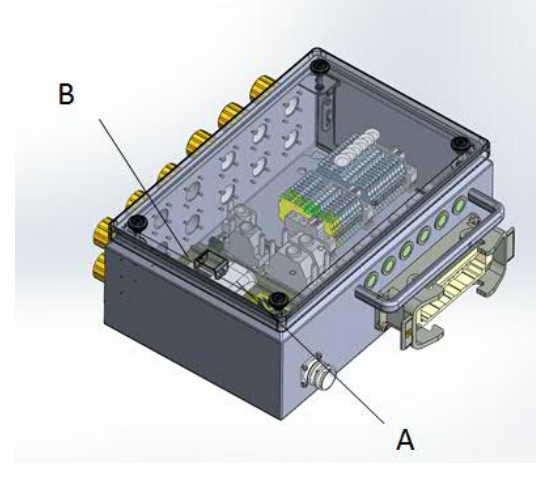

#### xx1800002178

| Α | Battery |
|---|---------|
| В | Board   |

7.7 Repair information

# 7.7 Repair information

#### **Replacement of critical parts**

Some critical components require to be replaced by properly trained ABB personnel.

In the case of failure of the parts listed below, please contact ABB in order to arrange an onsite repair by an ABB technician, or send the unit (or axis) for "exchange repair":

- The ballscrew
- The motors
- The gearbox
- The racks and pinion
- The added rails

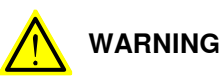

If you want to replace parts by your own technician, please contact ABB for detailed replacement documentation and make sure all the repair works will be conducted by trained and qualified personals. You should always perform safety risk assessment before conducting any repair works. In no event shall ABB be liable for incidental or consequential damages arising from repair works by your own technician.

# 8 Decommissioning

#### Safety information

Before any service work is commenced, it is extremely important that all safety information is observed! Read Safety on page 13 before performing any service work.

#### Precautions

The precautions below should be observed before proceeding with the decommissioning of the FlexPLP:

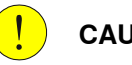

#### CAUTION

- All power supplies to the FlexPLP as well as to other machines within the • danger zone must be turned off. Make sure that the pneumatic circuit is not pressurized.
- If required, the main switch should be locked. •

#### **Required equipment**

| Equipment          | Note                                       |
|--------------------|--------------------------------------------|
| Handling equipment | Specified in Handling/lifting on page 62.  |
| Standard toolkit   | Specified in Standard toolkit on page 150. |

Continued

Symbol

The following symbol indicates that the product must not be disposed of as common garbage. Handle each product according to local regulations for the respective content (see table below).

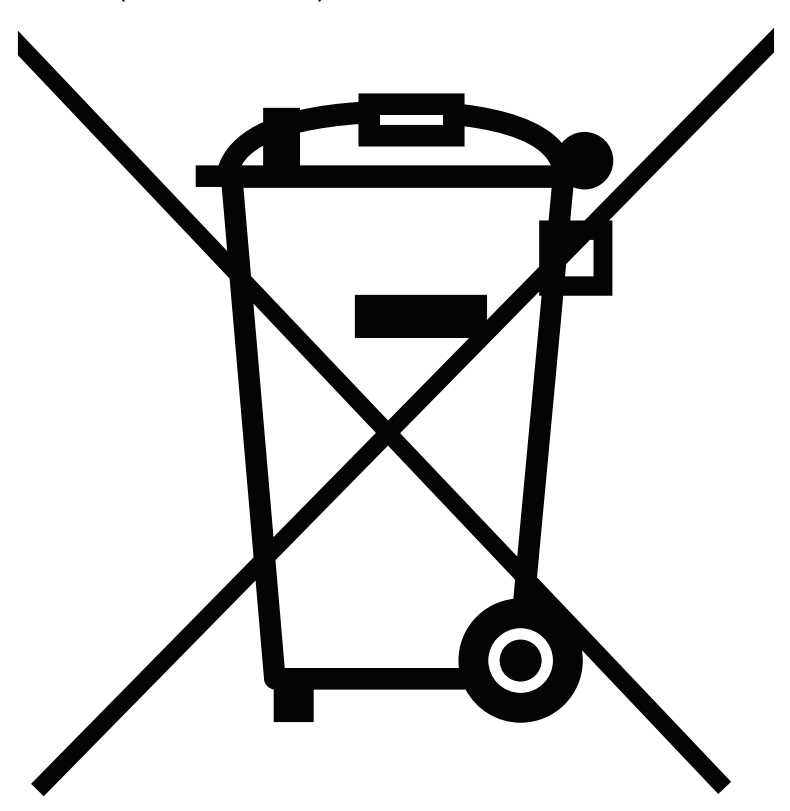

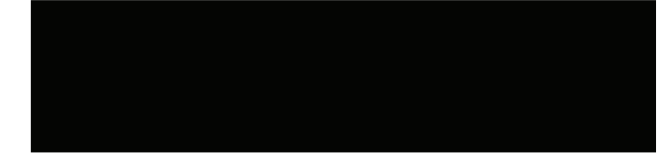

xx1800000058

#### Hazardous material

The table specifies some of the materials in the product and their respective use throughout the product. Dispose of the components properly to prevent health or environmental hazards.

| Material               | Example application                  |
|------------------------|--------------------------------------|
| Aluminum               | Connector box, and so on.            |
| Copper alloy           | Cable, motor, and so on.             |
| Steel                  | Gears, screws, nuts, and so on.      |
| Plastic / Rubber (PVC) | Cables, connectors, belt, and so on. |
Continued

#### Oil and grease

Where possible, arrange for the oil and grease to be recycled. Dispose of oil and grease via an authorized person/contractor in accordance with local regulations. Do not dispose of oil and grease near lakes, ponds, ditches, down drains or onto soil. Incineration must be carried out under controlled conditions in accordance with local regulations. Also note that:

• Spills may form a film on water surfaces causing damage to organisms. Oxygen transfer could also be impaired.Spillage may penetrate the soil causing ground water contamination. This page is intentionally left blank

9.1 Introduction

# **9** Reference information

## 9.1 Introduction

## General

This chapter includes general information, complementing the more specific information in the different procedures in the manual.

## 9.2 Unit conversion

## 9.2 Unit conversion

#### **Converter table**

Use the following table to convert units used in this manual.

| Quantity | Units |              |          |
|----------|-------|--------------|----------|
| Length   | 1 m   | 3.28 ft.     | 39.37 in |
| Weight   | 1 kg  | 2.21 lb.     |          |
| Weight   | 1 g   | 0.035 ounces |          |
| Pressure | 1 bar | 100 kPa      | 14.5 psi |
| Force    | 1 N   | 0.225 lbf    |          |
| Moment   | 1 Nm  | 0.738 lbf-ft |          |
| Volume   | 1 L   | 0.264 US gal |          |

9.3 Bolt, screws, tightening torques

## 9.3 Bolt, screws, tightening torques

#### Bolt and screws

Before tightening any screw or bolt, observe the following:

- Determine whether a standard tightening torque or special torque is to be applied. The standard torques are specified in the following tables. Any special torques are specified in the repair, maintenance or installation procedure descriptions. Any special torque specified overrides the standard torque! Use the correct tightening torque for each type of screw joint.
- Only use correctly calibrated torque wrench.
- Always tighten the joint by hand, and never use pneumatic tools.Use the correct tightening technique, tighten the screw in a slow, flowing motion.Maximum allowed total deviation from the specified value is 10%!

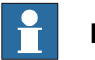

#### Note

Unless indicated otherwise, the bolts used on (or provided with) the FlexPLP are of class 8.8.

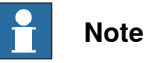

Unless indicated otherwise, all bolts must be free of oil or grease and tightened with a mild thread-locker such as Loctite 243.

#### Standard tightening torques

The following table specifies the recommended standard tightening torques for hex screws and socket head hex screws:

| Screw thread size               | M5     | M6      | M8    | M10   | M12    |
|---------------------------------|--------|---------|-------|-------|--------|
| Tightening torque<br>CLASS 8.8  | 5.5 Nm | 9.5 Nm  | 23 Nm | 46 Nm | 79 Nm  |
| Tightening torque<br>CLASS 10.9 | 8.1 Nm | 14 Nm   | 34 Nm | 67 Nm | 116 Nm |
| Tightening torque<br>CLASS 12.9 | 9.5 Nm | 16.4 Nm | 40 Nm | 79 Nm | 136 Nm |

The following table specifies the recommended standard tightening torque for water and air connectors when one or both connectors are made of brass:

| Dimension (unit: inch) | Tightening torque<br>Nm - Nominal | Tightening torque<br>Nm - Minimal | Tightening torque<br>Nm - Maximum |
|------------------------|-----------------------------------|-----------------------------------|-----------------------------------|
| 1/8                    | 12 Nm                             | 8 Nm                              | 15 Nm                             |
| 1/4                    | 15 Nm                             | 10 Nm                             | 20 Nm                             |
| 3/8                    | 20 Nm                             | 15 Nm                             | 25 Nm                             |
| 1/2                    | 40 Nm                             | 30 Nm                             | 50 Nm                             |
| 3/4                    | 70 Nm                             | 55 Nm                             | 90 Nm                             |

#### 9.4 Standard toolkit

## 9.4 Standard toolkit

#### General

All service (repairs, maintenance and installation) procedures contain lists of tools required to perform the specified activity.

All special tools required are listed directly in the procedures while all the tools that are considered standard are gathered in the standard toolkit and defined in the table below.

This way, the tools required are the sum of the standard toolkit and any tools listed in the instruction.

### Contents, standard toolkit

| Qty | Тооі                                                                                                   |
|-----|----------------------------------------------------------------------------------------------------|
| 1   | Set of spanners                                                                                        |
| 1   | Hex keys (Allen key) 3 mm, 4 mm, 5 mm, and 6 mm                                                        |
| 1   | Torque wrench 5 Nm-25 Nm                                                                               |
| 1   | Ratchet head for torque wrench 1/4"                                                                    |
| 1   | Socket head cap 4 mm, 5 mm and 6 mm socket 1/4" bit L 20 mm<br>(for socket head cap screws - ISO 4762) |
| 1   | Plastic mallet                                                                                         |
| 1   | Dowel Pin remover                                                                                      |
| 1   | Mild thread-locker (Recommended: Loctite 243)                                                          |

9.5 Special tools

## 9.5 Special tools

#### General

All service instructions contain lists of tools required to perform the specified activity. The required tools are a sum of standard tools, defined in the section *Standard toolkit on page 150*, and of special tools, listed directly in the instructions and also gathered in this section.

#### Special tools

The following tables specify the special tools required during several of the service procedures. The tools are also specified directly in the corresponding section of instructions in the Product manual.

For operations on pneumatic connectors, the special tools are as follows.

| Qty | ΤοοΙ                                | Product     |  |
|-----|-------------------------------------|-------------|--|
| 1   | Thread sealant for conical fittings | Loctite 577 |  |

For operations on electrical parts, the special tools are as follows.

| Qty | ΤοοΙ           | Product |
|-----|----------------|---------|
| 1   | Wire strippers |         |
| 1   | Cable cutters  |         |

#### Special tools available from ABB

The following table specifies the special tools required during several of the service procedures. The tools may be ordered separately and are also specified directly in concerned instructions in the Product manual.

| • | Qty | ΤοοΙ                       | Product       |
|---|-----|----------------------------|---------------|
|   | 1   | Tension gauge              | 3HAW050009048 |
| 2 | 2   | Calibration pin Ø8 x 50 mm | 3HAW050041930 |

This page is intentionally left blank

## **10.1 Introduction**

#### General

This chapter specifies all spare parts and replacement articles of the FlexPLP. It is divided in 5 sections:

- Spare parts for ballscrew unit axes.
- Spare parts for Rack and Pinion axes, which share most of their components with ballscrew units.
- Spare parts for bellows.
- Spare parts for covers.
- Electrical parts: SMB boxes, static cables.

Some spare parts must be chosen according to the strokes of your PLP.

In any case, contact ABB if you do not know what type of material is required for your PLP.

10.2 Spare parts - Ballscrew type

## 10.2 Spare parts - Ballscrew type

Main parts

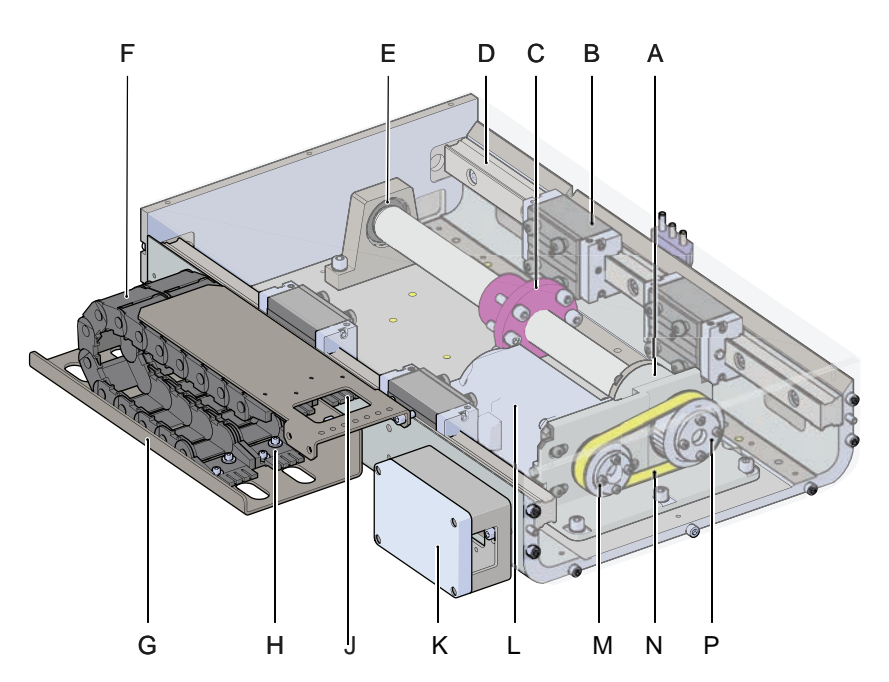

xx1800002175

| ltem | Quant-<br>ity   | ABB part reference no. | Note                                   |
|------|-----------------|------------------------|----------------------------------------|
| A    | 2               | 3HAW050041890          | Bearing                                |
| в    | 4               | 3HAW050041850          | Linear ball bearing block              |
| С    | 1               | 3HAW050041871          | Ballscrew stroke 190 mm type Dia. 32x5 |
|      |                 | 3HAW050041872          | Ballscrew stroke 270 mm type Dia. 32x5 |
|      |                 | 3HAW050041873          | Ballscrew stroke 350 mm type Dia. 32x5 |
|      |                 | 3HAW050041874          | Ballscrew stroke 430 mm type Dia. 32x5 |
|      |                 | 3HAW050041875          | Ballscrew stroke 510 mm type Dia. 32x5 |
|      |                 | 3HAW050041876          | Ballscrew stroke 590 mm type Dia. 32x5 |
|      |                 | 3HAW050041877          | Ballscrew stroke 670 mm type Dia. 32x5 |
| D    | 2               | 3HAW050041851          | Rail stroke 190 mm                     |
|      |                 | 3HAW050041852          | Rail stroke 270 mm                     |
|      |                 | 3HAW050041853          | Rail stroke 350 mm                     |
|      |                 | 3HAW050041854          | Rail stroke 430 mm                     |
|      |                 | 3HAW050041855          | Rail stroke 510 mm                     |
|      |                 | 3HAW050041856          | Rail stroke 590 mm                     |
|      |                 | 3HAW050041857          | Rail stroke 670 mm                     |
| E    | 1               | 3HAW050041895          | Bearing                                |
| F    | 26 <sup>i</sup> | 3HAW050041803          | Chain link 14.3.038                    |
| G    | 1               | 3HAW050041825-7035     | Тгау                                   |

Continues on next page

10.2 Spare parts - Ballscrew type Continued

| ltem        | Quant-<br>ity                                                                                   | ABB part reference no. | Note                       |
|-------------|-------------------------------------------------------------------------------------------------|------------------------|----------------------------|
| н           | 2                                                                                               | 3HAW050041804          | Chain fixed end 114.3.1PZ  |
| J           | 2                                                                                               | 3HAW050041805          | Chain moving end 114.3.2PZ |
| к           | 1                                                                                               | 3HAW050041823          | Cable box                  |
| L           | 1                                                                                               | 3HAW050041970          | Motor                      |
| м           | 1                                                                                               | 3HAW050041897          | Pulley - motor shaft       |
| N           | 1                                                                                               | 3HAW050041899          | Driving belt               |
| Р           | 1                                                                                               | 3HAW050041898          | Pulley - ballscrew shaft   |
| <u>і ть</u> | The number of chain link depende on strekes, 26 for streke 100 mm, 29 for streke 270 mm, 22 for |                        |                            |

The number of chain link depends on strokes: 26 for stroke 190 mm, 28 for stroke 270 mm, 32 for stroke 350 mm, 34 for stroke 430 mm, 36 for stroke 510 mm, 40 for stroke 590 mm and 42 for stroke 670 mm.

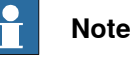

Contact ABB if you do not know whether your FlexPLP requires:

- Material for strokes •
- Ballscrew type or Rack & Pinion type •

#### **Centralized lubrication parts**

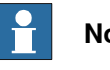

#### Note

Spare parts illustrated in following figure are based on grease adding from left side.

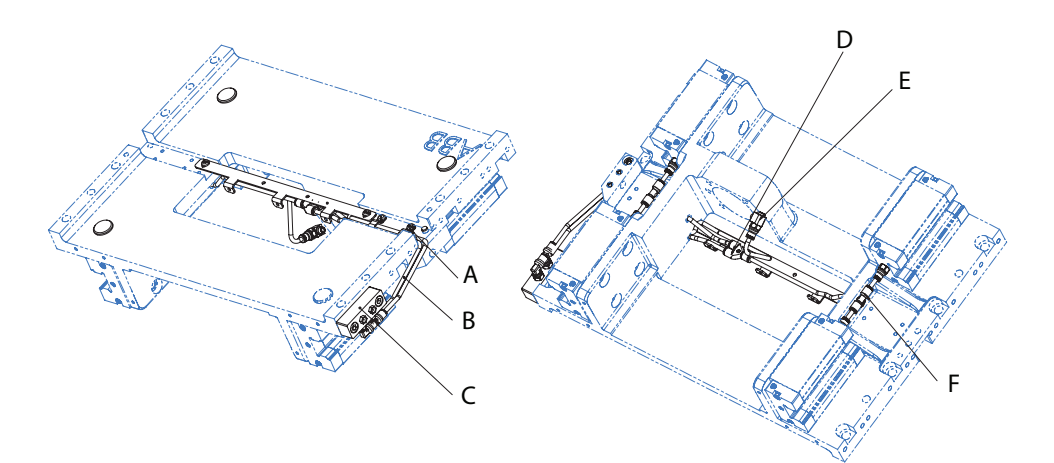

#### xx2300000024

| ltem | Quant-<br>ity | ABB part reference no. | Note         |
|------|---------------|------------------------|--------------|
| А    | 2             | 3HAW050040545          | Pipe clamp   |
| в    | 1             | 3HAW050040889          | Pipe         |
| С    | 2             | 3HAW050040465          | Nipple       |
|      | 2             | 3HAW050040884          | Stud fitting |

155

10.2 Spare parts - Ballscrew type *Continued* 

| Item | Quant-<br>ity | ABB part reference no. | Note        |
|------|---------------|------------------------|-------------|
| D    | 1             | 3HAW050041518          | Y connector |
| E    | 1             | 3HAW050041819          | Fitting     |
|      | 1             | 3HAW050041519          | Plug        |
|      | 1             | 3HAW050041879          | O-ring      |
| F    | 2             | 3HAW050040883          | T connector |
|      | 4             | 3HAW050041517          | Fitting     |

The number of chain link depends on strokes: 26 for stroke 190 mm, 28 for stroke 270 mm, 32 for stroke 350 mm, 34 for stroke 430 mm, 36 for stroke 510 mm, 40 for stroke 590 mm and 42 for stroke 670 mm.

10.3 Spare parts - Rack & Pinion type

## 10.3 Spare parts - Rack & Pinion type

#### Main parts

The outside components of the two types of FlexPLP IRPLP 220 are same, such as the outside cable chain, rails with linear ball bearing blocks. So here only the spare parts that are different with the Ballscrew type of FlexPLP IRPLP 220 will be described. For ABB reference no.of cable chain and other parts, please refer to *Spare parts - Ballscrew type on page 154*.

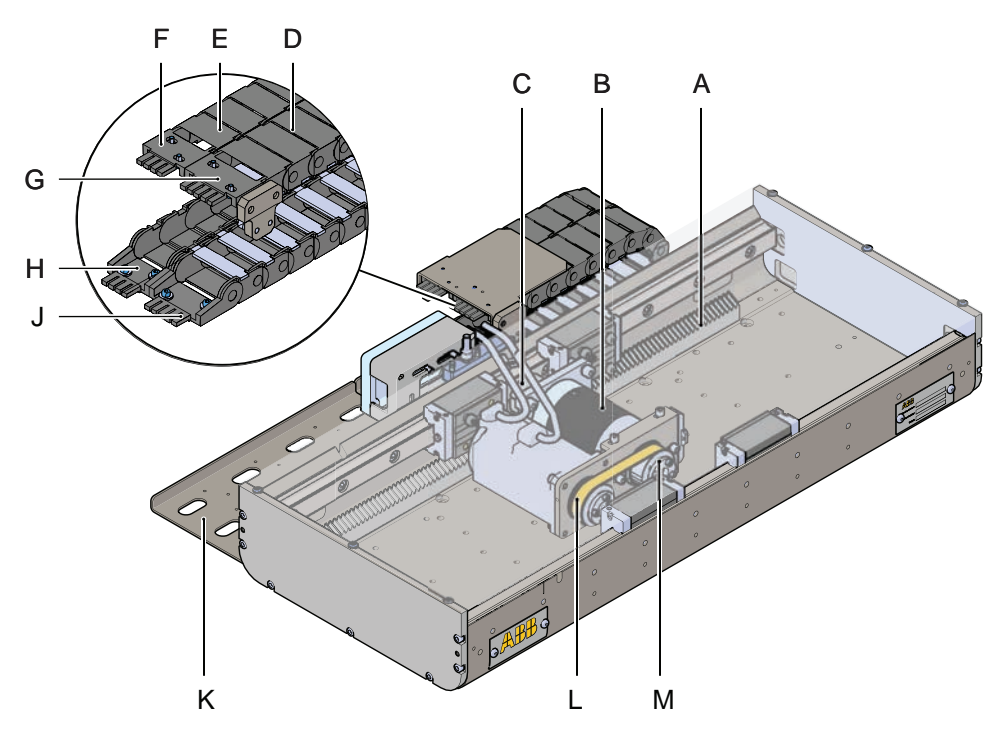

xx1800002176

| ltem           | Quant-<br>ity           | ABB part reference no. | Note                                      |
|----------------|-------------------------|------------------------|-------------------------------------------|
| A <sup>i</sup> | 1                       | 3HAW050041881          | Rack stroke 990 mm, 1,150 mm, 2,110<br>mm |
|                | 1                       | 3HAW050041882          | Rack stroke 990 mm                        |
|                | 1                       | 3HAW050041711          | Rack stroke 1,150 mm£⊣ 1,630 mm           |
|                | 2                       | 3HAW050041881          | Rack stroke 1,630 mm                      |
|                | 2                       | 3HAW050041711          | Rack stroke 2,110 mm                      |
| в              | 1                       | 3HAW050041920          | Gearbox                                   |
| С              | 1                       | 3HAW050041924          | Pinion                                    |
| D              | 26 <sup>ii</sup>        | 3HAW050041977          | Chain link 14.4.038                       |
| E              | 26 <sup><i>ii</i></sup> | 3HAW050041803          | Chain link 14.4.038                       |
| F              | 1                       | 3HAW050041805          | Chain moving end 114.3.2PZ                |
| G              | 1                       | 3HAW050041979          | Chain moving end 114.4.2PZ                |
| н              | 1                       | 3HAW050041804          | Chain fixed end 114.3.1PZ                 |

Continues on next page

# 10.3 Spare parts - Rack & Pinion type *Continued*

i

| Item | Quant-<br>ity | ABB part reference no. | Note                      |
|------|---------------|------------------------|---------------------------|
| J    | 1             | 3HAW050041978          | Chain fixed end 114.4.1PZ |
| к    | 2             | 3HAW050041808-7035     | Tray                      |
| L    | 1             | 3HAW050041922          | Driving belt              |
| М    | 1             | 3HAW050041921          | Pulley - gearbox shaft    |

For example, stroke 1,630 mm, the rack is combined by one 3HAW050041711 and two 3HAW050041881.

<sup>ii</sup> The number of chain link depends on strokes: 26 for stroke 990 mm, 29 for stroke 1,150 mm, 37 for stroke 1,630 mm and 45 for stroke 2,110 mm.

#### **Centralized lubrication parts**

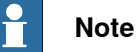

Spare parts illustrated in following figure are based on grease adding from left side.

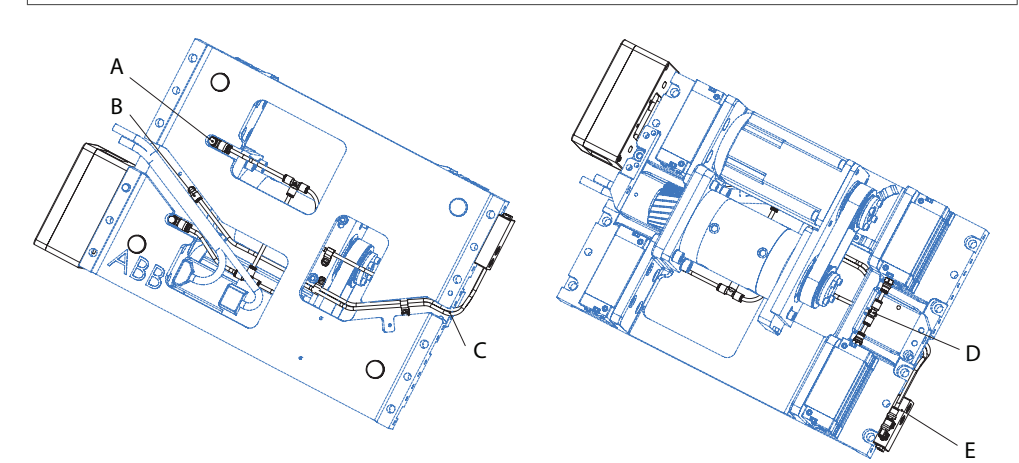

#### xx2300000025

| Item | Quant-<br>ity | ABB part reference no. | Note         |
|------|---------------|------------------------|--------------|
| Α    | 2             | 3HAW050041512          | Fitting      |
| в    | 1             | 3HAW050041607          | Fitting      |
| С    | 1             | 3HAW050040889          | Pipe         |
| D    | 3             | 3HAW050040883          | T connector  |
|      | 2             | 3HAW050041517          | Fitting      |
| Е    | 2             | 3HAW050040884          | Stud fitting |
|      | 2             | 3HAW050040465          | Nipple       |

10.4 Spare parts - Bellow

## 10.4 Spare parts - Bellow

Bellows

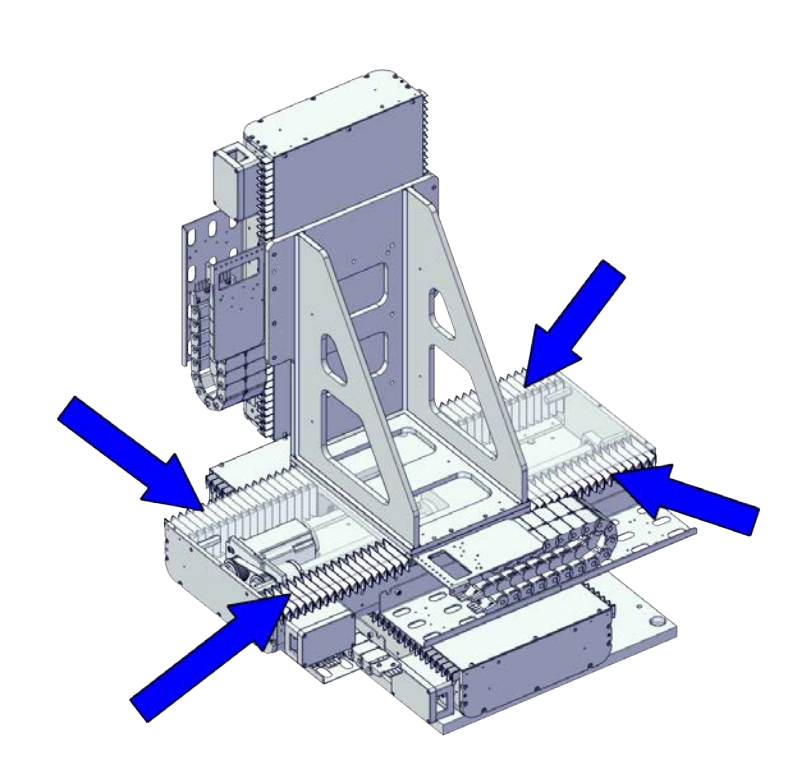

#### xx2100001834

| ltem | Quant-<br>ity | ABB part reference no. | Note               |
|------|---------------|------------------------|--------------------|
| -    | 4             | 3HAW050041787          | Rail stroke 190 mm |
|      |               | 3HAW050041787          | Rail stroke 270 mm |
|      |               | 3HAW050041787          | Rail stroke 350 mm |
|      |               | 3HAW050041784          | Rail stroke 430 mm |
|      |               | 3HAW050041785          | Rail stroke 510 mm |
|      |               | 3HAW050041786          | Rail stroke 590 mm |
|      |               | 3HAW050041787          | Rail stroke 670 mm |
|      |               | 3HAW050041788          | Rail stroke 880 mm |

10.5 Covers

## 10.5 Covers

Covers

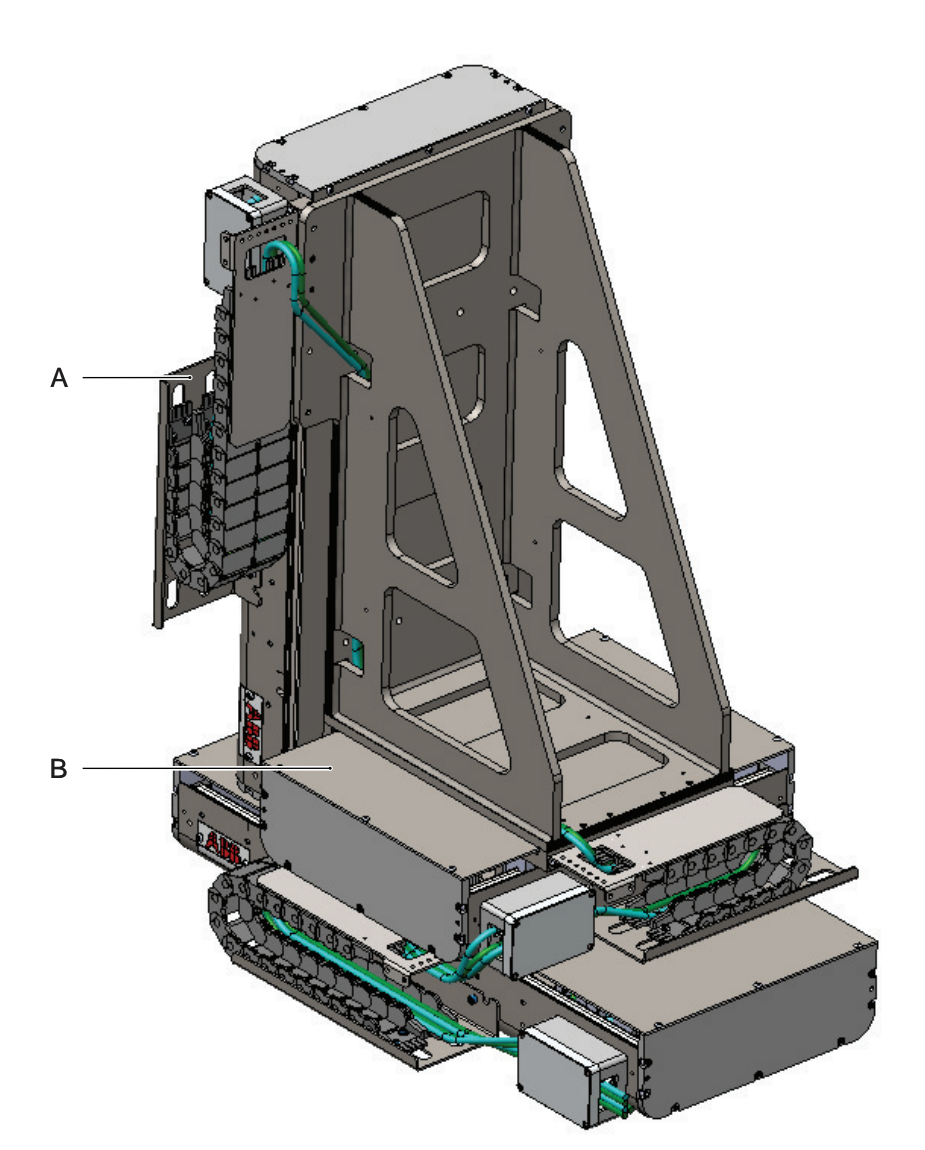

#### xx1800002177

| ltem | Quantity   | ABB part reference no. | Note                       |
|------|------------|------------------------|----------------------------|
| Α    | 1 or 2     | 3HAW050041825-7035     | Cable tray (Ballscrew)     |
|      |            | 3HAW050041808-7035     | Cable tray (Rack & Pinion) |
| в    | 1 per axis | 3HAW050041841-7035     | Cover stroke 190 mm        |
|      |            | 3HAW050041842-7035     | Cover stroke 270 mm        |
|      |            | 3HAW050041843-7035     | Cover stroke 350 mm        |
|      |            | 3HAW050041844-7035     | Cover stroke 430 mm        |
|      |            | 3HAW050041845-7035     | Cover stroke 510 mm        |
|      |            | 3HAW050041846-7035     | Cover stroke 590 mm        |
|      |            | 3HAW050041847-7035     | Cover stroke 670 mm        |

10.6 Cables

## 10.6 Cables

#### Cables: from controller to SMB box

| ABB part reference no. | Description                                  |
|------------------------|----------------------------------------------|
| 3HAW050008612-005      | 6 axis resolver static cable XS41-2 5 m      |
| 3HAW050008612-010      | 6 axis resolver static cable XS41-2 10 m     |
| 3HAW050008612-015      | 6 axis resolver static cable XS41-2 15 m     |
| 3HAW050008614-005      | 3 axis motor static cable XP7 400-600 V 5 m  |
| 3HAW050008614-010      | 3 axis motor static cable XP7 400-600 V 10 m |
| 3HAW050008614-015      | 3 axis motor static cable XP7 400-600 V 15 m |
| 3HAW050008616-005      | 6 axis motor static cable XP1 400 V 5 m      |
| 3HAW050008616-010      | 6 axis motor static cable XP1 400 V 10 m     |
| 3HAW050008616-015      | 6 axis motor static cable XP1 400 V 15 m     |

#### SMB boxes

| ABB part reference no. | Description                                                                                                    |
|------------------------|----------------------------------------------------------------------------------------------------|
| 3HAW050008651          | SMB box 6 axis M2011 (Does not include board & bat-<br>tery! Order in addition 3HAC044168-001 and<br>3HAC044075-001) |
| 3HAW050008605          | SMB box 3 axis M2008 (Does not include board & bat-<br>tery! Order in addition 3HAC044168-001 and<br>3HAC044075-001) |
| 3HAC044168-001         | Main board for SMB box                                                                                               |
| 3HAC044075-001         | Battery for SMB box                                                                                                  |
| 3HAW050008607          | PTC Shunt M2008                                                                                                    |

#### Cables: from SMB box to mechanical unit

| Quantity   | ABB part reference no. | Description                            |
|------------|------------------------|----------------------------------------|
| 1 per axis | 3HAW050041981-002      | 1 Resolver Static M2008 2 m            |
| 1 per axis | 3HAW050041981-005      | 1 Resolver Static M2008 5 m            |
| 1 per axis | 3HAW050041981-010      | 1 Resolver Static M2008 10 m           |
| 1 per axis | 3HAW050041981-015      | 1 Resolver Static M2008 15 m           |
| 1 per axis | 3HAW050041980-002      | 1 Motor Static or Extension M2008 2 m  |
| 1 per axis | 3HAW050041980-005      | 1 Motor Static or Extension M2008 5 m  |
| 1 per axis | 3HAW050041980-010      | 1 Motor Static or Extension M2008 10 m |
| 1 per axis | 3HAW050041980-015      | 1 Motor Static or Extension M2008 15 m |

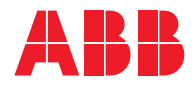

ABB AB Robotics & Discrete Automation S-721 68 VÄSTERÅS, Sweden Telephone +46 (0) 21 344 400

#### ABB AS

Robotics & Discrete Automation Nordlysvegen 7, N-4340 BRYNE, Norway Box 265, N-4349 BRYNE, Norway Telephone: +47 22 87 2000

#### ABB Engineering (Shanghai) Ltd.

Robotics & Discrete Automation No. 4528 Kangxin Highway PuDong New District SHANGHAI 201319, China Telephone: +86 21 6105 6666

#### ABB Inc.

Robotics & Discrete Automation 1250 Brown Road Auburn Hills, MI 48326 USA Telephone: +1 248 391 9000

abb.com/robotics